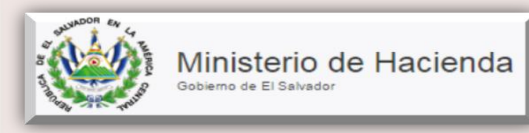

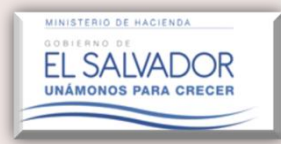

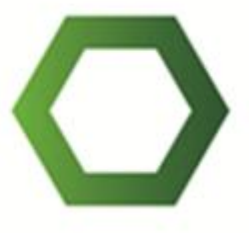

# Guía del Contador Ver. 3.0

Portal de Servicios Ministerio de Hacienda

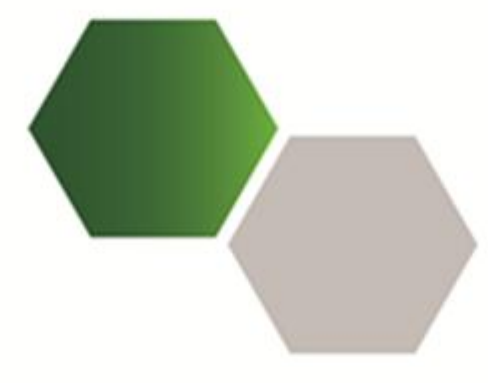

# Manual del Usuario

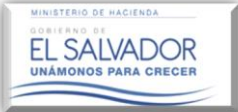

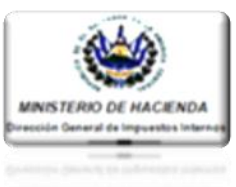

### ÍNDICE Pag. 1. Ingreso al Modulo del Dictamen Fiscal. 1-4 1.1. Aceptación o Rechazo por parte del Contador, a solicitudes enviadas por Contribuyentes obligados a dictaminarse fiscalmente que solicitan su incorporación al Equipo de Trabajo.5-7 Renuncia del Contador..... 2. 8-9 3. Ingreso de Información Contable (Estados Financieros, Notas a los E.F. y Anexos 3.3.1. Aspectos a tomar en cuenta en la creación de las Notas a los Estados Financieros.18 3.3.2. Como ingresar Notas adicionales en el Módulo del Dictamen e Informe Fiscal . 19-21

3.4. Pasos a seguir cuando exista un rechazo de la informacion a raíz de observaciones, ya sea 

MINISTERIO DE HACI

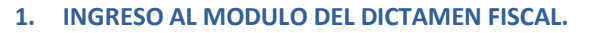

**EL SALVADOR** 

**Descripción:** A continuación se describen los pasos necesarios para ingresar al Sistema de Servicios en Línea. Para hacer uso de este aplicativo, tanto el Contribuyente obligado a dictaminarse fiscalmente, como el Contador y Auditor Fiscal nombrado deberán contar con el correspondiente registro de los Servicios por Internet o en Línea, lo cual se obtiene mediante la presentación del formulario "Aceptación de Términos de Registro de Servicios por Internet".

### Condiciones a tomar en cuenta a efecto de ingresar a la plataforma de servicios en línea:

- Todo Contador que actualmente hace uso de los servicios en línea que presta esta Administración Tributaria que no haya firmado y presentado el formulario "Aceptación de Términos de Registro de Servicios por Internet", deberá acercarse al Área de Servicios en Línea a solicitar y presentar dicho documento o descargar el mismo en el portal del Ministerio de Hacienda ingresando al sitio web <u>http://www.mh.gob.sv/portal/page/portal/PMH/Servicios/Descargas/Formularios/Aceptacion de</u> <u>Terminos de Registro de Servicios por Internet.pdf</u>, así mismo deberá presentar adjunto al referido formulario para efectos de inscripción en el Registro de Contadores, la certificación del Número de Acreditación de Contador otorgado por el Ministerio de Educación(MINED) o del Número de Autorización emitido por Concejo de Vigilancia de la Profesión de Contaduría Pública y Auditoría(CVPCPA). El Contador que no cuente con Certificación del Número de Acreditación emitido por el MINED, o que teniendo, el Número no corresponda al que conforme a Ley vigente haya emitido dicho Ministerio, podrá inscribirse en el referido Registro utilizando y adjuntando la Declaración Jurada cuyo formato puede consultarlo y descargarlo en la siguiente dirección. http://www.mh.gob.sv/portal/page/portal/PMH/Novedades/Noticias/Noticia?articulo=1827</u>
- Para poder hacer uso de dicho servicio, su ordenador deberá contar con el navegador Google Chrome

🦁 con la versión más actualizada.

Que el Contribuyente haya incorporado al Contador al Equipo de Trabajo y éste haya manifestado su voluntad de integrar el Equipo de Trabajo y de firmar los Estados Financieros de forma electrónica, dando clic en el botón "Aceptar" en el sub-módulo del Contador.

Una vez consideradas las condiciones antes mencionadas, deberá seguir las siguientes indicaciones:

Ingresar a la página del portal del Ministerio de Hacienda en la siguiente dirección electrónica: <u>http://www.mh.gob.sv</u> y seguir los siguientes pasos:

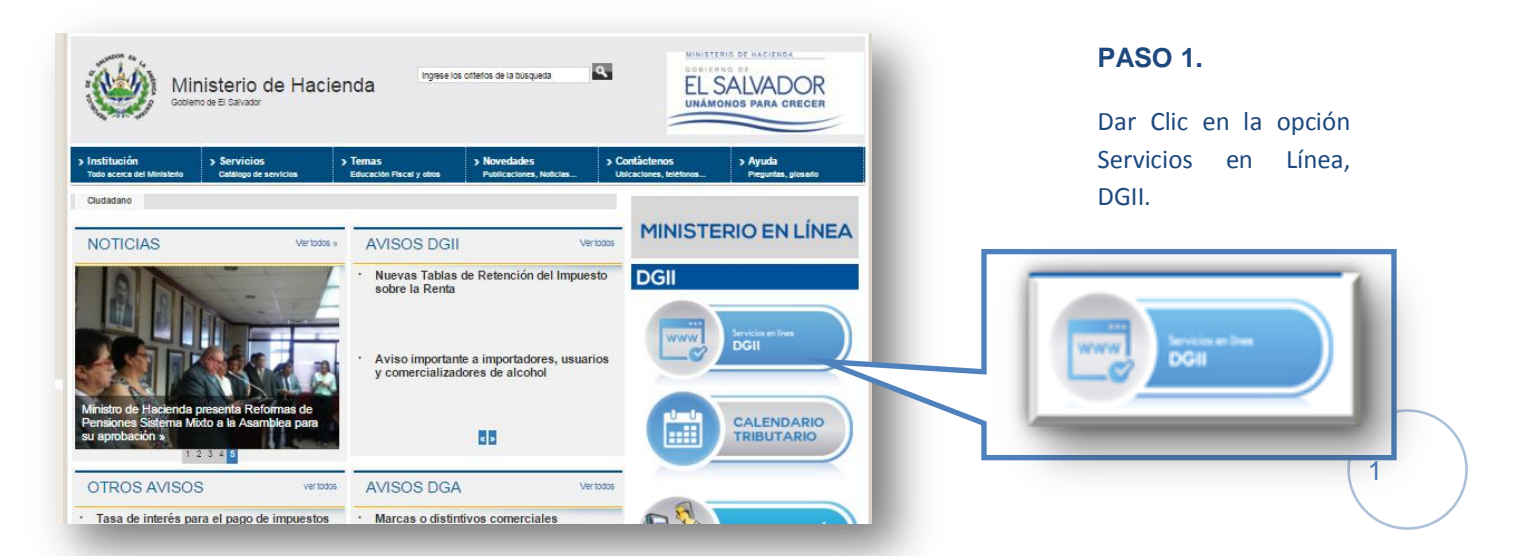

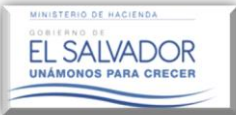

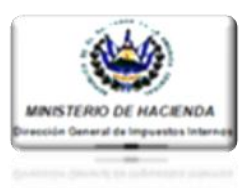

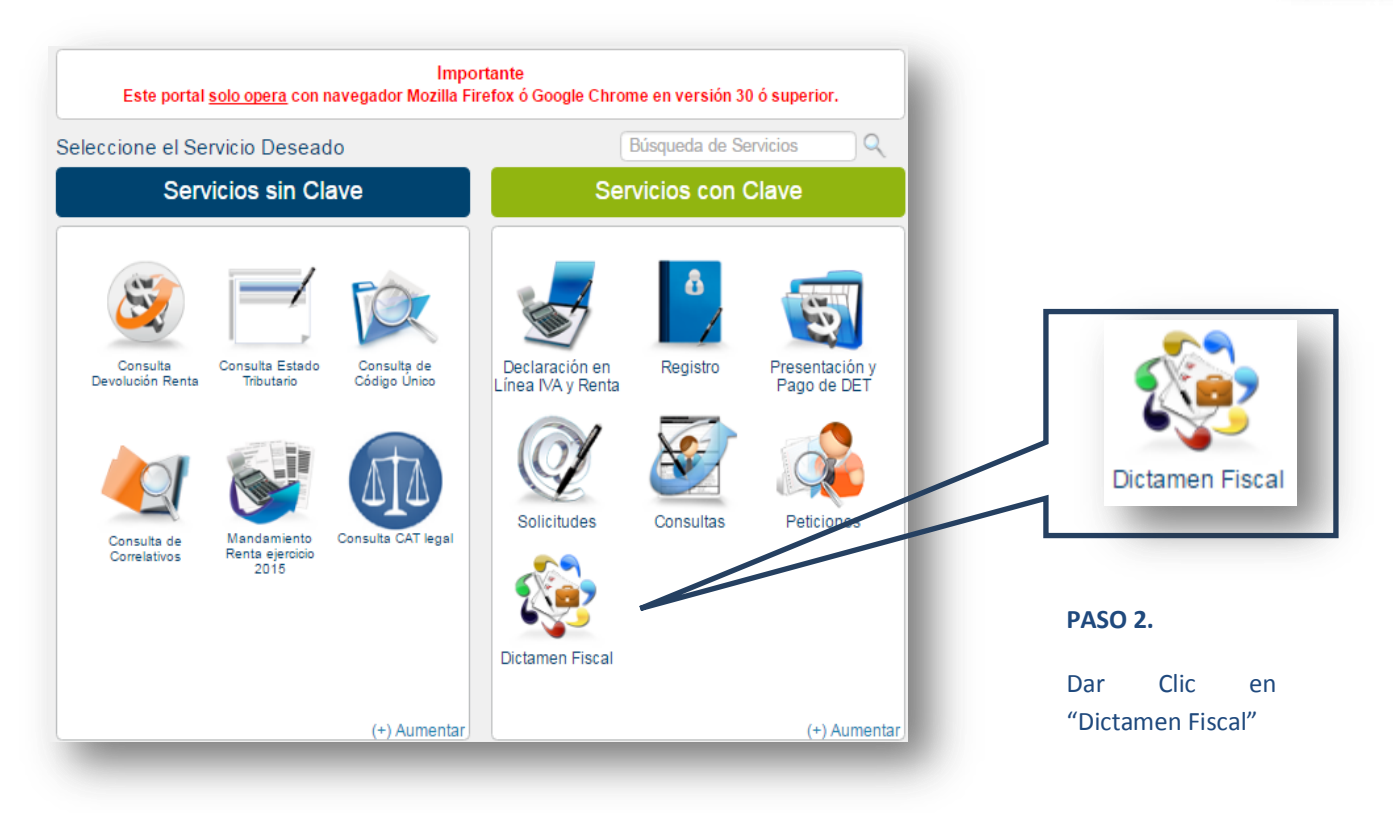

### PASO 3.

A continuación se desplegará una ventana emergente donde el Contribuyente deberá ingresar su número de NIT y su Clave Personal; conforme la siguiente imagen.

|    | _    |
|----|------|
|    |      |
| pr |      |
|    |      |
| 2  | lave |
|    |      |
|    |      |
|    | lave |

**EL SALVADOR** 

NOS PARA CREC

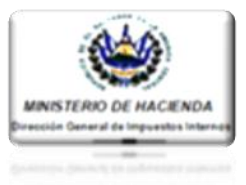

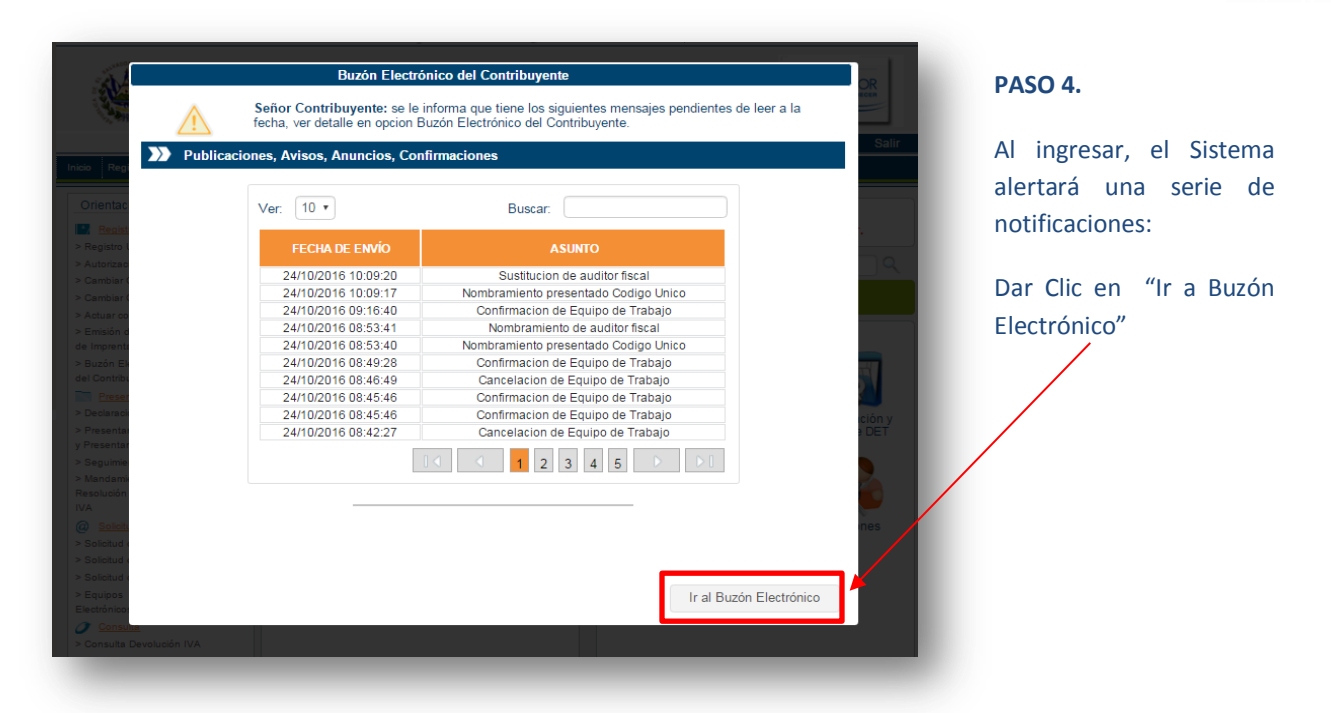

NOTA: Las notificaciones podrán ser consultadas en la Opción: "Registro" luego "Buzón Electrónico del Contribuyente".

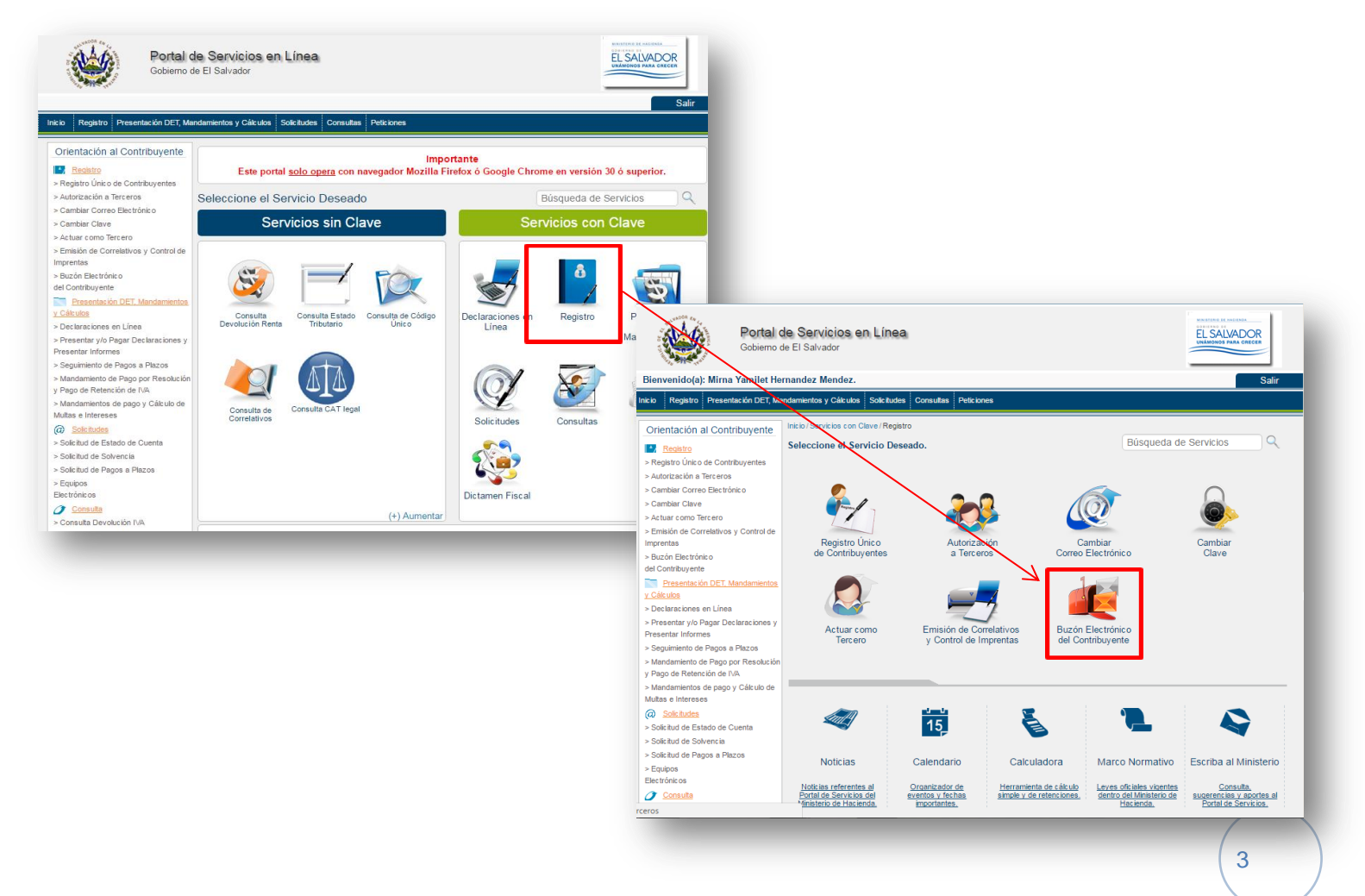

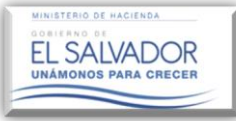

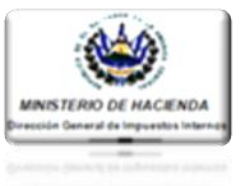

### PASO 5

El Sistema mostrará todas las notificaciones recibidas en su usuario; una vez verificadas deberá dar clic en la pestaña **"Inicio"**, regresando así al menú principal para continuar con el proceso.

| Registro      | ro Presentación                                         | y Pago de DET Solicitudes                                                   | Consultas Peticiones                                                              |                                                             |                             | Sal |
|---------------|---------------------------------------------------------|-----------------------------------------------------------------------------|-----------------------------------------------------------------------------------|-------------------------------------------------------------|-----------------------------|-----|
| io/Servici    | cios con Clave / Re                                     | egistro / Buzón Electrónico del C                                           | ontribuyente                                                                      | Búsqueda                                                    | a de Servicios              |     |
| Ban           | ideja de Ent                                            | rada                                                                        |                                                                                   | Contribuyente: CHAMBA,                                      | S.A. DE C.V                 |     |
| E             | time de Oent                                            |                                                                             |                                                                                   |                                                             |                             |     |
| 23            |                                                         | nbuyente.                                                                   |                                                                                   |                                                             | 1                           |     |
|               |                                                         | A continuación nued                                                         | a consultar los distintos suises u/a rea                                          | eluciones que se han                                        |                             |     |
|               |                                                         | A continuación paca                                                         | enviado al buzón electrónico.                                                     | oluciones que se nan                                        |                             |     |
|               |                                                         | A continuación pueu                                                         | e consultar los distintos avisos y/o les<br>enviado al buzón electrónico.         | ouciones que se nan                                         |                             |     |
|               | Tipo de do                                              | cumento:                                                                    | enviado al buzón electrónico.                                                     |                                                             |                             |     |
| <b>)</b> )    | Tipo de do                                              | cumento: - Selecció                                                         | e consultar los disultios avisos y/o les<br>enviado al buzón electrónico.         | ouciones que se nan                                         |                             |     |
| <b>&gt;</b> > | Tipo de do                                              | ocumento: - Selecció                                                        | e consultar los disúltios avisos y/o les<br>enviado al buzón electrónico.         | ouciones que se nan                                         |                             |     |
| >><br>Ve      | Tipo de do<br>'er: 10 •                                 | cumento: - Selecci                                                          | e consultar los disúltios avisos y/o les<br>enviado al buzón electrónico.         | Buscar:                                                     |                             |     |
| Ve            | Tipo de do                                              | commento: - Selecció                                                        | e consultar los distintos avisos y/o les<br>enviado al buzón electrónico.         | Buscar:                                                     | VER DETALLE                 |     |
| Ve            | Tipo de do                                              |                                                                             | One una      Buscar      Buscar      Confirmacion de Equipo de Trabajo            | Buscar:                                                     | VER DETALLE                 |     |
| Ve            | Tipo de do<br>rer: 10 •<br>ESTATUS<br>NO LEIDO<br>LEIDO | FECHA ENVIÓ           2016-10-24 08:45:46.0           2016-10-24 08:42:27.0 | Confirmacion de Equipo de Trabajo     Cancelacion de Equipo de Trabajo            | Buscar:<br>TIPO DE DOCUMENTO<br>AVISO<br>AVISO              | VER DETALLE<br>7 Ja<br>1 Ja |     |
|               | Tipo de do                                              | FECHA ENVIÓ           2016-10-24 08:45:46.0           2016-10-24 08:42:27.0 | ASUNTO     Confirmacion de Equipo de Trabajo     Cancelacion de Equipo de Trabajo | Buscar:<br>TIPO DE DOCUMENTO<br>AVISO<br>AVISO<br>1 2 3 4 5 | VER DETALLE                 |     |

Una vez ubicado nuevamente en la página inicial del Portal, dar clic sobre el icono: "Dictamen Fiscal".

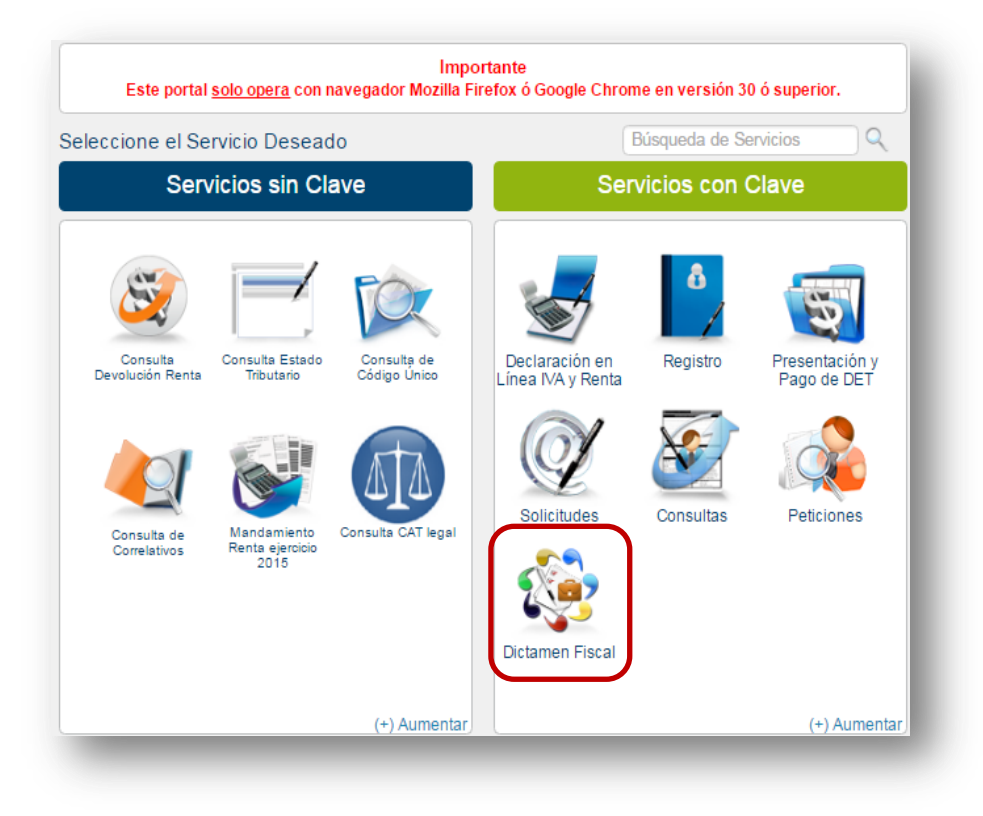

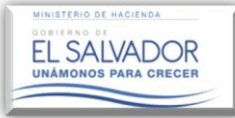

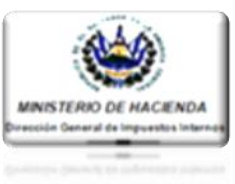

### 1.1. ACEPTACIÓN O RECHAZO POR PARTE DEL CONTADOR, A SOLICITUDES ENVIADAS POR CONTRIBUYENTES OBLIGADOS A DICTAMINARSE FISCALMENTE QUE SOLICITAN SU INCORPORACIÓN AL EQUIPO DE TRABAJO.

| Gobierno d                                              | e El Salvador                                                                      |                        |
|---------------------------------------------------------|------------------------------------------------------------------------------------|------------------------|
| Bienvenido(a): .                                        | Salir                                                                              |                        |
| Inicio Registro Presentación y Pago d                   | e DET Solicitudes Consultas Peticiones                                             |                        |
| Orientación al Contribuyente                            | Inicio/Servicios con Clave/Dictamen Búsqueda de Servicios Q                        |                        |
| Registro                                                | Seleccione el Servicio Deseado.                                                    |                        |
| > Cambiar Correo Electrónico                            |                                                                                    |                        |
| > Cambiar Clave                                         |                                                                                    |                        |
| > Actuar como Tercero                                   |                                                                                    | Equipo de              |
| > Buzón Electrónico                                     |                                                                                    | Trabajo                |
| Dresentesión y Dore de DET                              | Equipo de Trabajo Informe de Nombramiento Descarga de Plantillas y Dictamen Fiscal |                        |
| > Declaraciones en Línea                                | de Auditor Fiscal Manuales                                                         |                        |
| <ul> <li>Presentar v/o Pagar Declaraciones v</li> </ul> |                                                                                    |                        |
| Presentar Informes                                      |                                                                                    |                        |
| > Seguimiento de Pagos a Plazos                         |                                                                                    | Deep C                 |
| Solicitudes                                             |                                                                                    | Paso 6.                |
| > Solicitud de Solvencia                                |                                                                                    |                        |
| > Solicitud de Pagos a Plazos                           |                                                                                    |                        |
| > Equipos                                               |                                                                                    | Dar clic en "Equipo de |
| Cieculonic os                                           |                                                                                    | — 1 · · · ·            |
| Consulta Devolución IVA                                 |                                                                                    | Irabajo".              |
| > Consulta de Declaraciones                             |                                                                                    | -                      |
| <ul> <li>Consulta de Informes</li> </ul>                |                                                                                    |                        |
| > Trazabilidad Contribuyentes                           |                                                                                    |                        |
| > Mandamientos con Pago Pendiente                       | T 🗳 👘 💙                                                                            |                        |
| Peticiones                                              |                                                                                    |                        |

**Nota:** El Icono "Equipo de Trabajo", lo utilizarán también aquellos Auditores o Firmas Auditoras que cumplan con alguna de las condiciones establecidas en el Art.131 del C.T., y por lo tanto deben nombrar Auditor Fiscal para dictaminarse.

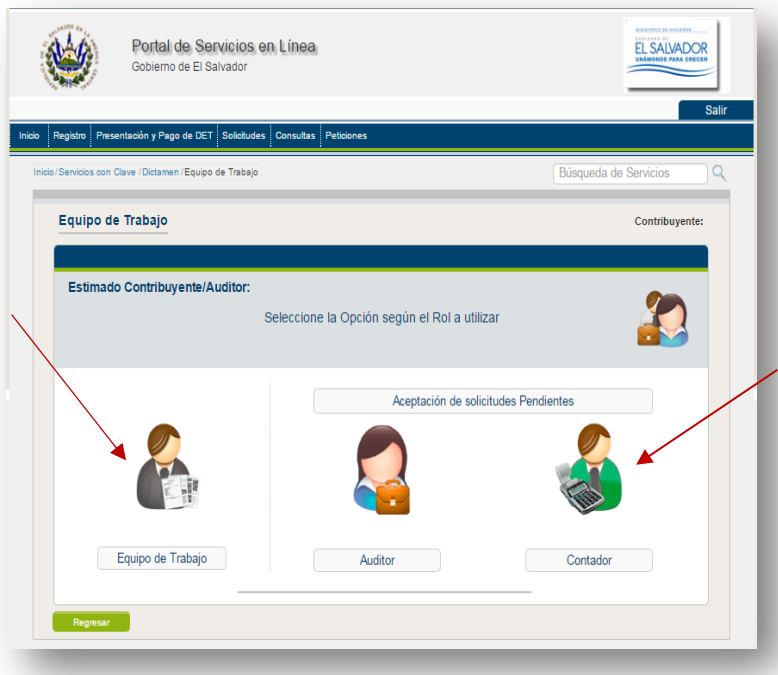

### Paso 7.

Dar clic en "Contador", en el cual se visualizarán las solicitudes enviadas por los Contribuyentes obligados a dictaminarse fiscalmente a los Contadores, para la conformación del Equipo de Trabajo, las cuales se encuentran pendientes de su aceptación o rechazo.

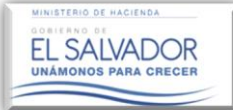

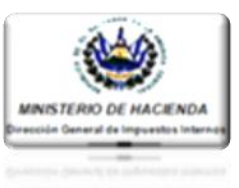

**Descripción del Apartado "Aceptación de Solicitudes Pendientes":** En dicho apartado el Sistema permitirá administrar las solicitudes de trabajo realizadas y enviadas por parte del Contribuyente quien lo ha integrado a su Equipo de Trabajo como Contador.

### Acciones que se pueden realizar en el icono denominado "Contador":

- **1.** Verificar las diferentes Solicitudes enviadas por los Contribuyentes que desean forme parte de su Equipo de Trabajo.
- 2. Aceptar o Rechazar la Solicitud enviada por el Contribuyente.
- **3.** Efectuar renuncia por parte del Contador.

| Bandeja de Entrada                                                                                                    | 0                                                                                 | contribuyente:                 | -1        |                       |                     |                                |                                 |            |
|----------------------------------------------------------------------------------------------------|-----------------------------------------------------------------------------------|--------------------------------|-----------|-----------------------|---------------------|--------------------------------|---------------------------------|------------|
| Estimado Auditor:<br>A continuación se presenta el listado de los<br>de auditoria fiscal, las cuales puede acepto<br>de las solicitud                                                                                                    | i contribuyentes que solicitan<br>ir o rechazar, así como renun<br>les aceptadas. | sus servicios<br>ciar a alguna |           |                       |                     | <b>PASO</b><br>Dar cl          | <b>8:</b><br>lic en "Aceptar" o | "Rechazar' |
| Bisqueta Resultados Ver: 10 •                                                                                                    | Dutca                                                                             | e                              |           |                       |                     |                                |                                 |            |
| NT         NOMIRE         ESTADO         PERIOD           CONTRRUYENTE         CONTRRUYENTE         ESTADO         PERIOD           2222222222222         CABAL         Peridente         01-0218           10,2019         CABAL         Peridente         01-0218 | NIT<br>CONTRIBUYENTE C                                                            | NOMBRE<br>CONTRIBUYENTE        | ESTADO    | PERÍODO               | FECHA<br>ACEPTACIÓN | FECHA<br>RECHAZO<br>ó RENUNCIA | ACCIONES                        |            |
|                                                                                                    | 2222222222222                                                                     | CABAL                          | Pendiente | 01-2013 al<br>12-2013 |                     |                                | Aceptar Rechazar                |            |
|                                                                                                    |                                                                                   |                                |           |                       |                     |                                |                                 |            |
| Reproc                                                                                                    |                                                                                   |                                |           |                       |                     |                                | Reporte                         |            |
|                                                                                                    |                                                                                   |                                |           |                       | _                   | _                              |                                 |            |

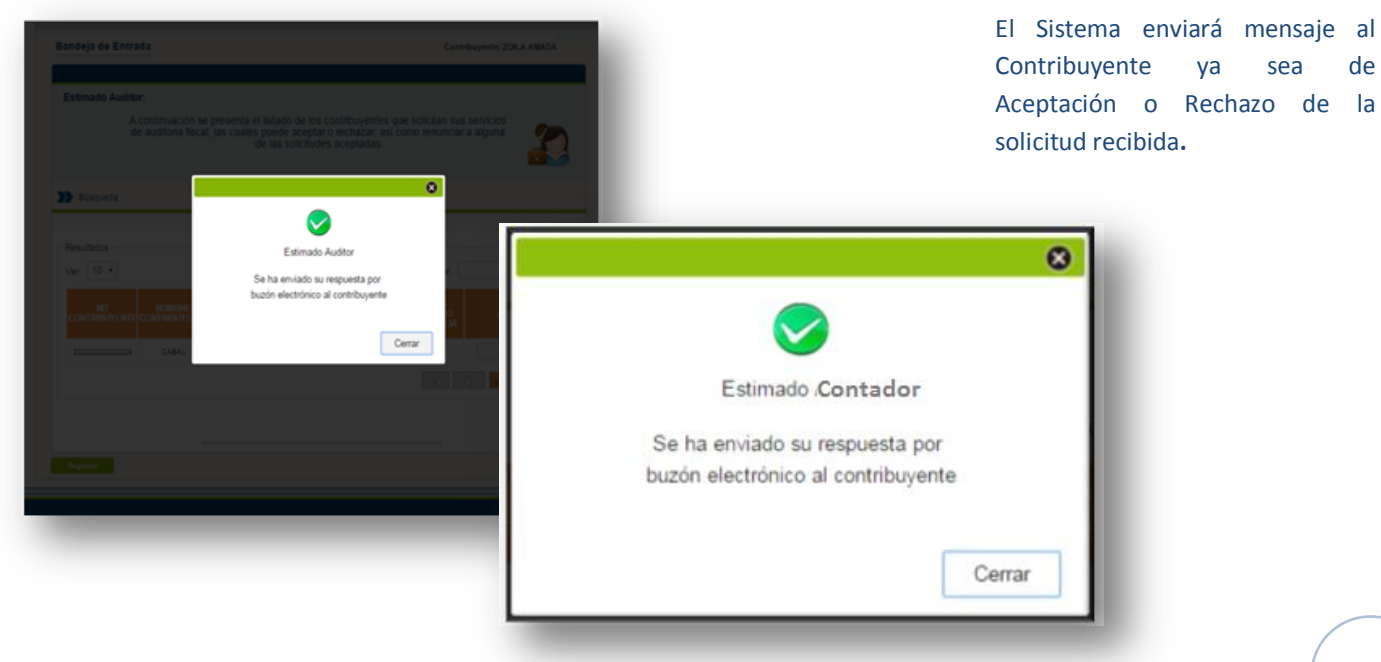

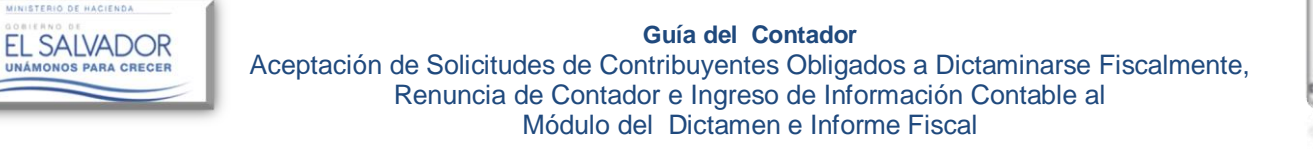

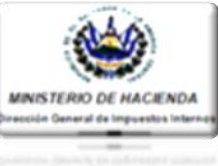

| Bandeja de Entr<br>Estimado Audit<br>A<br>C<br>Bisqueda<br>Resultados | ada<br>or:<br>A continuación se presenta e<br>de auditona fiscal, las cuales | el listado de los contribuyentes<br>s puede aceptar o rechazar, a<br>de las solicitudes aceptadas. | Contribuyer | kios                  |                     | El Sist<br>Contac<br>puede<br>el Con<br>en las | ema actualiza el Estado d<br>dor en el Reporte, el c<br>ser Guardado e Impreso p<br>tador, tal como se mues<br>siguientes pantallas. |
|-----------------------------------------------------------------------|------------------------------------------------------------------------------|----------------------------------------------------------------------------------------------------|-------------|-----------------------|---------------------|------------------------------------------------|----------------------------------------------------------------------------------------------------|
| Vec 10 •                                                              |                                                                              |                                                                                                    | Buscar:     |                       |                     |                                                |                                                                                                    |
| NET<br>CONTREISUME NT                                                 | NIT<br>CONTRIBUYENTE                                                         | NOMBRE<br>CONTRIBUYENTE                                                                            | ESTADO      | PERÍODO               | FECHA<br>ACEPTACIÓN | FECHA<br>RECHAZO<br>ó RENUNCIA                 | ACCIONES                                                                                                    |
|                                                                       | 22222222222222                                                               | CABAL                                                                                              | Confirmado  | 01-2016 al<br>12-2016 | 07-03-2016          |                                                | Renunciar                                                                                                    |
|                                                                       |                                                                              |                                                                                                    |             |                       |                     |                                                |                                                                                                    |
| Repeter                                                               |                                                                              |                                                                                                    |             |                       |                     |                                                |                                                                                                    |
|                                                                       |                                                                              |                                                                                                    |             |                       |                     |                                                | Reporte                                                                                                    |

|             | NOMBRE | MINISTERIO DE HACENCIA<br>DIRECCIÓN GENERAL DE MINUESTOS IN<br>UNIXAD VIRTUAL<br>Latado de integrantes para autores pontos<br>CONTRIBUYENTE ESTADO PERIODO IN | ЕВНОВ<br>СО 4 31/12016<br>СО 769000 ЛИ РЕСНА НИСО РЕСНА ЛИ | 11         |                |             |              |          |
|-------------|--------|----------------------------------------------------------------------------------------------------|------------------------------------------------------------|------------|----------------|-------------|--------------|----------|
| 1 200000000 | N°     | NIT CONTRIBUYENTE                                                                                                    | NOMBRE CONTRIBUYENTE                                       | ESTADO     | PERIODO INICIO | PERIODO FIN | FECHA INICIO | FECHA FI |
|             | 1      | 2222222222222222                                                                                                    | CABAL                                                      | Confirmado | 01/01/2016     | 31/12/2016  | 07/03/2016   |          |
|             |        |                                                                                                    | *<br>+<br>-                                                | Т          |                |             |              |          |

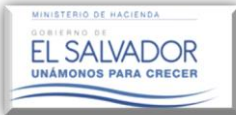

2.

Guía del Contador Aceptación de Solicitudes de Contribuyentes Obligados a Dictaminarse Fiscalmente, Renuncia de Contador e Ingreso de Información Contable al Módulo del Dictamen e Informe Fiscal

## RENUNCIA DEL CONTADOR.

La renuncia en la plataforma se deberá realizar siempre y cuando el Contador ya no funge como tal, o le ha dejado de prestar servicios profesionales contables al Contribuyente obligado a dictaminarse fiscalmente, renuncia con la cual, el Contador se libera de que el Sistema estampe su firma electrónica en los Estados Financieros electrónicos del Contribuyente. Para renunciar deberá realizar los pasos abajo descritos:

| arvicios con Clave / Dictamen / Equipo de Trabajo                                                                                                    |                                                                                                    | Búsqueda de Servicios                                                                                                    | 9    | 1400 1.                                                               |                                                         |
|----------------------------------------------------------------------------------------------------|----------------------------------------------------------------------------------------------------|----------------------------------------------------------------------------------------------------|------|-----------------------------------------------------------------------|---------------------------------------------------------|
| quipo de Trabajo                                                                                                    | Contribuyente:                                                                                                    | Prudencio Pasivo Caval                                                                                                    |      | Dar clic en<br>"Contador".                                            | el Icono                                                |
| Estimado Contribuyente.<br>Selec                                                                                                    | cione la Opción según el Rol a utilizar                                                                                                    | 2                                                                                                    |      |                                                                       |                                                         |
| Equipo de Trabajo                                                                                                    | Aceptación de solicitudes Pe                                                                                                    | endientes                                                                                                    |      |                                                                       |                                                         |
| Regresar                                                                                                    |                                                                                                    |                                                                                                    |      |                                                                       |                                                         |
| Registro Presentación y Pago de DET Solicitudes Co<br>o/Servicios con Clave /Presentación y Pago de DET y Sug                                                                                                    | nsultas Peticiones<br>nda / Dictamen / Equipo de Trabajo / Contador                                                                                                    | Búsqueda de Servicios                                                                                                    | alir |                                                                       |                                                         |
| Registro Presentación y Pago de DET Solicitudes Co<br>o/Servicios con Clave /Presentación y Pago de DET y Sugu<br>Bandeja de Entrada                                                                                                    | nsultas Peticiones<br>rida i Dictamen /Equipo de Trabajo / Contador<br>Contrib                                                                                                    | Búsqueda de Servicios                                                                                                    |      | PASO 2:                                                               |                                                         |
| Registro         Presentación y Pego de DET         Solicitudes         Co           o/Servicios con Clave / Presentación y Pago de DET y Super<br>Bandeja de Entrada         Estimado Contador:         Estimado Contador:           A continuación se present<br>sus servicios de contabilida<br>asimismo pued         Servicios de contabilida         Servicios de contabilida                                                                                                    | sultas Peticiones<br>rda / Dictamen / Equipo de Trabajo / Contador<br>Contrib<br>a el listado de solicitudes de los contribuyente<br>d para el período actual, las cuales puede aco<br>e renunciar a alguna de las solicitudes acepta                                                                                                    | Búsqueda de Servicios                                                                                                    | alir | <b>PASO 2:</b><br>Seleccior<br>Contribur<br>interpone                 | nar el<br>yente ante<br>drá su re                       |
| Regresar         Registro       Presentación y Pago de DET       Solicitudes       Co         o / Servicios con Clave / Presentación y Pago de DET y Sugr       Bandeja de Entrada       Continuación se presentación se presentación se presentación se presentación se contabilida asimismo pued         >>>       Búsqueda                                                                                                    | nsultas Peticiones<br>nda / Dictamen / Equipo de Trabajo / Contador<br>Contrib<br>a el listado de solicitudes de los contribuyente<br>a para el período actual, las cuales puede ace<br>e renunciar a alguna de las solicitudes acepta                                                                                                    | Búsqueda de Servicios                                                                                                    | alir | PASO 2:<br>Seleccior<br>Contribur<br>interpone<br>luego d<br>"Renunci | ar el<br>yente ante<br>drá su re<br>ar clic en<br>ar".  |
| Registro       Presentación y Pago de DET       Solicitudes       Co         o/Servicios con Clave /Presentación y Pago de DET y Superson Clave /Presentación y Pago de DET y Superson Clave /Presentación y Pago de DET y Superson Clave /Presentación y Pago de DET y Superson / Superson Clave /Presentación y Pago de DET y Superson / Superson Clave /Presentación y Pago de DET y Superson / Superson / Su | sultas Peticiones<br>rda / Dictamen / Equipo de Trabajo / Contador<br>da el listado de solicitudes de los contribuyente<br>a el listado de solicitudes de los contribuyente<br>a para el período actual, las cuales puede aco<br>renunciar a alguna de las solicitudes acepta<br>Busc                                                                                                    | Búsqueda de Servicios buyente: Prudencio Pasivo Caval es que solicitan eptar o rechazar, adas.                                                                                                    | air  | PASO 2:<br>Seleccior<br>Contribur<br>interpone<br>luego d<br>"Renunci | ar el<br>yente ante<br>drá su re<br>ar clic en<br>ar".  |
| Regressr         Registro       Presentación y Pago de DET       Solicitudes       Col         o/Servicios con Clave / Presentación y Pago de DET y Sugi       Solicitudes       Col         Bandeja de Entrada       Estimado Contador:<br>A continuación se present<br>sus servicios de contabilida<br>asimismo pued       Solicitudes         Diáqueda       Ver:       10 •       Estimation of the service of the service of th                                                                                                    | sultas         Peticiones           rda / Dictamen / Equipo de Trabajo / Contador         Contrator           a el listado de solicitudes de los contribuyente<br>1 para el período actual, las cuales puede acte<br>2 renunciar a alguna de las solicitudes acepta         Entre Solicitudes acepta           Busc         Busc         Busc           DO         PERIODO         FECHA<br>ACEPTACIÓN         FECHA<br>6 RENUN | Búsqueda de Servicios         Búsqueda de Servicios         buyente:       Prudencio Pasivo Caval         es que solicitan<br>eptar o rechazar,<br>adas.         es que solicitan<br>eptar o rechazar,<br>adas.         es que solicitan<br>eptar | air  | PASO 2:<br>Seleccior<br>Contribur<br>interpone<br>luego d<br>"Renunci | har el<br>yente ante<br>drá su re<br>ar clic en<br>ar". |

8

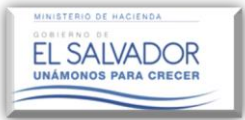

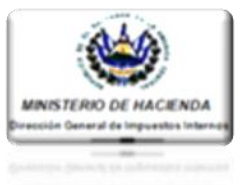

Una vez completado el paso anterior, el Sistema resguardará la Renuncia presentada por el Contador notificándola al Contribuyente, y cambiando el Estado de la Solicitud de "Confirmada" a "Renuncia", tal como se muestra en las pantallas que se muestran a continuación.

|                                                                                                    | Estimado Contador                                                                                                    |       |
|----------------------------------------------------------------------------------------------------|----------------------------------------------------------------------------------------------------|-------|
|                                                                                                    | Se le ha enviado la notificación                                                                                                    |       |
|                                                                                                    | de renuncia por buzón electrónico                                                                                                    |       |
|                                                                                                    | Cerrar                                                                                                    |       |
| tro Presentación y Pago de DET Solicitudes                                                                                                    | Consultas Peticiones Sugerida / Dictamen / Equipo de Trabajo / Contador Búsqueda de Servicios                                                                                                    | Salii |
|                                                                                                    |                                                                                                    |       |
| ndeia de Entrada                                                                                                    | Contribuyente: Prudencio Pasivo Cava                                                                                                    | 1     |
| andeja de Entrada                                                                                                    | Contribuyente: Prudencio Pasivo Cava                                                                                                    | al    |
| indeja de Entrada                                                                                                    | Contribuyente: Prudencio Pasivo Cava                                                                                                    | al    |
| ndeja de Entrada<br>Estimado Contador:<br>A continuación se pres                                                                                                    | Contribuyente: Prudencio Pasivo Cava                                                                                                    | al    |
| Indeja de Entrada<br>Estimado Contador:<br>A continuación se pres<br>sus servicios de contabi<br>asimismo pr                                                                                                    | Contribuyente: Prudencio Pasivo Cava<br>senta el listado de solicitudes de los contribuyentes que solicitan<br>lidad para el período actual, las cuales puede aceptar o rechazar,<br>uede renunciar a alguna de las solicitudes aceptadas.                                                                                                    |       |
| Indeja de Entrada<br>Estimado Contador:<br>A continuación se pres<br>sus servicios de contabi<br>asimismo pr                                                                                                    | Contribuyente: Prudencio Pasivo Cava<br>senta el listado de solicitudes de los contribuyentes que solicitan<br>lidad para el período actual, las cuales puede aceptar o rechazar,<br>uede renunciar a alguna de las solicitudes aceptadas.                                                                                                    |       |
| Indeja de Entrada<br>Estimado Contador:<br>A continuación se pres<br>sus servicios de contabi<br>asimismo pu<br>Búsqueda                                                                                                    | Contribuyente: Prudencio Pasivo Cava                                                                                                    | 1     |
| indeja de Entrada<br>istimado Contador:<br>A continuación se pres<br>sus servicios de contabi<br>asimismo pr<br>Búsqueda                                                                                                    | Contribuyente: Prudencio Pasivo Cava<br>senta el listado de solicitudes de los contribuyentes que solicitan<br>lidad para el período actual, las cuales puede aceptar o rechazar,<br>uede renunciar a alguna de las solicitudes aceptadas.                                                                                                    |       |
| indeja de Entrada<br>Estimado Contador:<br>A continuación se pres<br>sus servicios de contabi<br>asimismo pr<br>Búsqueda<br>Resultados                                                                                                    | Contribuyente: Prudencio Pasivo Cava<br>senta el listado de solicitudes de los contribuyentes que solicitan<br>lidad para el período actual, las cuales puede aceptar o rechazar,<br>uede renunciar a alguna de las solicitudes aceptadas.                                                                                                    | al    |
| Indeja de Entrada<br>Estimado Contador:<br>A continuación se pres<br>sus servicios de contabi<br>asimismo pu<br>Búsqueda<br>Resultados<br>/er: 10 •                                                                                                    | Contribuyente: Prudencio Pasivo Cava<br>senta el listado de solicitudes de los contribuyentes que solicitan<br>lidad para el período actual, las cuales puede aceptar o rechazar,<br>uede renunciar a alguna de las solicitudes aceptadas.                                                                                                    |       |
| Indeja de Entrada         Estimado Contador:         A continuación se pressus servicios de contabilasimismo polationasimismo polationasimismo polatinasimismo polationasimismo polatinasimismo pol | Senta el listado de solicitudes de los contribuyentes que solicitan         lidad para el período actual, las cuales puede aceptar o rechazar,         uede renunciar a alguna de las solicitudes aceptadas.         Buscar:         ESTADO       PERÍODO         ACCONES                                                                                                    |       |
| ndeja de Entrada         Estimado Contador:         A continuación se pressus servicios de contabilasimismo pulso         Búsqueda         Búsqueda         Resultados         //er:       10 ▼         NIT       NOMBRE         CONTRIBUYENTE       CONTRIBUYENTE         0303-030121-222-1       CHAMBA, S.A. DE C.V.                                                                                                    | Contribuyente: Prudencio Pasivo Cava         senta el listado de solicitudes de los contribuyentes que solicitan         lidad para el período actual, las cuales puede aceptar o rechazar, uede renunciar a alguna de las solicitudes aceptadas.       Image: Contribuyentes que solicitan         Buscar:       Estado       FECHA ACEPTACIÓN       FECHA2O GRENUNCIA         ACCIONES       Image: Contribuyentes que solicitan       ACCIONES         anuncia       01-2016 al 12-2016       31-10-2016       03-11-2016 | al    |

### NOTA:

Este procedimiento deberá ser realizado obligatoriamente por el Contador cuando:

- 1. El Contador haya sido destituido por parte del Contribuyente.
- 2. Exista retiro voluntario del Contador o deje de fungir como Contador en la empresa.

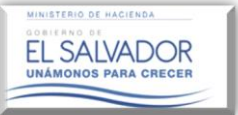

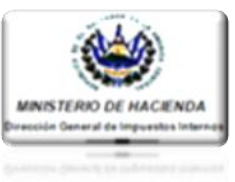

3. INGRESO DE INFORMACIÓN CONTABLE (ESTADOS FINANCIEROS, NOTAS A LOS E.F. Y ANEXOS TRIBUTARIOS).

Para efectos de la utilización del Módulo del Dictamen e Informe Fiscal, el Contador deberá haber cumplido las siguientes condiciones:

- 1. Haber sido designado o integrado como Contador en el Equipo de Trabajo por el Contribuyente obligado a Dictaminarse Fiscalmente.
- 2. Haber aceptado la solicitud del Contribuyente.

Una vez cumplidas dichas condiciones el Contador podrá ingresar al Icono del Dictamen Fiscal, en donde estarán a su disposición el icono "Descargas de Plantillas y Manuales", en el cual encontrará formatos o plantillas de Estados Financieros correspondientes a 18 sectores económicos, 14 Anexos Tributarios, así mismo los Manuales de utilización de la Plataforma del Dictamen e informe Fiscal; de igual forma tendrá a su disposición el Icono "Dictamen Fiscal", en el cual, al darle clic encontrará el icono "Contador", a través del cual ingresará la información contable del Contribuyente en el sub-módulo creado para tal fin; debiendo seguir los siguientes pasos:

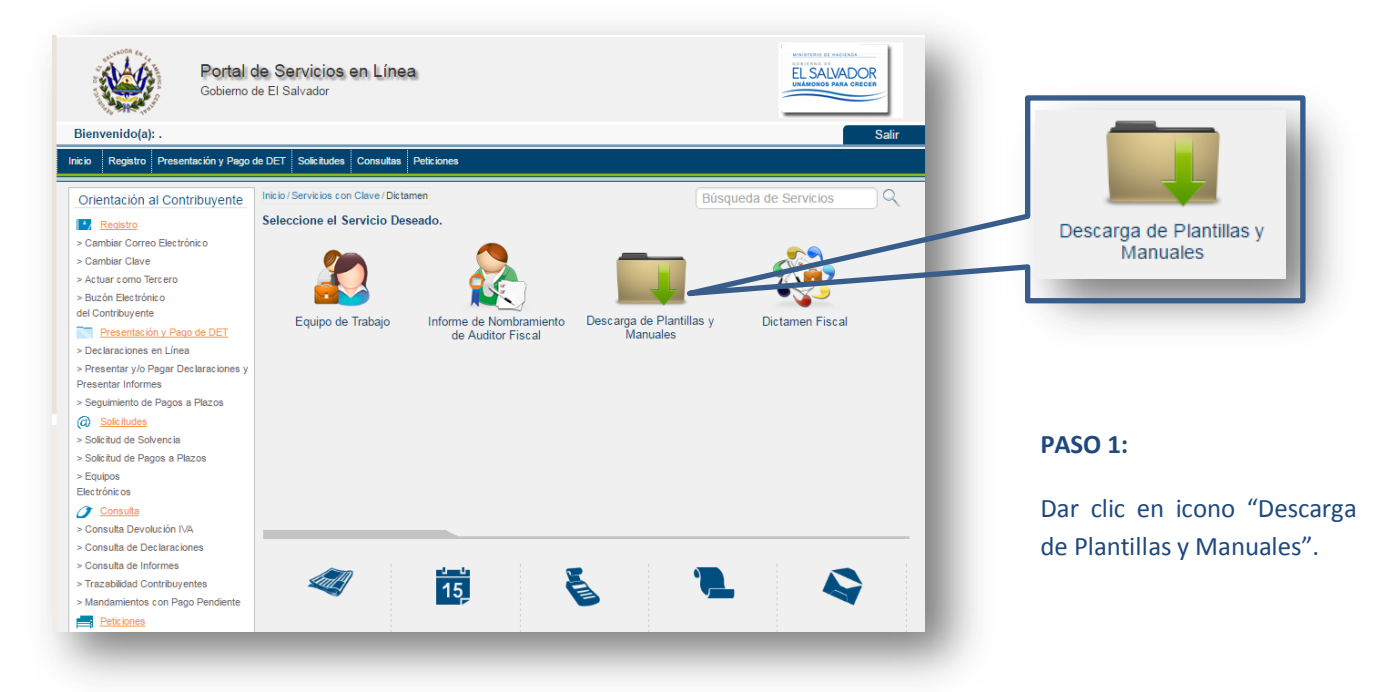

### NOTA:

Si el Contribuyente no lleva contabilidad formal o no lleva registros especiales o auxiliares por no estar obligado, utilizará los formatos de Estados Financieros que más se adecúen a la actividad primaria del Contribuyente, utilizando las cuentas según la naturaleza de la misma. Se indicará en una de las notas que el Contribuyente no está obligado a llevar contabilidad formal, registros auxiliares o especiales según el caso, y que se han llenado los formatos para cumplir lo dispuesto en loa Arts. 132 Lit. a), 133 Inc. 1° y 149-C Lit. c) de Código Tributario.

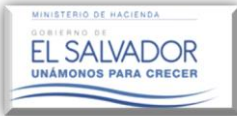

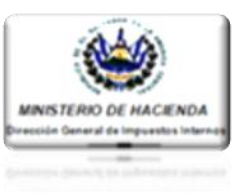

### **PASO 2:**

Seguidamente descargar los formatos de Estados Financieros según el sector económico que más se adecúe a la actividad económica primaria que desarrolla el Contribuyente; así mismo puede descargar los Anexos Tributarios, que le apliquen al Contribuyente según la actividad económica.

| 🍥 Ministe | erio de Hacienda 🛛 🗙 🏾 🋞 [Servicios en Línea]               | ×                            | <b>*</b>                     | )( <b>-</b>  ð  × |
|-----------|-------------------------------------------------------------|------------------------------|------------------------------|-------------------|
| $\to c$   | ① portaldgii.mh.gob.sv/ssc/servicios                        | s/df/dictamenfiscal/de       | escargaplantillas/           | २ ☆               |
|           | Descarga de Plantillas                                      |                              | Contribuyente:               | -                 |
|           |                                                             |                              |                              |                   |
|           |                                                             | GUIA                         | DE LLENADO E.F. Y MANUALES   |                   |
|           |                                                             |                              | 1                            |                   |
|           | SECTORES ECONOMICOS                                         | ESCARGAR ESTADOS FINANCIEROS | DESCARGAR ANEXOS TRIBUTARIOS |                   |
|           | 1. SECTOR ASEGURADORAS                                      | <b>1</b>                     | <b>*</b>                     |                   |
|           | 2. SECTOR BANCOS                                            | *                            |                              |                   |
|           | 3. SECTOR AFP'S                                             | *                            | 1<br>1<br>1                  |                   |
|           | 4. SECTOR ASOCIACIONES COOPERATIVAS<br>(INSAFOCOOP)         | *                            | 1                            |                   |
|           | 5. SECTOR ASOCIACIONES COOPERATIVAS DE<br>AHORRO Y CREDITO  | *                            | 1                            |                   |
|           | 6. SECTOR COMERCIO                                          | *                            | 1<br>1<br>1                  |                   |
|           | 7. SECTOR INDUSTRIA                                         | *                            | 100 A                        |                   |
|           | 8. SECTOR SERVICIOS                                         | *                            | 19<br>19                     |                   |
|           | 9. SECTOR ALMACENES GENERALES DE DEPOSITO                   | <b>1</b>                     |                              |                   |
|           | 10. SECTOR CASA CORREDORA DE BOLSA                          | <b>1</b>                     |                              |                   |
|           | 11. SECTOR FUNDACIONES Y ASOCIACIONES SIN FINES<br>DE LUCRO | *                            |                              |                   |
|           | 12. SECTOR GOBIERNO                                         | *                            |                              |                   |
|           | 13. SECTOR TITULARIZADORAS                                  | *                            |                              | •                 |
|           | 14. SOCIEDADES DE DEPOSITO DE VALORES                       | <b>1</b>                     |                              |                   |

### NOTA:

- 1. Para el funcionamiento adecuado de las plantillas proporcionadas a través de este icono, se recomienda tener Microsoft Excel versión 2010 o superiores.
- 2. Si el/la Contribuyente desarrolla más de una Actividad económica, se deberá utilizar el formato proporcionado de la actividad primaria del Contribuyente y adecuar las cuentas según la naturaleza de las mismas.

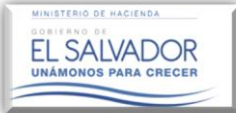

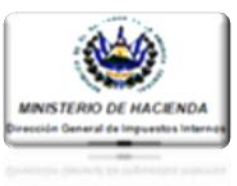

### PASO 3:

Una vez identificado el sector al cual pertenece la actividad económica principal del Contribuyente, y descargados de la plataforma los respectivos formatos de Estados Financieros y Anexos Tributarios, debe resguardarlos en su computador personal, para luego proceder a llenarlos según corresponda.

### Ejemplo de llenado de Plantillas.

Para efectos del llenado de las plantillas del Estado de Situación Financiera y Estado de Resultados y Otros Resultados Integrales, independientemente si se trata de un sector económico cuyo Catálogo de Cuentas está normado o sometido a una regulación especial o está con base a NIIF (FULL o PYMES), dichas plantillas deberán ser llenadas a través de las hojas que acompañan a los Datos Generales y a la estructura principal de dichos Estados Financieros (Excel), pudiendo, en el proceso de llenado, modificar únicamente las partes marcadas en color amarillo, tal como se muestra a continuación:

### **HOJA DE DATOS GENERALES**

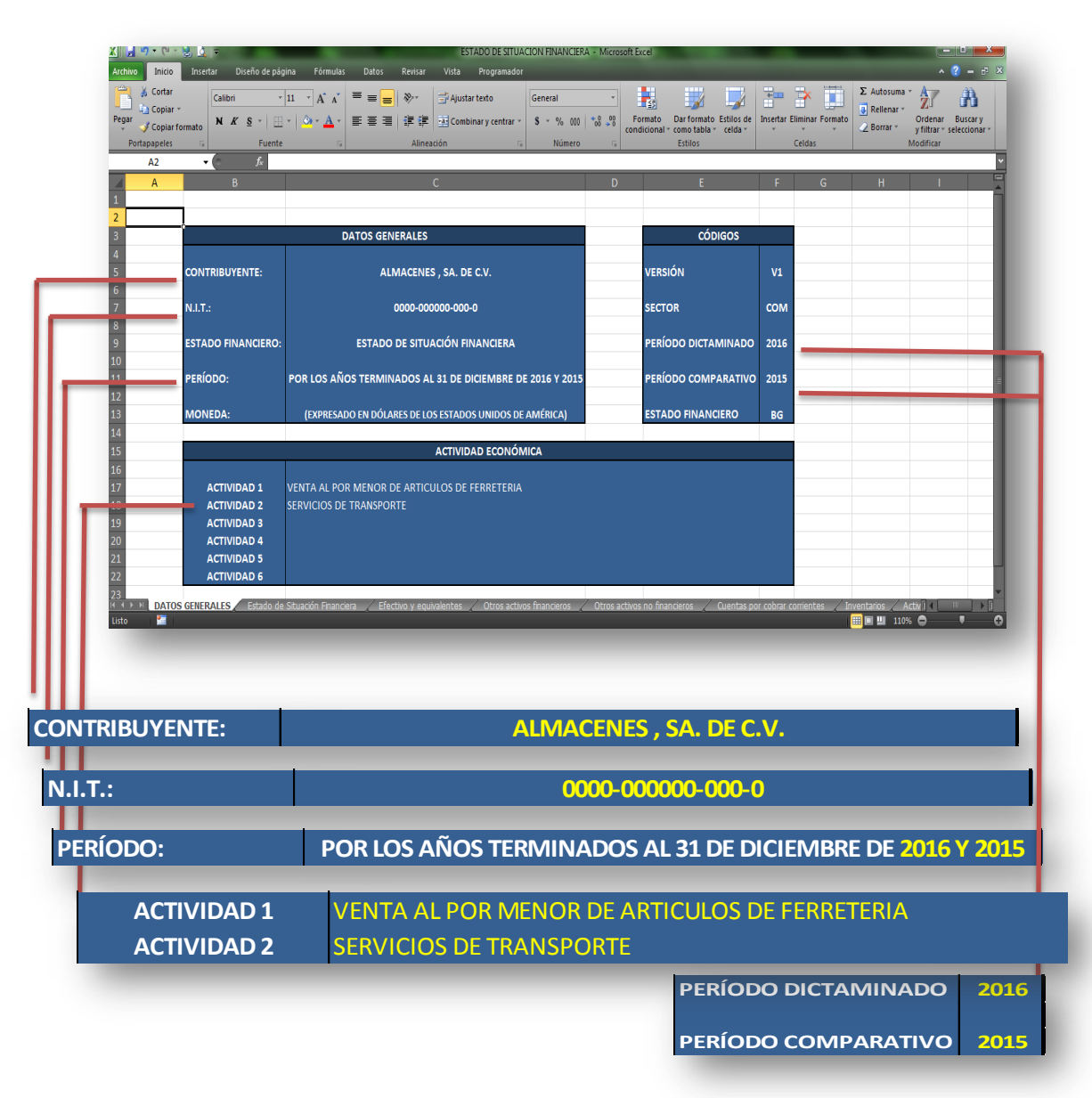

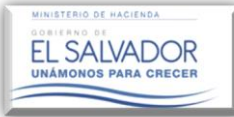

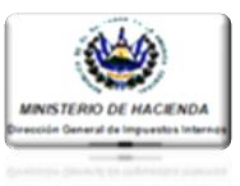

### 2.1. ESTRUCTURA DE ESTADOS FINANCIEROS.

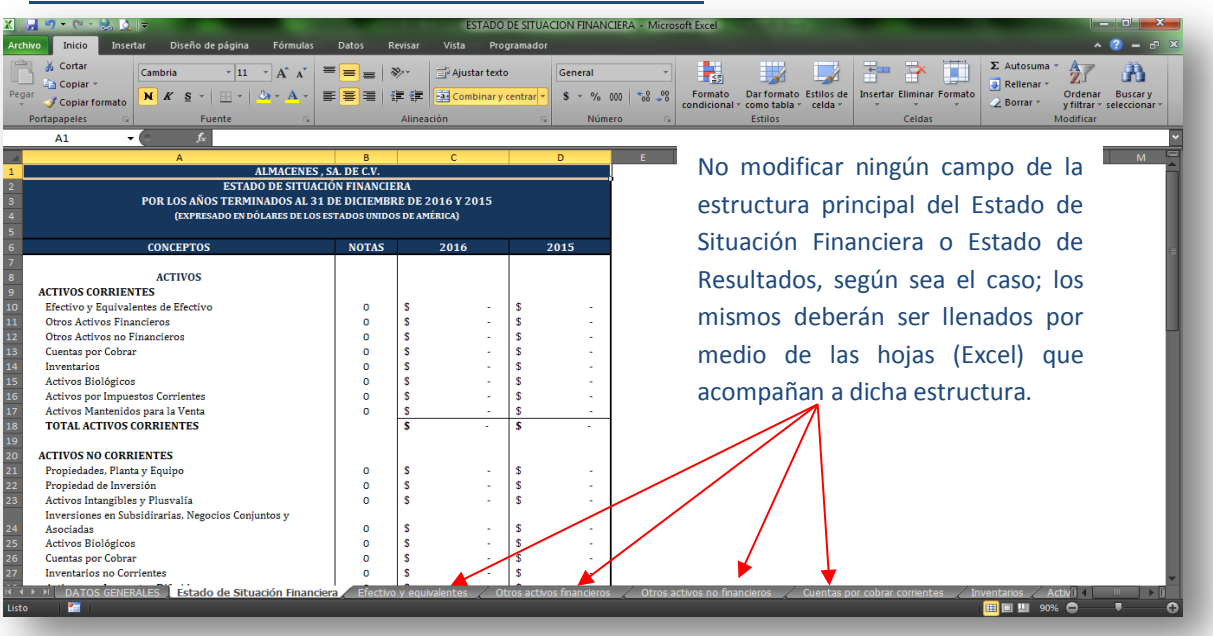

Para poder llenar el estado principal deberá realizarlo por medio de las hojas anexas al mismo; dichas hojas de Excel han sido denominadas con el nombre de la Cuenta Contable que consta en el Estado Financiero principal, así mismo en cada hoja consta un Catálogo de Cuentas, respecto del cual se solicita lo siguiente:

- 1. No reclasificar el nombre de la Cuenta sugerida.
- 2. No elimine las Cuentas sugeridas; si no se utilizan favor dejarla a cero.
- 3. Solo se permite ingresar valores en las partes marcadas en amarillo, tal como se muestra en la siguiente imagen.

**Nota:** El campo denominado "NOTA ASOCIADA" que consta en las hojas anexas a la estructura principal de dichos Estados, tiene como objeto efectuar una referencia virtual de los Estados Financieros con las Notas a los Estados Financieros, es decir, que la estructura abajo propuesta no constituye una nota a los Estados Financieros.

| K Cortar Copiar - Copiar for | $\begin{bmatrix} Calibri & * \\ 11 & * \\ N & K & S & * \\ \end{bmatrix} \xrightarrow{(a)} A^* A^* = =$ $\begin{bmatrix} N & K & S & * \\ Functe & Functe & Funce & Funce & Functe & Funce & Fun$ | = ≫- ≕ 4<br>: = 详 # 回 0 | Ajustar texto<br>Combinar y centrar 👻 | General<br>\$ ~ % 000 *. | Formato condicional | Dar formato E<br>como tabla -<br>Estilos | stilos de In<br>celda * | sertar Elimina | r Formato | Σ Autosuma<br>Rellenar *<br>2 Borrar * | Ordenar<br>y filtrar * se | Buscary<br>aleccionar* |
|------------------------------|----------------------------------------------------------------------------------------------------|-------------------------|---------------------------------------|--------------------------|---------------------|------------------------------------------|-------------------------|----------------|-----------|----------------------------------------|---------------------------|------------------------|
| Q13                          | - <u>-</u>                                                                                                    |                         | -                                     |                          |                     |                                          |                         |                |           |                                        |                           |                        |
| 8                            | c                                                                                                    | D                       | E                                     | F                        | G                   | н                                        | JKL                     | MNO            | P Q R     | STUV                                   | w x y a                   | Z AA AB                |
| SECTOR:                      | COMERCIO                                                                                                    |                         |                                       |                          |                     |                                          |                         |                |           |                                        |                           |                        |
| ELEMENTO:                    | ACTIVO                                                                                                    |                         |                                       |                          |                     |                                          | _                       |                |           |                                        |                           |                        |
| RUBRO:                       | ACTIVOS CORRIENTES                                                                                                    |                         |                                       |                          |                     | _                                        |                         |                |           |                                        |                           | _                      |
| CUENTA:                      | Efectivo y Equivalentes de Efectivo                                                                                                    |                         |                                       |                          | NOTA ASOCIADA:      |                                          |                         |                |           |                                        |                           |                        |
|                              |                                                                                                    |                         |                                       | _                        |                     |                                          |                         |                |           |                                        |                           |                        |
|                              |                                                                                                    |                         | EJERO                                 | ado                      |                     |                                          |                         |                |           |                                        |                           |                        |
|                              | DESCRIPCIÓN DE LAS CUENTAS                                                                                                    | CUE CUENTA              | CUENTA                                | SUB CUENTA               | CUENTA              |                                          |                         |                |           |                                        |                           |                        |
|                              |                                                                                                    | JOD COLINIA             | COLITIA                               | SOD COLITIA              | COLINIA             |                                          |                         |                |           |                                        |                           |                        |
|                              | Cala                                                                                                    |                         | 3.000.00                              | 4.000.00                 | 5.000.00            |                                          |                         |                |           |                                        |                           |                        |
|                              | Caia General                                                                                                    | 1.000.00                |                                       | 5.000.00                 |                     |                                          |                         |                |           |                                        |                           |                        |
|                              | Caja Chica                                                                                                    | 2,000.00                |                                       |                          |                     |                                          |                         |                |           |                                        |                           |                        |
|                              |                                                                                                    |                         |                                       |                          |                     |                                          |                         |                |           |                                        |                           |                        |
|                              | Bancos Locales                                                                                                    |                         |                                       |                          |                     |                                          |                         |                |           |                                        |                           | E                      |
|                              | Cuenta Corriente                                                                                                    |                         |                                       |                          |                     |                                          |                         |                |           |                                        |                           |                        |
|                              | Cuenta de Ahorro                                                                                                    |                         |                                       |                          |                     |                                          |                         |                |           |                                        |                           |                        |
|                              |                                                                                                    |                         |                                       |                          |                     |                                          |                         |                |           |                                        |                           |                        |
|                              | Bancos Extranjeros                                                                                                    |                         |                                       |                          |                     |                                          |                         |                |           |                                        |                           |                        |
|                              | Cuentas Corrientes                                                                                                    |                         |                                       |                          |                     |                                          |                         |                |           |                                        |                           |                        |
|                              | Cuentas de Ahorro                                                                                                    |                         |                                       |                          |                     |                                          |                         |                |           |                                        |                           |                        |
|                              |                                                                                                    |                         |                                       |                          |                     |                                          |                         |                |           |                                        |                           |                        |
|                              | Equivalentes al Efectivo                                                                                                    |                         | 1.1                                   |                          |                     |                                          |                         |                |           |                                        |                           |                        |
|                              | Inversiones a Corto Plazo                                                                                                    |                         |                                       |                          |                     |                                          |                         |                |           |                                        |                           |                        |
|                              |                                                                                                    |                         |                                       |                          |                     |                                          |                         |                |           |                                        |                           |                        |
|                              |                                                                                                    |                         |                                       |                          |                     |                                          |                         |                |           |                                        |                           |                        |
|                              |                                                                                                    |                         |                                       |                          |                     |                                          |                         |                |           |                                        |                           |                        |

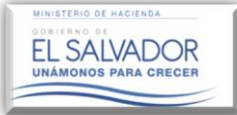

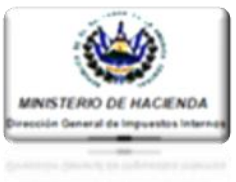

4. Si fuese necesario añadir Cuentas y Sub-Cuentas, las cuales no han sido considerada en dichos Catálogos o son propias de las otras actividades a las cuales se dedica el Contribuyente, deberá insertar filas para agregar todas aquellas que considere necesarias, tal como se muestra a continuación.

| Archiv<br>Pegar                      | o Inicio<br>∦ Cortar<br>≧ Coplar →<br>√ Coplar fe | S S ∓<br>Insertar<br>Ca<br>ormato | Diseño de página Fórmulas<br>alibri $\cdot$ 11 $\cdot$ $A^{*} A^{*} \equiv$<br>4. $K \leq \cdot$ $\square =$ $\bigcirc \cdot A^{*} A^{*} \equiv$ | Datos Revisar                    | ESTADO DE SITUA(<br>Vista Programador<br>Ji Ajustar texto<br>Combinar y centrar ~ | CION FINANCIERA -<br>General<br>\$ ~ % 000   * | Vicrosoft Excel                      | Dar formato<br>como tabla s | Estilos de<br>celda ~ | Insertar I  | Eliminar Format | ∑ Autosu    | ma * Z<br>r * Ordenar<br>* y filtrar | Buscar y |
|--------------------------------------|---------------------------------------------------|-----------------------------------|----------------------------------------------------------------------------------------------------|----------------------------------|-----------------------------------------------------------------------------------|------------------------------------------------|--------------------------------------|-----------------------------|-----------------------|-------------|-----------------|-------------|--------------------------------------|----------|
| Р                                    | ortapapeles                                       | G.                                | Fuente G                                                                                                    | Alineaciór                       | 1 5                                                                               | Número                                         | Gi Ca                                | Estilos                     |                       |             | Celdas          |             | Modificar                            |          |
|                                      | A25                                               | - (                               | $f_{\mathbf{x}}$                                                                                                    |                                  |                                                                                   |                                                |                                      |                             |                       |             |                 |             |                                      |          |
| A                                    | В                                                 |                                   | С                                                                                                    | D                                | E                                                                                 | F                                              | G                                    | н                           | I J K                 | LMN         | OPQ             | RSTU        | V W X Y                              | Z AA AB  |
| 1                                    | SECTOR:                                           | COMERCIO                          | 0                                                                                                    |                                  |                                                                                   |                                                |                                      |                             |                       |             |                 |             |                                      | P        |
| 2                                    | ELEMENTO:                                         | ACTIVO                            |                                                                                                    |                                  |                                                                                   |                                                |                                      |                             |                       |             |                 |             |                                      |          |
| 3                                    | RUBRO:                                            | ACTIVOS                           | CORRIENTES                                                                                                    |                                  |                                                                                   |                                                |                                      |                             |                       |             |                 |             |                                      |          |
| ÷                                    | CUENTA:                                           | Efectivo y                        | Equivalentes de Efectivo                                                                                                    |                                  |                                                                                   |                                                | NOTA ASOCIADA:                       | 5                           |                       |             |                 |             |                                      |          |
| -                                    |                                                   |                                   |                                                                                                    |                                  | FIED                                                                              | cicio                                          |                                      |                             |                       |             |                 |             |                                      |          |
| ,                                    |                                                   |                                   | DESCRIPCIÓN DE LAS CUENTAS                                                                                                    |                                  | 2016                                                                              | 20                                             | 15                                   |                             |                       |             |                 |             |                                      |          |
| 8                                    |                                                   |                                   | DESCRIPCIÓN DE LAS COLIVIAS                                                                                                    | SUB CUENTA                       | CUENTA                                                                            | SUB CUENTA                                     | CUENTA                               |                             |                       |             |                 |             |                                      |          |
| 9                                    |                                                   |                                   |                                                                                                    |                                  |                                                                                   |                                                |                                      |                             |                       |             |                 |             |                                      |          |
| ×                                    | Cortar                                            |                                   |                                                                                                    |                                  | 3,000.00                                                                          | 4,000.00                                       | 5,000.00                             |                             |                       |             |                 |             |                                      |          |
| 1                                    | Contine                                           |                                   | al                                                                                                    | 1,000.0                          | 0                                                                                 | 5,000.00                                       |                                      |                             |                       |             |                 |             |                                      |          |
| 2                                    | Copiar                                            |                                   |                                                                                                    | 2,000.0                          | 0                                                                                 |                                                |                                      |                             |                       |             |                 |             |                                      |          |
| 2                                    | Opciones d                                        | le pegado:                        |                                                                                                    |                                  |                                                                                   |                                                |                                      |                             |                       |             |                 |             |                                      |          |
| .4                                   |                                                   |                                   | iles                                                                                                    |                                  | -                                                                                 |                                                | -                                    |                             |                       |             |                 |             |                                      |          |
| 5                                    | Pegado esp                                        | oecial                            | riente                                                                                                    |                                  |                                                                                   |                                                |                                      |                             |                       |             |                 |             |                                      |          |
| e                                    |                                                   |                                   | horro                                                                                                    |                                  |                                                                                   |                                                |                                      |                             |                       |             |                 |             |                                      |          |
| 7                                    | insertar                                          |                                   |                                                                                                    |                                  |                                                                                   |                                                |                                      |                             |                       |             |                 |             |                                      |          |
| 8                                    | Elimi <u>n</u> ar                                 |                                   | anjeros                                                                                                    |                                  |                                                                                   |                                                |                                      |                             |                       |             |                 |             |                                      |          |
|                                      | Borrar cont                                       | enido                             | rrientes                                                                                                    |                                  |                                                                                   |                                                |                                      |                             |                       |             |                 |             |                                      |          |
| 1 🕋                                  | Formato de                                        | celdas                            | Ahorro                                                                                                    | _                                |                                                                                   |                                                |                                      |                             |                       |             |                 |             |                                      |          |
|                                      | Alto de fila                                      |                                   | s al Efective                                                                                                    | _                                |                                                                                   |                                                |                                      |                             |                       |             |                 |             |                                      |          |
| 2                                    | Ocultar                                           |                                   | a Corto Plazo                                                                                                    | _                                |                                                                                   |                                                |                                      |                             |                       |             |                 |             |                                      |          |
| 4                                    | o <u>c</u> antar                                  |                                   |                                                                                                    |                                  |                                                                                   |                                                |                                      |                             |                       |             |                 |             |                                      |          |
| ŝ                                    | w10 <u>s</u> trar                                 |                                   |                                                                                                    |                                  |                                                                                   | İ                                              |                                      | 1                           | _                     |             |                 |             |                                      |          |
| € Cal<br>7 Cal<br>8 N<br>4 →<br>isto | ibri → 11<br>K 등 🌛<br>► DATOS                     | × A ∧ S<br>× A × ⊞<br>S GENERALE  | S → % 000 III<br>→ *ŵ →ŵ → IIIIIIIIIIIIIIIIIIIIIIIIIIIIII                                                                                        | \$ 3,000.0<br>Efectivo y equival | 0 \$ 3,000.00<br>entes Otros activo                                               | \$ 9,000.00                                    | \$ 5,000.00<br>tros activos no finar | ncieros 🦯                   | Cuentas p             | or cobrar c | corrientes 📿    | Inventarios | Activ 1                              |          |

- 5. Se recomienda no modificar las partes no marcadas en amarillo, así como la estructura proporcionada.
- 6. Así mismo, se recomienda que al insertar filas se haga antes de la última fila en donde se muestra el total de las columnas.

### NOTA:

Para el caso de los formatos de Estado de Flujos de Efectivo y Estado de Cambios en el Patrimonio, éstos se deberán llenar de manera directa en la plantilla proporcionada; es de aclarar que éstas contienen al igual que los formatos de Estado de Situación Financiera y Estado de Resultados y Otros Estados Integrales, una hoja de datos generales para lo cual deberá acatar las recomendaciones descritas en el apartado de "HOJAS DE DATOS GENERALES", página 12 de este Manual; así mismo, se le solicita no tocar la estructura de los citados formatos, pero si se permite modificar en éstos lo que se muestra marcado con color amarillo.

Se aclara que para el caso del Estado de Flujo de Efectivo se pueden eliminar las Cuentas sugeridas según la necesidad y apegarse a los métodos contables ya establecidos (método directo y/o método indirecto), manteniendo la estructura propuesta en dicha plantilla.

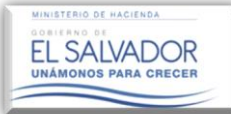

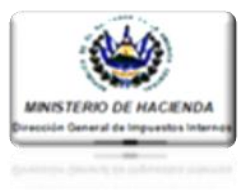

| K 🛛 🚽 🕶 🔹 😓 🖉 🕸                                                                                                    | Vicrosoft Exce | :I                 | -                                                        |                                       |                                                                                                   |
|----------------------------------------------------------------------------------------------------|----------------|--------------------|----------------------------------------------------------|---------------------------------------|---------------------------------------------------------------------------------------------------|
| Archivo Inicio Insertar Diseño de página Fórmulas Datos Revisar Vista Programador                                                                  |                |                    |                                                          |                                       | ^ (? <b>-</b> ∂ 3                                                                                 |
| <sup>b</sup> Cotar<br><sup>b</sup> Copiar<br><sup>b</sup> Copiar<br><sup>b</sup> Copiar<br><sup>b</sup> Copiar<br><sup>b</sup> K<br><sup>b</sup> S | ▼ Fo           | rmato<br>icional ≁ | Dar formato Estilos o<br>como tabla × celda ×<br>Estilos | le Insertar Eliminar Format<br>Celdas | Σ Autosuma * Ž<br>Rellenar * Ordenar Buscary<br>∠ Borrar * y filtrar * seleccionar *<br>Modificar |
| G16 • ( fx                                                                                                    |                |                    |                                                          |                                       |                                                                                                   |
| A                                                                                                    | В              |                    | с                                                        | D                                     | E F G                                                                                             |
| 1 ALMACENES, SA, DE C.V.                                                                                                    |                |                    |                                                          |                                       |                                                                                                   |
| 2 ESTADO DE FLUJOS DE EFECTIVO                                                                                                    |                |                    |                                                          |                                       |                                                                                                   |
| 3 POR LOS AÑOS TERMINADOS AL 31 DE DICIEMBRE DE 2016                                                                                               | 6 Y 2015       |                    |                                                          |                                       |                                                                                                   |
| 4 (EXPRESADO EN DÓLARES DE LOS ESTADOS UNIDOS DE AMÉRICA)                                                                                          |                |                    |                                                          |                                       |                                                                                                   |
|                                                                                                    |                |                    |                                                          |                                       |                                                                                                   |
| 6 CONCEPTOS                                                                                                    | NOTAS          |                    | 2016                                                     | 2015                                  |                                                                                                   |
| 7 Flujo de Efectivo de Actividades de Operación                                                                                                    |                |                    |                                                          |                                       |                                                                                                   |
| 8 Ganancia (perdida ) del Año                                                                                                    |                | S                  | -                                                        | s -                                   |                                                                                                   |
| 9 Ajustes para conciliar la ganancia (pérdida)                                                                                                    |                | S                  | -                                                        | s -                                   |                                                                                                   |
| 10 Ajustes por gastos de Impuestos a las ganancias                                                                                                 |                | S                  | -                                                        | s -                                   |                                                                                                   |
| 11 Ingreso por Utilidades Recibidas                                                                                                    |                | S                  |                                                          | S -                                   |                                                                                                   |
| 12 Estimación para cuentas de cobro dudosa                                                                                                    |                | S                  | -                                                        | S -                                   |                                                                                                   |
| 13 Estimación de obsolescencia de inventario                                                                                                    |                | S                  | -                                                        | S -                                   |                                                                                                   |
| 14 Depreciacion de propiedad planta y Equipo                                                                                                    |                | S                  | -                                                        | S -                                   |                                                                                                   |
| Amortización de Activos intangibles                                                                                                    |                | 3                  | -                                                        | 5 -                                   |                                                                                                   |
| 10 Aumento en Keserva legal                                                                                                    |                | 2                  | -                                                        | -<br>-                                |                                                                                                   |
| 17 Intereses Recipidos                                                                                                    |                | 6                  | -                                                        | -<br>-                                |                                                                                                   |
| 10 Dividendes recibides                                                                                                    |                | 6                  |                                                          | с.<br>с                               |                                                                                                   |
| 20 Dividendos recipidos                                                                                                    |                | 6                  |                                                          | s                                     |                                                                                                   |
| 21 Aumento del Pasivo nor Beneficios a Empleados                                                                                                   |                | 5                  |                                                          | s                                     |                                                                                                   |
| 22 Reversión por Deteriodo de Propiedad Planta y Equino                                                                                            |                | s                  |                                                          | s .                                   |                                                                                                   |
| 23 Autoconsumo                                                                                                    |                | s                  |                                                          | \$                                    |                                                                                                   |
| H → P DATOS GENERALES Estado de Flujos de Efectivo 🖉                                                                                               |                |                    |                                                          |                                       | •                                                                                                 |
| Listo 🛅                                                                                                    |                |                    |                                                          |                                       | 🛄 🖩 🛄 100% 🗢 🔍 🛑                                                                                  |
|                                                                                                    |                |                    |                                                          |                                       |                                                                                                   |

En el caso del Estado de Cambios en el Patrimonio podrá eliminar las Cuentas sugeridas según la necesidad, manteniendo la estructura propuesta en dicha plantilla.

| Calibri v 11 v<br>Calibri v 11 v<br>Calibri v 11 v<br>N K S v 1 v 0                                           | А́л́<br>• <u>А</u> • |                           | ≫~<br>=   ಘ (                  | r Vista                                | star texto<br>nbinar y centi                                         | rar + \$                                 | neral<br>* % 000                               |                      | Format                                 | to Darfe<br>nal≁como | ormato Estil<br>tabla + cel | os de<br>da -                    | ertar Elimi           | inar Formato        | Σ Autosum | a X Z<br>Ordenar<br>y filtrar V | Buscar y<br>seleccionar |
|----------------------------------------------------------------------------------------------------|----------------------|---------------------------|--------------------------------|----------------------------------------|----------------------------------------------------------------------|------------------------------------------|------------------------------------------------|----------------------|----------------------------------------|----------------------|-----------------------------|----------------------------------|-----------------------|---------------------|-----------|---------------------------------|-------------------------|
| R16 - fx                                                                                                    |                      |                           |                                | reaction                               |                                                                      |                                          | Humero                                         |                      |                                        | C.J.II               | 105                         |                                  |                       | 005                 |           | mountai                         |                         |
| A                                                                                                    | В                    | C<br>PO                   | D<br>ES<br>R LOS AÑOS<br>JETPI | E<br>ALMACE<br>TADO DE C<br>S TERMINAI | F<br>NES VIDRI, S<br>AMBIOS EN E<br>DOS AL 31 DE<br>RES PE LOS ESTAD | G<br>A. DE C.Y.<br>EL PATRIM<br>DICIEMBE | H<br>ONIO<br>E DE 2016 <sup>-</sup><br>Héricaj | Y 2015               | J                                      | К                    | L                           | М                                | N                     | 0                   | P Q       | R                               | S                       |
| CONCEPTOS                                                                                                    | Notas                | Número<br>de<br>Accion    | Capital<br>Social              | Acciones<br>propias                    | Resultados<br>acumulados                                             | de<br>Conversi                           | Otros Re<br>Reserva<br>de<br>Cobertura         | de Valor<br>Razonabl | tegrales<br>neserva<br>de<br>Revaloriz | Otros                | Reserva<br>Legal            | Compone<br>ntes del<br>Patrimoni | Otras<br>Reserv<br>as | Total<br>Patrimonio |           |                                 |                         |
| aldo al 31 de diciembre de 2014<br>ambios en políticos contrables y corrección de errores de un período.      | anterior             |                           | \$                             | \$ :                                   | \$                                                                   | \$                                       | \$                                             | \$ :                 | \$ :                                   | \$ .                 | \$ -                        |                                  | ÷ .                   |                     |           |                                 |                         |
| aldo al 31 de diciembre de 2014 con ajuste retroactivo                                                        | 1                    | -                         | \$ -                           | \$ -                                   | \$ -                                                                 | \$ -                                     | \$ -                                           | \$ -                 | \$ -                                   | \$ -                 | \$ -                        | \$ -                             | \$ -                  | ÷ .                 |           |                                 |                         |
| anancia (perdida) del ejercicio de 2015<br>tros regultados integralos                                         |                      | •                         | \$ -                           | \$ -                                   | \$                                                                   | \$ .                                     | \$ · ·                                         | \$ 1                 | \$ 1                                   | \$ .                 | \$ · · ·                    | \$ 1                             | \$ -                  | \$ · ·              |           |                                 |                         |
| esultados integrales Totales                                                                                  |                      |                           | <b>s</b> -                     |                                        |                                                                      |                                          | * *                                            |                      | ÷ .                                    |                      | <b>1</b>                    |                                  |                       |                     |           |                                 |                         |
| misiones de capital de acciones                                                                               |                      | •                         | \$ .                           | \$ .                                   | \$ .                                                                 | \$ -                                     | \$ -                                           | \$ -                 | \$ -                                   | \$ -                 | \$ -                        | \$ -                             | \$ -                  | \$                  |           |                                 |                         |
| lividendos Decretados                                                                                         |                      | •                         | \$-                            | \$ -                                   | \$ -                                                                 | \$ -                                     | \$ -                                           | \$ -                 | \$ -                                   | \$ -                 | \$ -                        | \$ -                             | \$ -                  | <b>(</b> 1)         |           |                                 |                         |
| compensaciones basadas en acciones<br>incignas adquiridas en una subsidiaria de la narticinación no controlad | lora                 |                           | s :<br>e :                     |                                        |                                                                      |                                          | 1                                              | \$                   | * :                                    | * *                  |                             |                                  | S                     |                     |           |                                 |                         |
| orementos (disminucion) por otros cambios en el patrimonio                                                    |                      |                           | s -                            | 1                                      |                                                                      | \$                                       | \$                                             | 4                    |                                        | \$                   | \$                          | 1                                |                       |                     |           |                                 |                         |
| Itros (Digitar concepto)                                                                                      |                      |                           | \$ -                           | \$ -                                   | \$ -                                                                 | \$ 1                                     | \$ -                                           | \$                   | \$ -                                   | \$                   | \$ -                        | \$ -                             | \$ -                  | <b>*</b> -          |           |                                 |                         |
| Otros (Digitar concepto)                                                                                      |                      | -                         | \$-                            | \$ ÷                                   | \$-                                                                  | \$ ÷                                     | \$ -                                           | \$ ÷                 | \$ -                                   | \$ -                 | \$ -                        | \$ -                             | \$ -                  | <b>(</b> \$ -       |           |                                 |                         |
| Otros (Digitar concepto)                                                                                      |                      |                           | <u>s .</u>                     | \$ .                                   | \$ .                                                                 | \$ .                                     | \$ .                                           | \$ .                 | \$ .                                   | \$ .                 | \$ .                        | \$ .                             | \$ .                  | <u> </u>            |           |                                 |                         |
| aldos al 31 de diciembre de 2015<br>Ispancia (nerdida) del pariodo                                            |                      |                           | <u>s</u> -                     | <u> </u>                               |                                                                      | <b>S</b> -                               | <u>s</u> -                                     | <b>S</b> -           | <b>S</b> -                             | <b>S</b> -           | <u> </u>                    | <b>3</b>                         | · ·                   | 3                   |           |                                 |                         |
| tros resultados integrales                                                                                    |                      |                           | s .                            | \$                                     | \$                                                                   | \$ .                                     | \$                                             | \$ .                 | s i                                    | \$                   | \$ .                        | \$ .                             | \$                    |                     |           |                                 |                         |
| otal de otros resultados integrales                                                                           |                      | -                         | \$ -                           | \$ -                                   | \$ -                                                                 | \$ -                                     | \$ -                                           | \$ -                 | \$ -                                   | \$ -                 | \$ -                        | \$ -                             | \$ -                  | \$ -                |           |                                 |                         |
| misiones de capital de acciones                                                                               |                      |                           | \$ -                           | \$ 1                                   | \$ -                                                                 | \$ 1                                     | \$                                             | \$ 1                 | \$ -                                   | \$ 1                 | \$ -                        | \$ -                             | \$                    | <b>\$</b> •         |           |                                 |                         |
| widendos Decretados<br>omnens aciones hasadas en acciones                                                     |                      | ·                         | 2                              | 5                                      | s                                                                    | *                                        | 5                                              | 5                    | \$                                     | \$ .                 | s -                         | 1                                | \$ .                  |                     |           |                                 |                         |
| lociones adquiridas en una subsidiaria de la participacion no controlad                                       | lora                 |                           | \$                             | \$                                     | \$                                                                   | 1                                        | \$                                             | 1                    | \$                                     | \$                   | \$                          | 1                                | \$                    | 1                   |           |                                 |                         |
| crementos (disminucion) por otros cambios en el patrimonio                                                    |                      |                           | \$ -                           | \$ -                                   | \$ -                                                                 | \$ -                                     | \$ -                                           | \$ -                 | \$ -                                   | \$ -                 | \$ -                        | \$ -                             | \$ -                  | \$ -                |           |                                 |                         |
| tros (Digitar concepto)                                                                                       |                      |                           | \$ -                           | \$ -                                   | \$ -                                                                 | \$ -                                     | \$ -                                           | \$ -                 | \$ -                                   | \$ +                 | \$ -                        | \$ .                             | \$ -                  | \$ -                |           |                                 |                         |
| Itros (Lugitar concepto)                                                                                      |                      |                           | ş .                            | 2 .                                    | 5 .                                                                  | \$ .                                     | 2 .                                            | <b>x</b> -           | \$ .                                   | \$ .                 | 5 -                         | 1                                | 2 .                   | 1                   |           |                                 |                         |
| tros (Digital concepto)                                                                                       |                      |                           | ŝ                              | \$                                     | \$                                                                   | \$                                       | \$                                             | 1                    | \$                                     | \$                   | \$                          | 1                                | \$                    |                     |           |                                 |                         |
| aldos al 31 de diciembre de 2016                                                                              |                      | -                         | \$ -                           | \$ -                                   | \$ -                                                                 | \$ -                                     | \$ -                                           | \$ -                 | \$ -                                   | \$ -                 | \$ -                        | \$ -                             | \$ -                  | \$                  |           |                                 |                         |
| Los Estados Financieros han sido preparados l                                                                 | s en el F            | nsabilidad del<br>Patrimo | Contribuyente,                 | oonforme a lo                          | s formatos prop                                                      | oracionados p                            | or la Adminis                                  | tración Tribut:      | ria, los cuales                        | s han sido exa       | aminados para p             | ropositos Fisc                   | ales.                 | 111                 |           |                                 |                         |

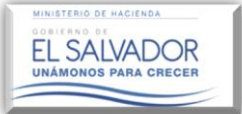

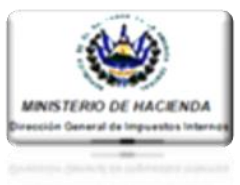

### 2.2. ANEXOS TRIBUTARIOS.

Para el caso de las plantillas referente a los Anexos Tributarios proporcionados por esta Administración Tributaria, al igual que las plantillas de Estados Financieros, éstas contienen una hoja de datos generales, las cuales deberán ser llenadas tal como se solicita en el apartado "HOJAS DE DATOS GENERALES", página 12 de este Manual; así mismo no debe modificarse la estructura del Anexo como tal, así como los nombres con que se denominan las cuentas o conceptos propuestos de cada Anexo, excepto aquellos cuyas filas consignan la palabra "Agregar Sub-Cuenta" o "Digite Concepto", lo que indica que se puede ingresar la cuenta o subcuenta necesaria, incluso, se pueden insertar las filas que sean necesarias para el ingreso de la cuenta o Sub Cuenta, recomendándose que no se modifique la cuenta principal, la cual está marcada con negrilla, ejemplo:

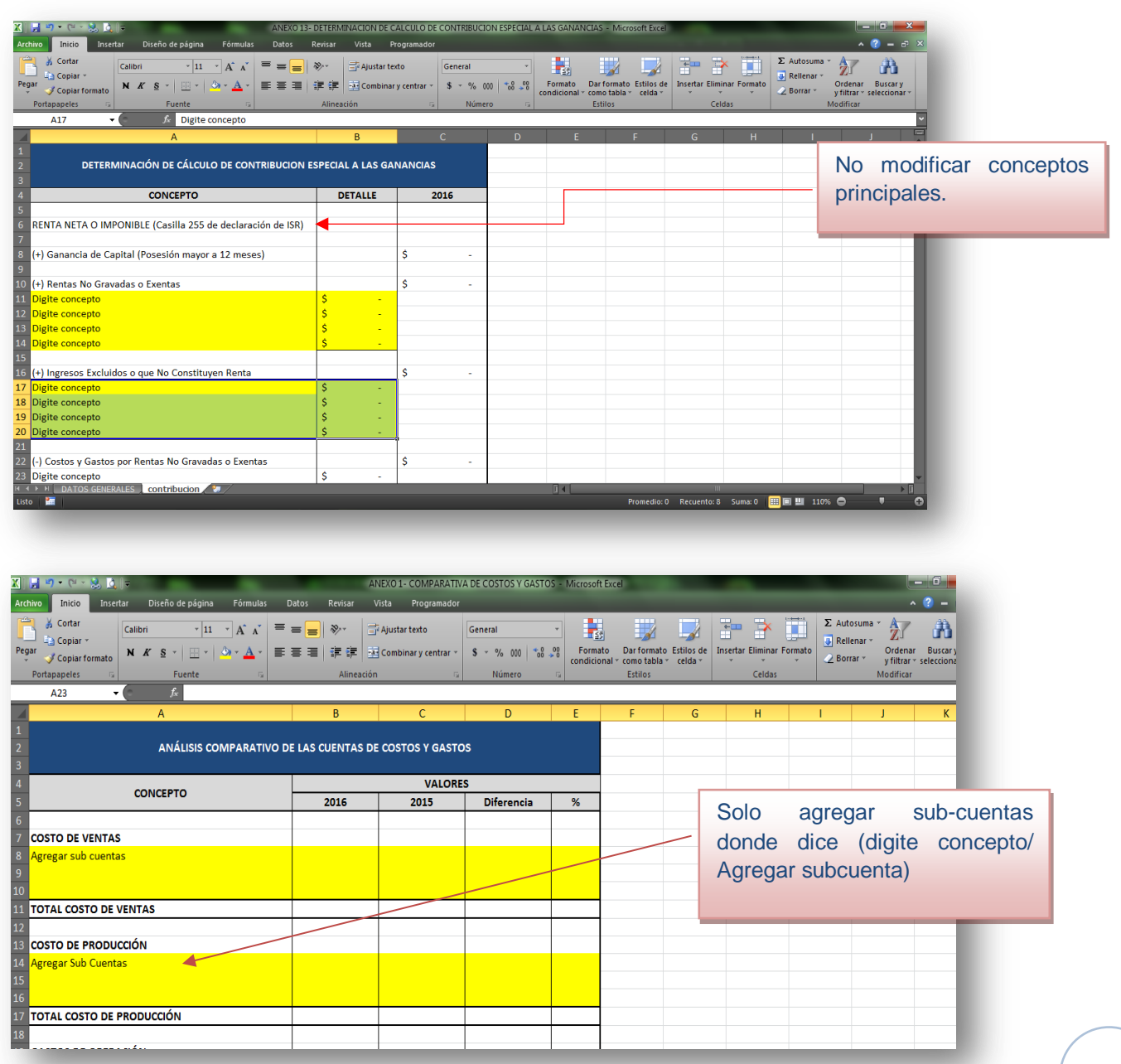

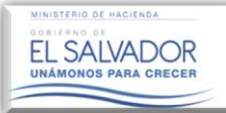

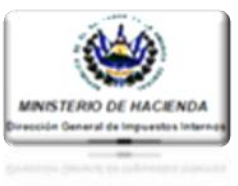

### ANEXO DE ADECUACIÓN Y CONCILIACIÓN DE CUENTAS CONTABLES DEL CONTRIBUYENTE A FORMATOS ESTANDARIZADOS DE DGII.

En los casos en donde existan diferencias entre los Formatos estandarizados de Estados Financieros propuestos por la Administración Tributaria y la estructura de la Contabilidad del Contribuyente, será necesario presentar el Anexo de "Adecuación y Conciliación de Cuentas Contables" (este anexo se encuentra junto con los Estados Financieros con el nombre de CONCILIACIÓN).

Dicho Anexo dará a conocer la adecuación que fue necesaria realizar para la elaboración y presentación o carga en la plataforma de la información contable por parte del Contador. Se solicita no cambiar la estructura establecida para dicho Anexo:

| Archivo Inicio                   | 🚴 🔯 📼          | Diseño de página Fórmul                                 | as Datos Revisar                     | CONCIL<br>Vista Programador | IACION - Microsoft                 | Excel                    |                                                           |                           |            |                                            |                                                           |
|----------------------------------|----------------|---------------------------------------------------------|--------------------------------------|-----------------------------|------------------------------------|--------------------------|-----------------------------------------------------------|---------------------------|------------|--------------------------------------------|-----------------------------------------------------------|
| Pegar Scopiar fo<br>Portapapeles | rmato          | - 11 - A A<br><u>S</u> -   ⊞ -   ↔ - <u>A</u><br>Fuente | = = = ≫-<br>= = = i≢ i≢ i≢<br>Alinea | Ción                        | General<br>\$ → % 000 *0<br>Número | Formato<br>condicional * | Dar formato Estilos de<br>como tabla ~ celda ~<br>Estilos | Insertar Elimina<br>Celda | ar Formato | Σ Autosuma →<br>및 Rellenar →<br>∠ Borrar → | Ordenar Buscary<br>y filtrar * seleccionar *<br>Vodificar |
| К13                              | - (9           | f <sub>x</sub>                                          |                                      |                             |                                    |                          |                                                           |                           |            |                                            | ~                                                         |
| A                                | В              | C                                                       |                                      | D                           | E                                  |                          | F                                                         |                           | G          | н                                          |                                                           |
| 2                                |                |                                                         |                                      |                             |                                    |                          |                                                           |                           |            |                                            |                                                           |
| 3                                |                | Anexo de Adeci                                          | uación y Conciliación                | de Cuentas Contable         | es del Contribuye                  | nte a Formatos           | Estandarizados de                                         | DGII                      |            | _                                          |                                                           |
| 4                                | ELEMENTO       | RUBRO                                                   | Conta                                | abilidad Contribuyen        | te                                 |                          | Formato D                                                 | 311                       |            |                                            |                                                           |
| 5                                |                | noono                                                   | Nombre                               | de la Cuenta                | Valor                              | Nor                      | mbre de la Cuenta                                         |                           | Valor      |                                            |                                                           |
| 6                                |                |                                                         |                                      | ESTADO DE SITUA             | CIÓN FINANCIERA                    | \                        |                                                           |                           |            |                                            | =                                                         |
| 7                                | ACTIVO         | ACTIVO CORRIENTE                                        | CAJA 1 SUCURSAL CE                   | NTRO                        | \$ 5,000.00                        | EFECTIVO Y EQU           | JIVALENTE                                                 | Ş                         | \$82,020.0 | <mark>0</mark>                             |                                                           |
| В                                |                |                                                         | CAJA 2 SUCURSAL OR                   | RIENTE                      | \$ 2,000.00                        |                          |                                                           | Ş                         | \$-        |                                            |                                                           |
| Ð                                |                |                                                         | CAJA 3 SUCURSAL OC                   | CIDENTE                     | \$ 8,000.00                        |                          |                                                           | Ş                         | \$-        |                                            |                                                           |
| .0                               |                |                                                         | BANCO XXX (CUENTA                    | A CORRIENT XXXX 1)          | \$17,000.00                        |                          |                                                           | \$                        | \$-        |                                            |                                                           |
| .1                               |                |                                                         | BANCO XXX (CUENTA                    | A CORRIENT XXXX 2)          | \$ 20.00                           |                          |                                                           | \$                        | \$-        |                                            |                                                           |
| 2                                |                |                                                         | BANCO XXX (CUENTA                    | A CORRIENT XXXX 3)          | \$50,000.00                        |                          |                                                           | \$                        | \$-        |                                            |                                                           |
| 3                                |                |                                                         |                                      |                             | \$ -                               |                          |                                                           | \$                        | \$-        |                                            |                                                           |
| 4                                |                |                                                         |                                      |                             | \$ -                               |                          |                                                           | \$                        | \$-        |                                            |                                                           |
| 5                                |                |                                                         |                                      |                             | \$ -                               |                          |                                                           | \$                        | \$-        |                                            |                                                           |
| 5                                |                |                                                         |                                      |                             | \$ -                               |                          |                                                           | \$                        | \$-        |                                            |                                                           |
| 7                                |                |                                                         |                                      |                             | \$ -                               |                          |                                                           | \$                        | \$-        |                                            |                                                           |
| 8                                |                |                                                         | ESTADO DI                            | E RESULTADOS Y OTF          | ROS RESULTADOS                     | INTEGRALES               |                                                           |                           |            |                                            |                                                           |
| Ð                                |                |                                                         |                                      |                             | \$ -                               |                          |                                                           | 5                         | \$-        |                                            |                                                           |
| 0                                |                |                                                         |                                      |                             | \$ -                               |                          |                                                           | 5                         | \$-        |                                            |                                                           |
| 1                                |                |                                                         |                                      |                             | \$ -                               |                          |                                                           | 5                         | \$-        |                                            |                                                           |
| 2                                |                |                                                         |                                      |                             | \$ -                               |                          |                                                           | 5                         | \$-        |                                            |                                                           |
| :3                               |                |                                                         |                                      |                             | \$ -                               |                          |                                                           | 5                         | \$-        |                                            |                                                           |
| 4                                | Hota3 / Hota   | 2 / 10 /                                                |                                      |                             | <u>s</u> -                         |                          |                                                           |                           | \$ -       |                                            | ×                                                         |
| Listo Sal                        | / ноја2 / ноја | 3                                                       |                                      |                             |                                    |                          |                                                           |                           |            | III III 110%                               |                                                           |
| I ▶ ▶I Hoja1,<br>:o Maria        | HojaZ Hoja     | 3 / 2 /                                                 |                                      | _                           |                                    |                          | _                                                         |                           |            | 110%                                       |                                                           |

### 2.3. NOTAS A LOS ESTADOS FINANCIEROS.

Para el caso de las Notas a los Estados Financieros para el período dictaminado de **2016**, se ha adecuado el Sistema para que dichas Notas sean ingresadas de manera libre; eso significa que serán ingresadas sin validación previa por el Sistema; para ello se dispondrá de pantallas de capturas de información y recepción de archivos en formato Excel.

Por lo que se le solicita que en los casos en que a la Nota de Estados Financieros le acompañe un cuadro en el cual se desglosa los componentes de determinada Cuenta, éste deberá ser elaborado de manera independiente en un archivo Excel, el cual solo contendrá los conceptos y los montos correspondientes a la cuenta objeto de revelación, lo cual significa que, independientemente de la cantidad o número de Notas a los Estados Financieros que le acompañen, se deberán crear igual cantidad o número de archivos de Excel por cada una de las notas, si así correspondiere.

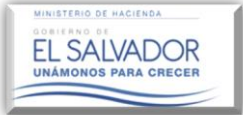

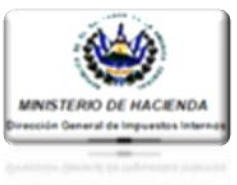

Así mismo, el texto que corresponde a cada nota deberá ser ingresado en el editor de texto habilitado en el módulo de Notas.

# 2.3.1. ASPECTOS A TOMAR EN CUENTA EN LA CREACIÓN DE LAS NOTAS A LOS ESTADOS FINANCIEROS.

Para efectos del ingreso de las Notas a los Estados Financieros, el Sistema muestra la siguiente pantalla:

|                      | Usted puede ingresar las Notas a los E<br>Estado Financiero relacionado, cuadr<br>misma. | Estados Financieros, nombre<br>o de datos en formato Exe | e de la nota, Referencia al<br>cel, así como texto de la |
|----------------------|------------------------------------------------------------------------------------------|----------------------------------------------------------|----------------------------------------------------------|
| 1. <sub>Estado</sub> | s Financieros 2. <sub>Notas</sub>                                                        | 3. Anexos                                                | . Vista Previa 5. Documentos                             |
| Infor                | mación del Contribuyente                                                                 |                                                          |                                                          |
| r enouo a            | 01/01/2016 15 31/12/20                                                                   | 16 15                                                    |                                                          |
| NIT                  | 0614-101010-222-1                                                                        | Nombre:                                                  | CHAMBA, S.A. DE C.V.                                     |
| Nota                 | 15                                                                                       |                                                          |                                                          |
| No.                  | Nombre                                                                                   | Llena                                                    | Acciones                                                 |
| 1                    | INFORMACIÓN DE LA ENTIDAD                                                                | No                                                       | Lienar Nota                                              |
| 2                    | POLITICASCONTABLES                                                                       | No                                                       |                                                          |
| Nueva N              | ota                                                                                      |                                                          |                                                          |
|                      |                                                                                          |                                                          | Continuar                                                |
|                      |                                                                                          |                                                          |                                                          |

En dicha pantalla, por defecto muestra dos notas denominadas **"Información de la Entidad y Políticas Contables"**, las cuales podrán ser llenadas dando clic en el botón **"Llenar Nota"**, el cual se muestra en color celeste en la pantalla anterior.

Una vez realizado el procedimiento anterior, el Sistema desplegará la pantalla abajo descrita, y habilitará el campo "Titulo de Nota" en el cual podrá Renombrar dichas notas y en el campo "Texto de la Nota" podrá Copiar, Pegar o Digitar el cuerpo de la Nota.

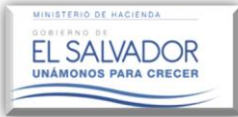

| ۲                      |
|------------------------|
| MINISTERIO DE HACIENDA |
|                        |

### A la vez puede hacer uso de los comandos para dar forma al cuerpo del texto de la Nota.

| Estima    | ado(a) Contador(a):                                                                                                    |
|-----------|----------------------------------------------------------------------------------------------------|
|           | Usted puede ingresar las Notas a los Estados Financieros, nombre de la nota, Referencia al Estado Financiero relacionado, cuadro de datos en formato Excel, así como texto de la misma. |
|           |                                                                                                    |
|           |                                                                                                    |
|           | unite Natio                                                                                                    |
| 222 N     | ueva Nota                                                                                                    |
| Titulo de | e la Nota:                                                                                                    |
| INFORM    | IACION DE LA ENTIDAD                                                                                                    |
| Texto de  | e la Nota:                                                                                                    |
| BI        | <u>U</u>   )= ==   ⊕ #                                                                                                    |
| El no     | tariado es una función pública. En consecuencia, el notario es un delegado del estado                                                                                                   |
|           |                                                                                                    |
| que u     | a re de los acios, contratos y declaraciones que ante sos onicios se otolguen y de otras actuaciones                                                                                    |
| en qu     | e personalmente intervenga, todo de conformidad con la ley.                                                                                                    |
| La fe     | pública concedida al Notario es plena respecto a los hechos que, en las actuaciones notariales,                                                                                         |
| perso     | nalmente ejecuta o comprueba. En los actos, contratos y declaraciones que autorice, esta fe será                                                                                        |
| tambi     | én plena tocante al hecho de haber sido otorgados en la forma, lugar, día y hora que en el 💌                                                                                            |
| body p    | A                                                                                                    |
|           | Guardar                                                                                                    |
|           |                                                                                                    |

### **RECOMENDACIÓN:**

Crear en su computador un archivo en formato Word, que contenga el cuerpo de las notas a ingresar al Sistema para facilitar la labor de copiado y pegado.

### 2.3.2. COMO INGRESAR NOTAS ADICIONALES EN EL MÓDULO DEL DICTAMEN E INFORME FISCAL

Para el caso del ingreso de Notas adicionales a informar, éstas podrán ser ingresadas dando clic en el botón **"Nueva Nota"**, el cual será visualizado en la parte inferior del menú principal del módulo de la Notas a los Estados Financieros, tal como se muestra en la siguiente pantalla:

|                                    | (a) Contador(a):<br>Usted puede ingresar las Notas a los Est<br>Estado Financiero relacionado, cuadro<br>misma. | ados Financieros, nombre o<br>de datos en formato Exce | de la nota, Referencia al<br>I, así como texto de la |
|------------------------------------|----------------------------------------------------------------------------------------------------|--------------------------------------------------------|------------------------------------------------------|
| 1.<br>Estado                       | s Financieros 2. Notas                                                                                          | 3. Anexos 4.                                           | Vista Previa 5. Documentos                           |
|                                    |                                                                                                    |                                                        |                                                      |
| Infor                              | mación del Contribuyente                                                                                        |                                                        |                                                      |
| - mior                             | macion der contribuyente                                                                                        |                                                        |                                                      |
| Periodo de                         | d: 01/01/2016 15 al: 31/12/2016                                                                                 | 15                                                     |                                                      |
| NIT                                | 0614-101010-222-1                                                                                               | Nombre:                                                | CHAMBA, S.A. DE C.V.                                 |
|                                    |                                                                                                    |                                                        |                                                      |
| Nota                               | 5                                                                                                    |                                                        |                                                      |
|                                    | Nombre                                                                                                    | Llena                                                  | Acciones                                             |
| No.                                | INFORMACIÓN DE LA ENTIDAD                                                                                       | Si                                                     |                                                      |
| No.<br>1                           |                                                                                                    |                                                        |                                                      |
| No.<br>1<br>2                      | POLITICA S CONTABLES                                                                                            | Si                                                     |                                                      |
| No.<br>1<br>2<br>3                 | POLITICAS CONTABLES                                                                                             | Si                                                     |                                                      |
| No.<br>1<br>2<br>3<br>4            | POLITICAS CONTABLES                                                                                             | Si                                                     |                                                      |
| No.<br>1<br>2<br>3<br>4<br>Naeva N | POLITICAS CONTABLES                                                                                             | Si                                                     |                                                      |

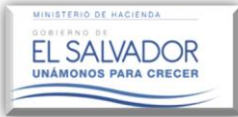

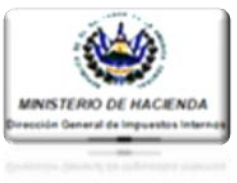

Al dar clic en el botón "Nueva Nota", el Sistema muestra la pantalla descrita a continuación, habilitando una serie de campos detallados en la siguiente pantalla:

|                   |      | Estimado(a) Contador(a)<br>Usted puede ing<br>Estado Financie<br>misma. | :<br>gresar las Notas a los Estados Financieros, nombre de la nota, Referencia al<br>ero relacionado, cuadro de datos en formato Excel, así como texto de la |
|-------------------|------|-------------------------------------------------------------------------|----------------------------------------------------------------------------------------------------|
| L. Referencia.    |      | Nueva Nota                                                              | Referencias:                                                                                                    |
| 2. Título de la N | ota. | Titulo de la Nota:                                                      |                                                                                                    |
| 3. Archivo Adjur  | nto  | Texto de la Nota:                                                       | Arrastrar el archivo aquí o hacer clio sobre esta área.                                                                                                    |
| 4. Texto de la No | ota  |                                                                         | -12                                                                                                    |
|                   |      |                                                                         | Guardar                                                                                                    |

### Descripción de campos:

1. **Referencia:** En este campo se digitará la referencia ubicada en la plantilla del Estado de Situación Financiera y Estados de Resultado, denominada "NOTA ASOCIADA" ejemplo:

| LEMENTO: | ACTIVO                              |            |        |            |                |  |  |  |
|----------|-------------------------------------|------------|--------|------------|----------------|--|--|--|
| RUBRO:   | ACTIVOS CORRIENTES                  |            |        |            |                |  |  |  |
| CUENTA:  | Efectivo y Equivalentes de Efectivo |            |        |            | NOTA ASOCIADA: |  |  |  |
|          |                                     |            |        |            |                |  |  |  |
|          |                                     | EJERCICIO  |        |            |                |  |  |  |
|          | DESCRIPCIÓN DE LAS CUENTAS          | 20         | 16     | 201        | 5              |  |  |  |
|          |                                     | SUB CUENTA | CUENTA | SUB CUENTA | CUENTA         |  |  |  |
|          | o.t.                                |            |        |            |                |  |  |  |
|          | caja<br>oriz Orizonal               |            | -      |            | -              |  |  |  |
|          | Caja General                        |            |        |            |                |  |  |  |
|          | Caja Chica                          |            |        |            |                |  |  |  |
|          | Bancos Locales                      |            | -      |            |                |  |  |  |
|          | Cuenta Corriente                    |            |        |            |                |  |  |  |
|          | Cuenta de Ahorro                    |            |        |            |                |  |  |  |
|          | Bancos Extranieros                  |            | -      |            | -              |  |  |  |
|          | Cuentas Corrientes                  |            |        |            |                |  |  |  |
|          | Cuentas de Ahorro                   |            |        |            |                |  |  |  |
|          | Equivalentes al Efectivo            |            | -      |            | -              |  |  |  |
|          | Inversiones a Corto Plazo           |            |        |            |                |  |  |  |
|          |                                     |            |        |            |                |  |  |  |
|          | [                                   |            |        |            |                |  |  |  |

2. Título de la Nota: En este campo puede nombrar la nota ingresada o renombrar una ya existente.

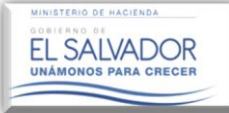

### Guía del Contador

Aceptación de Solicitudes de Contribuyentes Obligados a Dictaminarse Fiscalmente, Renuncia de Contador e Ingreso de Información Contable al Módulo del Dictamen e Informe Fiscal

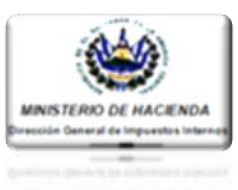

- 3. Archivo Adjunto: Campo creado para adjuntar el archivo elaborado en formato Excel versión 2010 o superiores, donde conste el desglose de la cuenta a la que se refiere la Nota; este campo solo admite un archivo por Nota.
- 4. **Texto de la Nota:** En este campo ingresará la explicación de la información contenida en el archivo Excel que ingresó en el campo descrito en el punto anterior.

### Aspectos a tomar en Cuenta:

- ✓ Cuando sea el caso de Notas con cifras en Excel se considerará lo siguiente:
- ✓ Se creará un archivo en Excel por cada nota.
   ✓ No se incorporará más de una hoja por archivo de Excel.
   ✓ No se incorporará más de una hoja por archivo de Excel.
  - En el nombre del archivo creado en Excel no se debe digitar caracteres; tales como: tildes, comas, dos puntos, guiones ni otros caracteres especiales como la "ñ".
  - Es necesario considerar que existen Notas con menor y mayor detalle, pero se debe procurar elaborar las Notas a partir de la columna B hasta la columna
     F, teniendo presente que el ancho de las columnas no sea muy amplia; así mismo se debe iniciar a partir de la fila 1.

| 🗶   🔚 🧐 - (° - | - 送 🚨 I 🔻                 |      | _      |            | -      |     |
|----------------|---------------------------|------|--------|------------|--------|-----|
| Archivo Inicio | Insertar Diseño de p      | ágin | a Fórm | ulas       | Datos  | R   |
| Cortar         | Calibri                   | - 1  | · · A  | A          | ==[    |     |
| 💡 🍼 🗸 Copiar   | formato N K S · E         | Η·   | 🎱 - 🛓  | <b>•</b> • |        | = 1 |
| Portapapeles   | 🗟 🛛 🖬                     | te   |        | - Fa       |        | _   |
| L13            | $ f_x$                    |      |        |            |        |     |
| A              |                           |      |        |            | D      |     |
| 1              | Equivalentes al Efectivo  |      |        |            |        |     |
| 2              | CONCEPTO                  |      | 2016   |            | 2015   |     |
| 3              | Caja                      |      |        |            |        |     |
| 4              | Caja General              | \$   | 100.00 | \$         | 50.00  |     |
| 5              | Caja Chica                | \$   | 100.00 | \$         | 50.00  |     |
| 6              | Bancos Locales            |      |        |            |        |     |
| 7              | Cuenta Corriente          | \$   | 100.00 | \$         | 20.00  |     |
| 8              | Cuenta de Ahorro          | \$   | 200.00 | \$         | 10.00  |     |
| 9              | Bancos Extranjeros        |      |        |            |        |     |
| 10             | Cuentas Corrientes        | \$   | 100.00 | \$         | 10.00  |     |
| 11             | Cuentas de Ahorro         | \$   | 10.00  | \$         | 400.00 |     |
| 12             | Equivalentes al Efectivo  |      |        |            |        |     |
| 13             | Inversiones a Corto Plazo | \$   | 500.00 | \$         | 10.00  |     |
| 14             |                           |      |        |            |        |     |
| 15             |                           |      |        |            |        |     |
| 16             |                           |      |        |            |        |     |

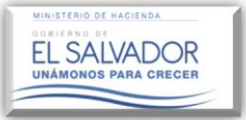

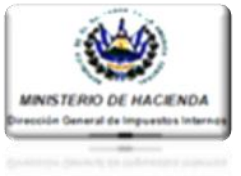

 ✓ Si el detalle de la nota es bastante extenso en columnas, deberá reacondicionar elaborando recuadros del desglose de Notas, para efectos que se puedan visualizar en la vista previa, ejemplo:

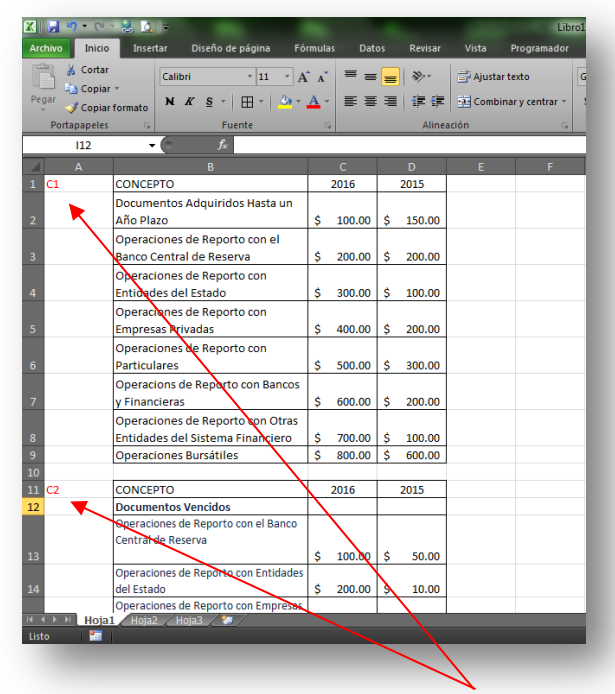

En el caso de las Notas que contengan e intercalen texto y cuadros explicativos, deberá en el campo "Texto de Nota" colocar de manera independiente los párrafos explicativos con una referencia, y los cuadros que correspondan a cada párrafo se elaborarán en un archivo Excel de forma descendente colocándole la misma referencia con la que identifico los párrafos explicativos ingresados en el campo "Texto de Nota".

- ✓ El formato de las celdas que contienen las cifras deberá ser "Contabilidad" y con 2 decimales y las que tengan conceptos, en formato general.
- ✓ No hacer combinaciones de celdas.

### **INGRESO DE INFORMACIÓN CONTABLE.**

Una vez llenados en archivos almacenados en su computador los Estados Financieros, Anexos Tributarios y el Anexo de Adecuación y Conciliación de Cuentas Contables del Contribuyente a Formatos Estandarizados DGII, y las Notas a los Estados Financieros, el Contador deberá ingresar con su usuario asignado y clave establecida a la plataforma del Dictamen Fiscal en la cual deberá realizar los siguientes pasos:

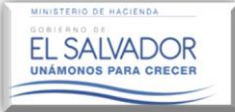

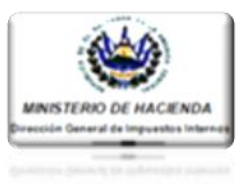

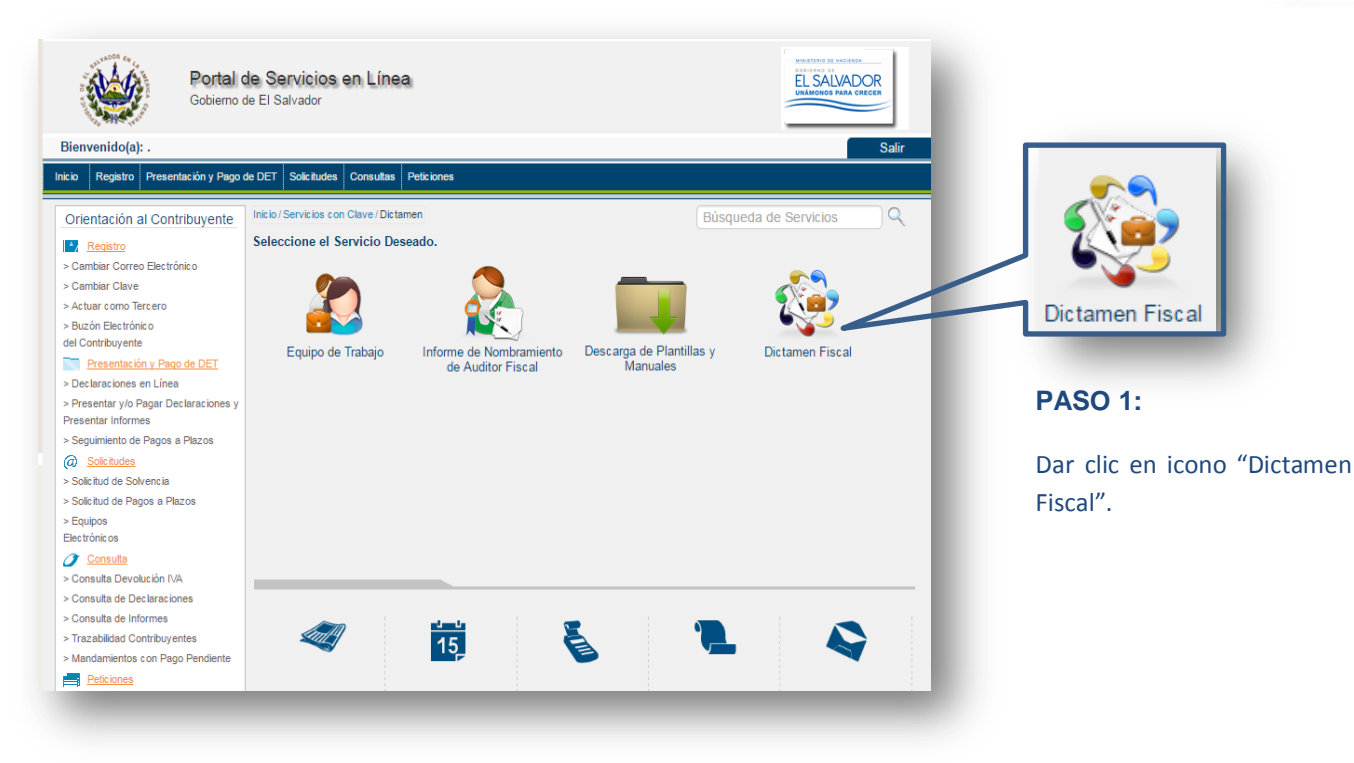

| nicio / Servicios con Clave / D | ctamen / Dictamen Fiscal | Búsqueda de Servicios                 |
|---------------------------------|--------------------------|---------------------------------------|
| Dictamen Fisca                  | al                       | Contribuyente: Prudencio Pasivo Caval |
|                                 |                          |                                       |
| Estimado(a) C                   | ontribuyente:            |                                       |
|                                 | Seleccione               | la Opción a utilizar                  |
|                                 |                          |                                       |
|                                 | Validación de Documentos | Presentación de Dictamen Fiscal       |

### PASÓ 2 (opcional):

Dar clic en icono "Validación de Documentos": este icono servirá para verificar si no se ha modificado o eliminado alguna de las partes de los Estados Financieros o Anexos.

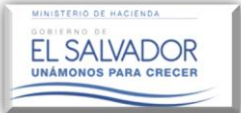

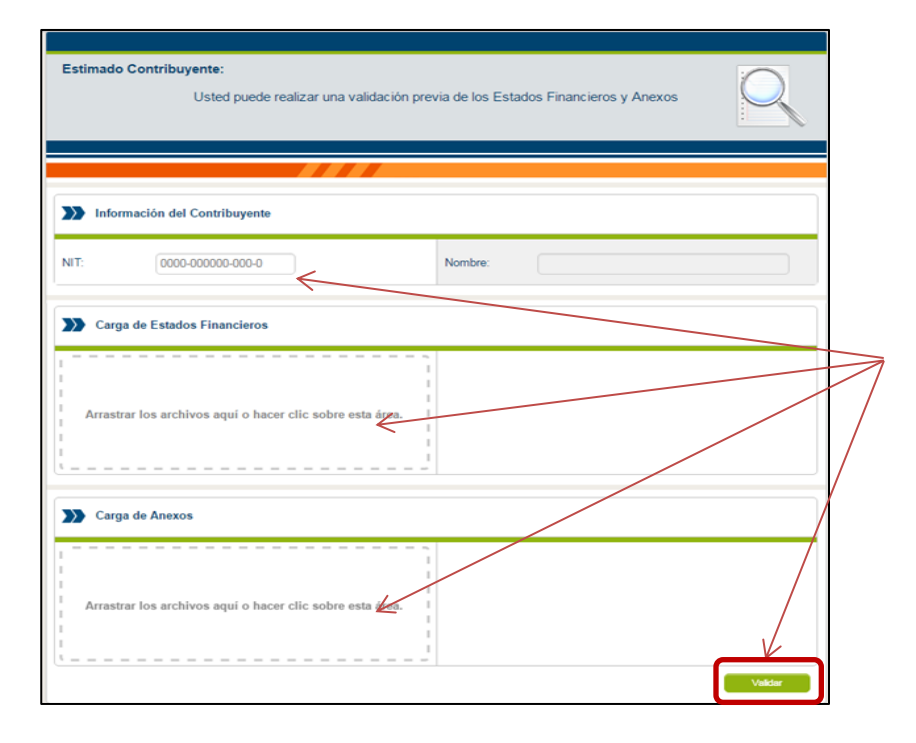

### PASO 3 (opcional):

Ingrese el Número de NIT, del contribuyente obligado a Dictaminarse; luego en los campos habilitados seleccionar los Estados Financieros y los Anexos e ingréselos según corresponda. Luego dar clic en botón "Validar"

**MINISTER** 

Es importante señalar que en este campo se validan exclusivamente los Estados Financieros y Anexos.

### Nota:

Si existiese algún elemento que se haya modificado en las plantillas a los Estados Financieros y Anexos, ya sea que se haya modificado de forma voluntaria o involuntaria, respecto del cual, en la presente Guía se solicitó "NO" se modificara, el Sistema mostrará un reporte de errores a subsanar previo a realizar la carga de archivos al Sistema; de no existir modificaciones a las plantillas el Sistema no mostrará reporte de errores.

Si el reporte de errores es demasiado extenso, se recomienda volver a descargar los archivos de plantillas de Estados Financieros v anexos, v proceder a llenarlos de manera correcta.

| s state                      | Portal de Servicios en Línea<br>Gobierno de El Salvador |                                       |
|------------------------------|---------------------------------------------------------|---------------------------------------|
| Registro Presentaci          | ión y Pago de DET Solicitudes Consultas Peticion        | Salir                                 |
| icio / Servicios con Clave / | / Dictamen / Dictamen Fiscal                            | Búsqueda de Servicios                 |
| Dictamen Fis                 | cal                                                     | Contribuyente: Prudencio Pasivo Caval |
|                              | Selecc                                                  | ione la Opción a utilizar             |
|                              |                                                         |                                       |
|                              | Validación de Documentos                                | Presentación de Dictamen Fiscal       |
| Regresar                     |                                                         |                                       |

### PASO 4:

Dar clic al icono "Presentación de Dictamen Fiscal".

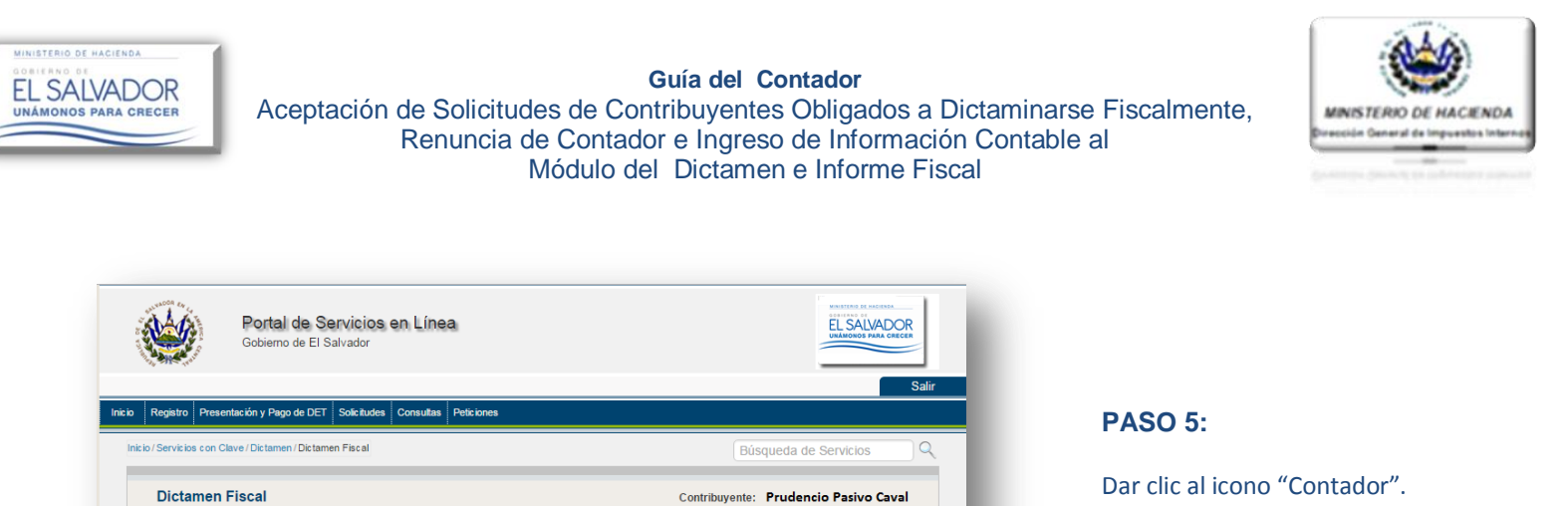

Estimado(a) Contribuyente:

Contador(a)

Seleccione la Opción a utilizar de acuerdo a su Rol

Contribuyente

En el momento en que el Contador ingrese a su rol dentro de la plataforma del Dictamen Fiscal y para facilitar la búsqueda de un Contribuyente en específico que lo haya ingresado en el Equipo de Trabajo, el Sistema le mostrará la siguiente pantalla en la cual debe ingresar los parámetros de búsqueda.

Auditor(a)

| Detalle de Contribuyentes                                                                | Contri                                                                    | Z      |                                                         |
|------------------------------------------------------------------------------------------|---------------------------------------------------------------------------|--------|---------------------------------------------------------|
|                                                                                          |                                                                           |        | PASO 6:                                                 |
| Estimado(a) Contador(a):                                                                 |                                                                           |        |                                                         |
| A continuación se le presenta el detalle de<br>de Trabajo.                               | los Contribuyentes que lo han agregado a un Equipo                        |        | Seleccionar el periodo<br>dictaminar e ingresar el NIT. |
| Puede ingresar la Información Contable, y<br>Financieros realizadas por el Contribuyente | editar las observaciones a las cifras de los Estados<br>o Auditor Fiscal. |        | Dar clic al icono "Buscar".                             |
|                                                                                          |                                                                           |        |                                                         |
| Periodo: Seleccionar Periodo < Nit: 0000-00                                              | 0000-000-0                                                                | Buscar |                                                         |
|                                                                                          |                                                                           |        |                                                         |
| Ingrese u                                                                                | ın parámetro de búsqueda                                                  |        |                                                         |
|                                                                                          |                                                                           |        |                                                         |
|                                                                                          |                                                                           |        |                                                         |
| Regresar                                                                                 |                                                                           | _      |                                                         |
|                                                                                          |                                                                           |        |                                                         |

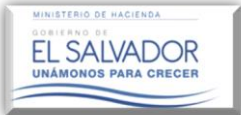

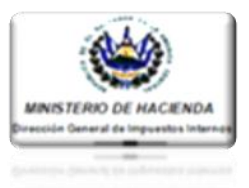

|                                                                                                    |                                                                                                    | Sallr                           | 17001.                                                                      |
|----------------------------------------------------------------------------------------------------|----------------------------------------------------------------------------------------------------|---------------------------------|-----------------------------------------------------------------------------|
| Registro Presentación DET, Mandamientos y Cálculos Solici                                                                         | udes Consultas Peticiones                                                                                                    |                                 | lina vez ingresado e                                                        |
| io/Servicios con Clave /Dictamen /Dictamen Fiscal /Validación de                                                                  | Documentos                                                                                                    | Búsqueda de Servicios           | Contribuyente el Sis                                                        |
| Detalle de Contribuyentes                                                                                                    | Contribuyent                                                                                                    | e:                              | nombre del Co<br>efectivamente lo ha                                        |
| Estimado(a) Contador(a):                                                                                                    |                                                                                                    |                                 | de Trabajo, de lo con<br>siguientes situacione                              |
| A continuación se le presenta el d<br>Equipo de Trabajo.<br>Puede ingresar la Información Co<br>Estados Financieros realizadas po | etalle de los Contribuyentes que lo han a<br>ontable, y editar las observaciones a las<br>r el Contribuyente o Auditor Fiscal. | gregado a un<br>cifras de los   | <ol> <li>Que el Contri<br/>agregado al Equi</li> </ol>                      |
| Periodo: 2016 V Nit:                                                                                                    | 2222-22222-222-9                                                                                                    | Buscar                          | <ol> <li>Que el Contado<br/>solicitud de trab<br/>Contribuyente.</li> </ol> |
| NT: 2222-22222-222-9                                                                                                    | Nombre: CH                                                                                                    | IAMBA, S.A. DE C.V.             |                                                                             |
| Período del: 01/01/2016 15 al: 31/12/                                                                                             | 2016 15                                                                                                    |                                 |                                                                             |
|                                                                                                    | Editar y Consultar Información Contable                                                                                        | Ingreso de Información Contable |                                                                             |
|                                                                                                    |                                                                                                    |                                 | Ingreso de Infor                                                            |
| Regresar                                                                                                    |                                                                                                    |                                 |                                                                             |
|                                                                                                    |                                                                                                    |                                 |                                                                             |

Así mismo mostrará los siguientes botones:

- 1. Editar y Consultar Información Contable: En un primer momento este botón permanecerá inactivo, activándose una vez se haya enviado la información al Contribuyente para su aprobación.
- 2. Ingreso de información Contable: Permitirá ingresar la información contable que previamente se ha elaborado en las plantillas proporcionadas por esta Dirección General.

íodo y NIT del a le muestra el ouyente que gado al Equipo io verificar las

- ente lo haya le Trabajo.
- a aceptado la enviada por el

Contab

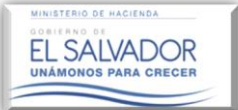

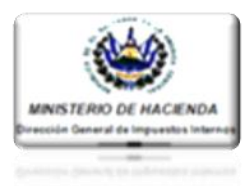

|                   | jeneral                                                                                       | Contribuyente: PRUDENCIO PASIVO CAVAL                                                                           |            |
|-------------------|-----------------------------------------------------------------------------------------------|----------------------------------------------------------------------------------------------------|------------|
| Estimado(a)       | Contador(a):                                                                                  |                                                                                                    |            |
| A d<br>Equ<br>per | ontinuación se muestran las g<br>uipo de Trabajo, y el Nombram<br>íodo fiscal a dictaminarse. | generales del Contribuyente que lo ha agregado a su<br>niento de Auditor realizado por el Contribuyente para el |            |
| Nombrami          | ento(s) efectuado(s) para el períod                                                           | do comprendido de 01-2016 al 12-2016                                                                            |            |
| (                 |                                                                                               |                                                                                                    |            |
| >>> Information   | ión del Contribuyente                                                                         |                                                                                                    |            |
| NIT:              | 0614-101010-222-1                                                                             | Nombre: CHAMBA, S.A. DE C.V.                                                                                    |            |
| Nombran           | nientos Activos                                                                               |                                                                                                    |            |
| CODIGO TRIBU      | JTARIO                                                                                        |                                                                                                    |            |
| Fecha Inicio:     | 01-2016                                                                                       | Tipo de General                                                                                                 |            |
|                   | 12-2016                                                                                       | Continuar                                                                                                    | -          |
| Fecha fin:        |                                                                                               |                                                                                                    | $\searrow$ |
| Fecha fin:        |                                                                                               |                                                                                                    |            |

| Loundo(u)                                                                                          | / contacor(u).                                                                           |                                                |                                                            |           |
|----------------------------------------------------------------------------------------------------|------------------------------------------------------------------------------------------|------------------------------------------------|------------------------------------------------------------|-----------|
|                                                                                                    |                                                                                          |                                                |                                                            |           |
| Ea                                                                                                 | continuación se muestran las ge<br>uipo de Trabaio, y el Nombramie                       | ento de Auditor realizado                      | te que lo ha agregado a su<br>por el Contribuvente para el |           |
| pe                                                                                                 | ríodo fiscal a dictaminarse.                                                             |                                                | ,,,                                                        |           |
| Nombram                                                                                            | iento(s) efectuado(s) para el período c                                                  | omprendido de 01-2016 al 12                    | -2016                                                      |           |
| 2                                                                                                  | (,,,,,,,,,,,,,,,,,,,,,,,,,,,,,,,,,,,,,,                                                  |                                                |                                                            |           |
|                                                                                                    |                                                                                          |                                                |                                                            |           |
| Informa                                                                                            | ción del Contribuyente                                                                   |                                                |                                                            |           |
|                                                                                                    |                                                                                          |                                                |                                                            |           |
| NIT                                                                                                | 0614-101010-222-1                                                                        | Nombre:                                        | CHAMBA, S.A. DE C.V.                                       |           |
|                                                                                                    |                                                                                          |                                                |                                                            |           |
|                                                                                                    |                                                                                          |                                                |                                                            |           |
| Nombra                                                                                             | mientes Activos                                                                          |                                                |                                                            |           |
| Nombra                                                                                             | imientos Activos                                                                         |                                                |                                                            |           |
| Nombra                                                                                             | imientos Activos<br>3UTARIO                                                              |                                                |                                                            |           |
| Nombra<br>CODIGO TRIE<br>Fecha Inicio:                                                             | umientos Activos<br>BUTARIO<br>01-2016                                                   | Tipo de<br>Dictamen:                           | General                                                    |           |
| Nombra<br>CODIGO TRIE<br>Fecha Inicio:                                                             | umientos Activos<br>BUTARIO<br>01-2016                                                   | Tipo de<br>Dictamen:                           | General                                                    |           |
| Nombra<br>CODIGO TRIE<br>Fecha Inicio:<br>Fecha fin:                                               | unientos Activos<br>BUTARIO<br>01-2016<br>12-2016                                        | Tipo de<br>Distamen:                           | General                                                    | Continuar |
| Nombra<br>CODIGO TRIE<br>Fecha Inicio:<br>Fecha fin:<br>LEY DE SERV                                | IL-2016                                                                                  | Tipo de<br>Distamen:                           | General                                                    | Continuar |
| Nombra     CODIGO TRIE     Fecha Inicio:     Fecha fin:     LEY DE SERV     Scale Inicio:          | amientos Activos<br>BUTARIO<br>01-2016<br>12-2016<br>12-2016                             | Tipo de<br>Distamen:<br>Tipo de                | General                                                    | Continuar |
| Nombra<br>CODIGO TRIE<br>Fecha Inicio:<br>Fecha fin:<br>LEY DE SERV<br>Fecha Inicio:               | amientos Activos<br>BUTARIO<br>01-2016<br>12-2016<br>7ICIO INTERNACIONAL<br>01-2016      | Tipo de<br>Dictarmen:<br>Tipo de<br>Dictarmen: | General                                                    | Continuar |
| Nombra<br>CODIGO TRIE<br>Fecha Inicio:<br>Fecha fin:<br>LEY DE SERV<br>Fecha Inicio:<br>Fecha fin: | amientos Activos  BUTARIO  01-2016  12-2016  01-2016  01-2018  12-2018  12-2016  12-2016 | Tipo de<br>Dictamen:<br>Tipo de<br>Dictamen:   | General                                                    | Continuar |

### **PASO 8:**

El Sistema le mostrará un extracto de la información reflejada en el Informe de Nombramiento del Auditor Fiscal, dando a conocer el período y la normativa bajo la cual se está dictaminando, ya sea Código Tributario o Ley de Servicios Internacionales; en este caso el Sistema apertura dos sesiones de manera separada, para el ingreso de la información contable de acuerdo a la normativa que se elija.

Luego dar clic al botón "Continuar".

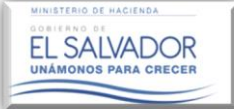

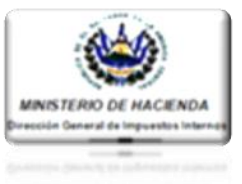

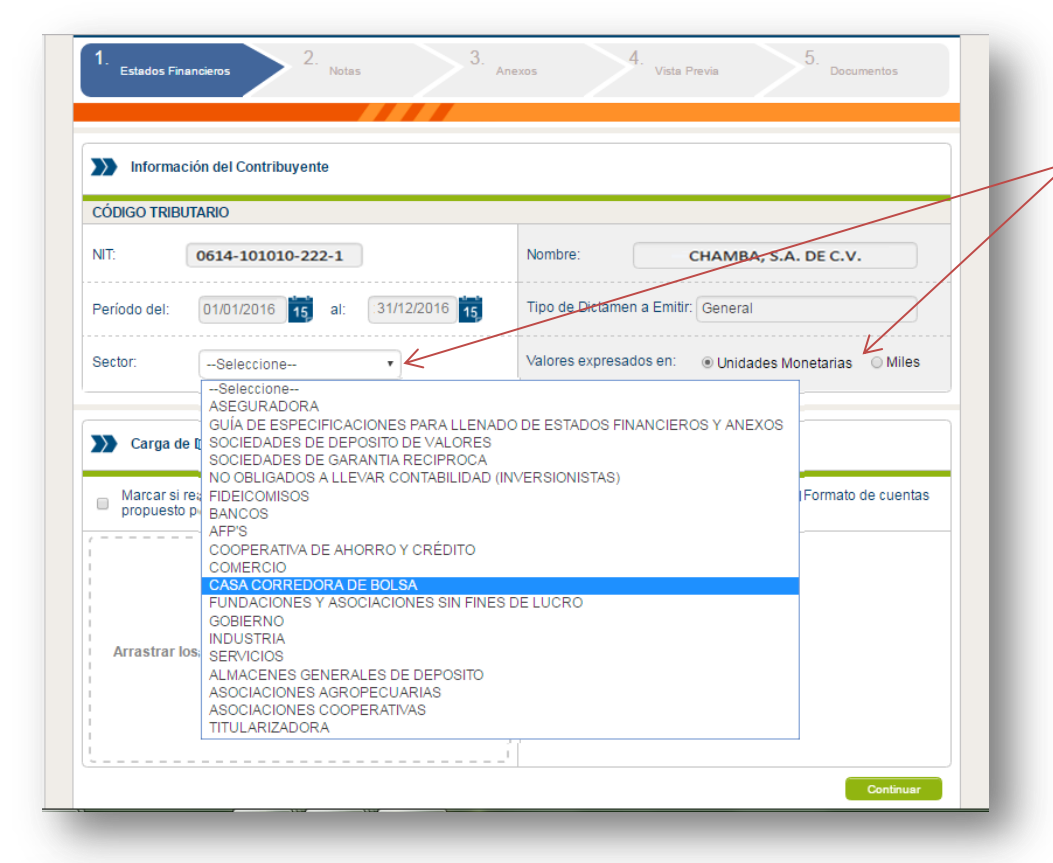

### PASO 9:

Seleccione el sector al cual pertenecen las plantillas de los Estados Financieros que ingresará al Sistema, así mismo indique dando clic en el seleccionador respectivo, la expresión monetaria en la que están expresados los Estados Financieros.

| CÓDIGO TR    | BUTARIO                                                                                                    |                                                                                                    |
|--------------|----------------------------------------------------------------------------------------------------|----------------------------------------------------------------------------------------------------|
| NIT          | 0614-101010-222-1                                                                                                    | Nombre: CHAMBA, S.A. DE C.V.                                                                                         |
| Período del: | 01/01/2016 15 al: 31/12/2016                                                                                              | Tipo de Dictamen a Emitir: General                                                                                   |
| Sector:      | COMERCIO *                                                                                                    | Valores expresados en: <u>Unidades</u> Monetarias ® Miles                                                            |
| Carga        | de Documentos<br>realizó alguna conciliación contable neces<br>o por esta Administración Tributaria                       | aria para adaptar la Contabilidad del Contribuyente al Pormato de cuentas                                            |
| Marcars      | de Documentos<br>rrealizó alguna conciliación contable neces<br>o por esta Administración Tributaria<br>Arrastrar el arch | aria para adaptar la Contabilidad del Commbuyente al Pormato de cuentas<br>nivo aquí o hacer cilic sobre esta área.  |
| Carga        | de Documentos<br>Fréalizó alguna conciliación contable neces<br>o por esta Administración Tributaria<br>Arrastrar el arch | aria para adaptar la Contabilidad del Contribuyente al Pormato de cuentas<br>nivo aquí o hacer cilo sobre esta área. |

Una vez indicado el sector al cual pertenece la plantillas de Estados Financieros y haber indicado la expresión monetaria en que han sido elaborados los mismos, y haber indicado en recuadro verificador si realizó Conciliación; el Sistema mostrará los campos de captura para dicha información.

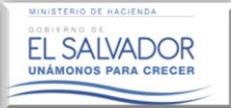

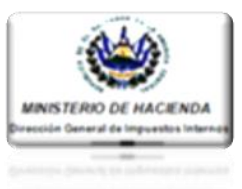

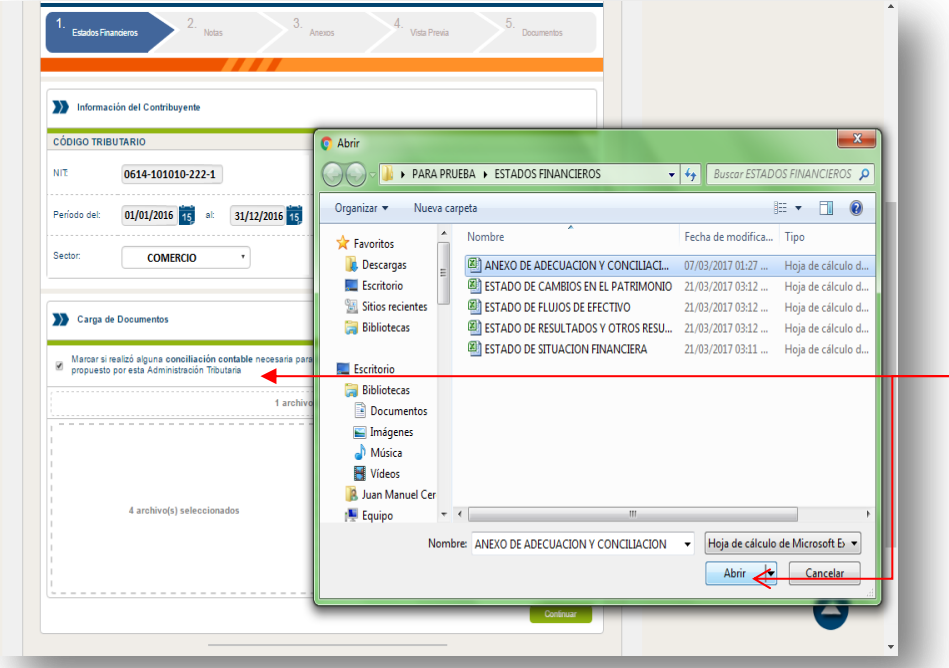

### PASÓ 10:

Dar clic en el **recuadro** y adjuntar archivo "Anexo Conciliación de Cuentas Contables del Contribuyente a Formatos Estandarizados DGII", si fuera el caso.

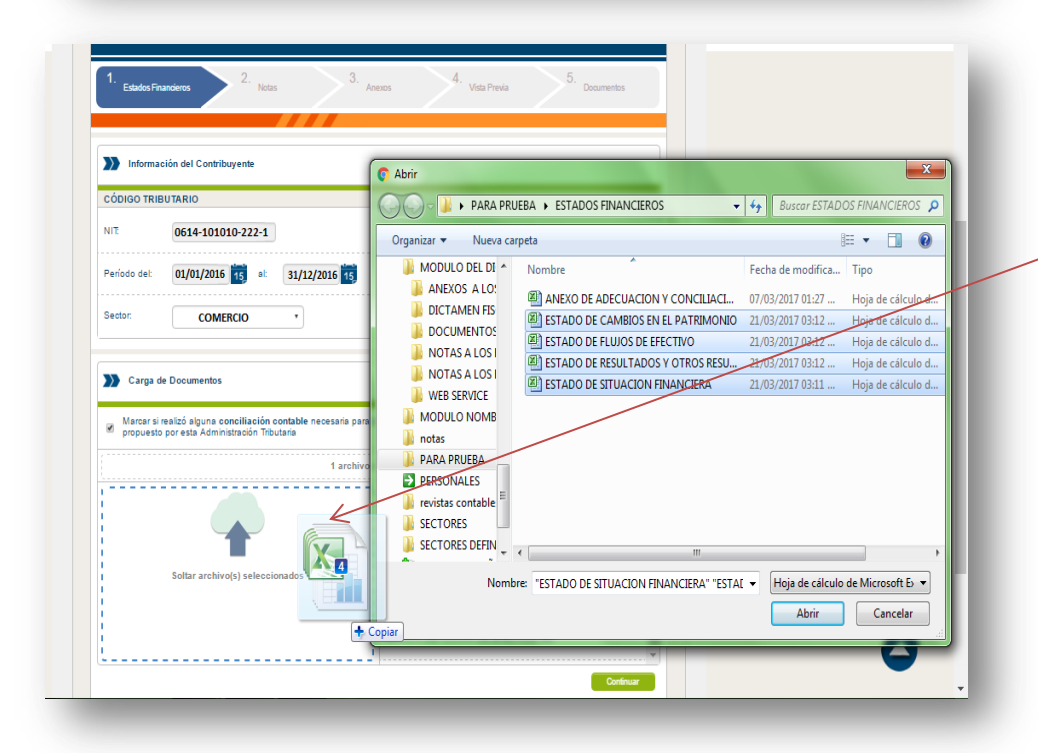

### PASÓ 11:

Dar clic en el recuadro y adjuntar los cuatro Estados Financieros de una sola vez.

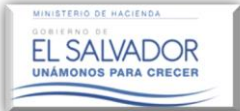

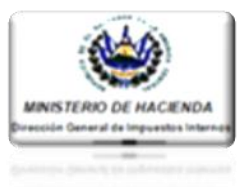

| CÓDIGO TRIE                       | UTARIO                                                                                                    |                                                                                                    |
|-----------------------------------|----------------------------------------------------------------------------------------------------|----------------------------------------------------------------------------------------------------|
| TIN                               | 0614-101010-222-1                                                                                                    | Nombre: CHAMBA, S.A. DE C.V.                                                                                                    |
| Período del:                      | 01/01/2016 15 al: 31/12/2016 15                                                                                                    | Tipo de Dictamen a Emitir: General                                                                                                    |
| Sector:                           | COMERCIO *                                                                                                    | Valores expresados en: 💿 Unidades Monetarias 🛞 Miles                                                                                                    |
| Carga d<br>Marcar si<br>propuesto | ▶ Documentos<br>ealizó alguna conciliación contable necesaria para<br>por esta Administración Tributaria                                            | adaptar la Contabilidad del Contribuyente al Formato de cuentas                                                                                                    |
| Carga d<br>Marcar si<br>propuesto | e Documentos<br>ealizó alguna conciliación contable necesaria para<br>por esta Administración Tributaria<br>1 archivo                               | adaptar la Contabilidad del Contribuyente al Formato de cuentas<br>seleccionado                                                                                                    |
| Marcar si<br>propuesto            | e Documentos<br>eslizó alguna conciliación contable necesaria para<br>por esta Administración Tributaria<br>1 archivo                               | adaptar la Contabilidad del Contribuyente al Formato de cuentas<br>seleccionado                                                                                                    |
| Carga d                           | e Documentos<br>ealizó alguna conciliación contable necesaria para<br>por esta Administración Tributaria<br>1 archivo                               | adaptar la Contabilidad dei Contribuyente al Formato de cuentas<br>seleccionado                                                                                                    |
| Marcar si<br>propuesto            | e Documentos<br>ealizó alguna conciliación contable necesaria para<br>por esta Administración Tributaria<br>1 archivo<br>4 archivo(s) seleccionados | adaptar la Contabilidad dei Contribuyente al Formato de cuentas<br>seleccionado                                                                                                    |
| Marcar si<br>propuesto            | e Documentos<br>ealizó alguna conciliación contable necesaria para<br>por esta Administración Tributaria<br>1 archivo<br>4 archivo(s) seleccionados | adaptar la Contabilidad del Contribuyente al Formato de cuentas<br>seleccionado<br>ESTADO DE SITUACION FINANCIERA.xisx<br>ESTADO DE CAMBIOS EN EL PATRIMONIO.xisx<br>ESTADO DE FLUJOS DE EFECTIVO.xisx |

### PASÓ 12:

Una vez adjuntado el anexo "Conciliación de Cuentas Contables del Contribuyente a Formatos Estandarizados DGII", así como los cuatro Estados Financieros, dar clic en botón "Continuar".

| >>> Informa                   | ción del Contribuyente                                                                                                    |                                                                                                    |       |
|-------------------------------|----------------------------------------------------------------------------------------------------|----------------------------------------------------------------------------------------------------|-------|
|                               | and a croom bayence                                                                                                    |                                                                                                    |       |
| CÓDIGO TR                     | BUTARIO                                                                                                    |                                                                                                    |       |
| NIT                           | 0614-101010-222-1                                                                                                    | Nombre: CHAMBA, S.A. DE C.V.                                                                                                    |       |
| Período del:                  | 01/01/2016 15 al: 31/12/2016                                                                                                    | Tipo de Dictamen a Emitir: General                                                                                                    |       |
| Sector:                       | COMERCIO *                                                                                                    | Valores expresados en: 🔘 Unidades Monetarias 🛞 Mi                                                                                                    | liles |
|                               |                                                                                                    |                                                                                                    |       |
|                               |                                                                                                    |                                                                                                    |       |
| Carga                         | Por Fa                                                                                                    | avor Espere                                                                                                    |       |
| Marcar s                      | Por Fa                                                                                                    | aVor Espere                                                                                                    | 15    |
| Marcar s                      | Por Fa<br>realizó alguna conciliación contable necesaria<br>o por esta Administración Tributaria                                      | avor Espere                                                                                                    | h5    |
| Marcar s                      | Por Fa<br>realizó alguna conciliación contable necesaria<br>o por esta Administración Tributaria<br>1 arr                             | avor Espere                                                                                                    | N 5   |
| Marcar s<br>propues           | Por Fa<br>realizó alguna conciliación contable necesaria<br>o por esta Administración Tributaria<br>1 an                              | avor Espere<br>a para adaptar la Contabilidad del Contribuyente al Formato de cuentat<br>rohivo seleccionado<br>ESTADO DE SITUACION FINANCIERA xitax                                                                   | N5    |
| Carga Carga Marcar s propuest | Por Fa<br>reeltó alguna conciliación contable necesaria<br>o por esta Administración Tributaria<br>1 an                               | avor Espere<br>a para adaptar la Contabilidad del Contribuyente al Formato de cuentar<br>rohivo seleccionado<br>ESTADO DE SITUACION FINANCIERA.xisx<br>ESTADO DE CAMBIOS EN EL PATRIMONIO.xisx                         | 85    |
| Carga                         | Por Fa<br>Irealizó alguna conciliación contable necesaria<br>por esta Administración Tributaria<br>1 an<br>4 archivo(s) seleccionados | avor Espere  a para adaptar la Contabilidad del Contribuyente al Formato de cuentas rohivo seleccionado  ESTADO DE SITUACION FINANCIERA.xlax ESTADO DE GAMBIOS EN EL PATRIMONIO.xlax ESTADO DE FLUJOS DE EFECTIVO.xlax | hs    |

Luego de dar clic en "Continuar", el Sistema verificará nuevamente los formatos de las plantillas, identificando en las mismas la existencia o no de modificaciones a los formatos.

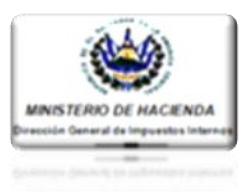

| stimado Contribuyente:                                                                                                    |                                                                                                    |                                                                                                    | $\bigcirc$                                                                                                    |
|----------------------------------------------------------------------------------------------------|----------------------------------------------------------------------------------------------------|----------------------------------------------------------------------------------------------------|----------------------------------------------------------------------------------------------------|
| A continua<br>ingresada<br>nuevamer                                                                                                    | acion se muestra una ser<br>al Sistema, las cuale<br>nte.                                                | ie de i<br>s deb                                                                                                    | erán ser subsanadas antes de ingresarla                                                                                                    |
|                                                                                                    |                                                                                                    | _                                                                                                    | *                                                                                                    |
|                                                                                                    |                                                                                                    |                                                                                                    |                                                                                                    |
|                                                                                                    |                                                                                                    |                                                                                                    |                                                                                                    |
| 6                                                                                                    |                                                                                                    | EPORTE                                                                                                    | DE ERRORES BUILDING BUILDING                                                                                                    |
| Minuterio de Rociendo                                                                                                    | E                                                                                                    | STADOS                                                                                                    | FINANCIEROS EL SALVADOR                                                                                                    |
|                                                                                                    | one                                                                                                    | INA DE L                                                                                                    |                                                                                                    |
| ANEXO DE ADECUA                                                                                                    | CION Y CONCILIACION.xisx                                                                                 |                                                                                                    |                                                                                                    |
| INC IN                                                                                                    | CELDA                                                                                                    | LINEA                                                                                                    |                                                                                                    |
|                                                                                                    | 1 Occord                                                                                                 | Contraction of the local division of the local division of the loc | DESCRIPCION                                                                                                    |
| Hoja1                                                                                                    | B11                                                                                                    | Citter                                                                                                    | DESCRIPCION El valor de la casilla no concuerda con el valor original de la plansilla.                                                                                                    |
| Hoja1<br>Hoja1                                                                                                    | B11<br>B13                                                                                               |                                                                                                    | DESCRIPCION El valor de la casilla no concuerda con el valor original de la plantilla. El valor de la casilla no concuerda con el valor original de la plantilla.                                                                                                    |
| Hoja1<br>Hoja1<br>Hoja1                                                                                                    | B11<br>B13<br>B3                                                                                         |                                                                                                    | DESCRIPCIÓN El valor de la casilla ne concuerda con el valor original de la plantilla. El valor de la casilla ne concuerda con el valor original de la plantilla. El valor de la casilla ne concuerda con el valor original de la plantilla. El valor de la casilla ne concuerda con el valor original de la plantilla.                                                                                                    |
| Hoja1<br>Hoja1<br>Hoja1<br>Hoja1                                                                                                    | B11<br>B13<br>B3<br>B3<br>B5                                                                             |                                                                                                    | DelECRIPTICON DE Latit ne concuerta con el valor originat de la plantila. El valor de la casilla ne concuertas con el valor originat de la plantila. El valor de la casilla ne concuertas con el valor originat de la plantila. El valor de la casilla ne concuertas con el valor originat de la plantila.                                                                                                    |
| Hoja1<br>Hoja1<br>Hoja1<br>Hoja1<br>Hoja1                                                                                                    | 813<br>813<br>83<br>85<br>85<br>87                                                                       |                                                                                                    | Delicitienteinen Delicitienteinen Delici |
| Hoja1<br>Hoja1<br>Hoja1<br>Hoja1<br>Hoja1<br>Hoja1<br>Hoja1                                                                                                    | 611<br>613<br>63<br>65<br>65<br>67<br>69<br>69                                                           |                                                                                                    | DelectiveColo<br>E valor de la calità ne consustria con el valor eriginal de la plantita.<br>El valor de la calità ne consustria con el valor eriginal de la plantita.<br>El valor de la calità ne consustria con el valor eriginal de la plantita.<br>El valor de la calità ne consustria con el valor eriginal de la plantita.<br>El valor de la calità ne consustria con el valor eriginal de la plantita.<br>El valor de la calità ne consustria con el valor eriginal de la plantita.                                                                                                    |
| Hoja1<br>Hoja1<br>Hoja1<br>Hoja1<br>Hoja1<br>Hoja1<br>Hoja1                                                                                                    | 611<br>613<br>63<br>65<br>67<br>67<br>69<br>69<br>C13                                                    |                                                                                                    | DelicEntProtONE El valor de la casilia ne consuertas con el valor original de la plantila. El valor de la casilia ne consuertas con el valor original de la plantila. El valor de la casilia ne consuertas con el valor original de la plantila. El valor de la casilia ne consuertas con el valor original de la plantila. El valor de la casilia ne consuertas con el valor original de la plantila. El valor de la casilia ne consuertas con el valor original de la plantila. El valor de la casilia ne consuertas con el valor original de la plantila. El valor de la casilia ne consuertas con el valor original de la plantila. El valor de la casilia ne consuertas con el valor original de la plantila.                                                                                                    |
| Hoja1<br>Hoja1<br>Hoja1<br>Hoja1<br>Hoja1<br>Hoja1<br>Hoja1<br>Hoja1                                                                                                    | 811<br>813<br>83<br>85<br>85<br>85<br>87<br>89<br>69<br>61<br>69<br>69                                   |                                                                                                    | Order State Scalin no concusants con el valor espinal de la plantila.      El valor de la casilia no concusantes con el valor espinal de la plantila.      El valor de la casilia no concusante con el valor espinal de la plantila.      El valor de la casilia no concusante con el valor espinal de la plantila.      El valor de la casilia no concusante con el valor espinal de la plantila.      El valor de la casilia no concusante con el valor espinal de la plantila.      El valor de la casilia no concusante con el valor espinal de la plantila.      El valor de la casilia no concusante con el valor espinal de la plantila.      El valor de la casilia no concusante con el valor espinal de la plantila.      El valor de la casilia no concusantes con el valor espinal de la plantila.      El valor de la casilia no concusantes con el valor espinal de la plantila.                                                                                                    |
| Hogen<br>Hogen<br>Hogen<br>Hogen<br>Hogen<br>Hogen<br>Hogen                                                                                                    | 65<br>611<br>613<br>613<br>613<br>613<br>615<br>615<br>615<br>615<br>615<br>615<br>615<br>615            |                                                                                                    | DelicEntroColo<br>B valor de la catalia no concuenta con el valor original de la plantila.<br>El valor de la catalia no concuentas con el valor original de la plantila.<br>El valor de la catalia no concuento con el valor original de la plantila.<br>El valor de la catalia no concuento con el valor original de la plantila.<br>El valor de la catalia no concuento con el valor original de la plantila.<br>El valor de la catalia no concuento con el valor original de la plantila.<br>El valor de la catalia no concuento con el valor original de la plantila.<br>El valor de la catalia no concuento con el valor original de la plantila.<br>El valor de la catalia no concuento con el valor original de la plantila.<br>El valor de la catalia no concuento con el valor original de la plantila.                                                                                                    |
| 14941<br>14941<br>14941<br>14941<br>14941<br>14941<br>14941<br>14941<br>14941                                                                                                    | 811<br>813<br>83<br>85<br>85<br>89<br>C13<br>C13<br>C13<br>C13<br>C13<br>C13<br>C13<br>C13<br>C13<br>C13 |                                                                                                    | DelicEntProtonio DelicEntProtonio DelicEntProtonio El valor de la casalia no concuenta con el valor original de la plantilla. El valor de la casalia no concuenta con el valor original de la plantilla. El valor de la casalia no concuenta con el valor original de la plantilla. El valor de la casalia no concuenta con el valor original de la plantilla. El valor de la casalia no concuenta con el valor original de la plantilla. El valor de la casalia no concuenta con el valor original de la plantilla. El valor de la casalia no concuenta con el valor original de la plantilla. El valor de la casalia no concuenta con el valor original de la plantilla. El valor de la casalia no concuenta con el valor original de la plantilla. El valor de la casalia no concuenta con el valor original de la plantilla. El valor de la casalia no concuenta con el valor original de la plantilla. El valor de la casalia no concuenta con el valor original de la plantilla. El valor de la casalia no concuenta con el valor original de la plantilla.                                                                                                    |
| Halpet           Falget           Halpet           Halpet           Halpet           Halpet           Halpet           Halpet           Halpet           Halpet           Halpet           Halpet           Halpet           Halpet           Halpet           Halpet           Halpet           Halpet           Halpet | 811<br>813<br>83<br>85<br>85<br>87<br>89<br>67<br>63<br>63<br>63<br>63<br>63<br>65<br>57                 |                                                                                                    | DelicEntrolOM Deliver a calla ne concuentes con el valor original de la plantila. El valor de la calla ne concuentes con el valor original de la plantila. El valor de la calla ne concuentes con el valor original de la plantila.                                                                                                    |

**EL SALVADOR** 

De existir alguna modificación en el formato proporcionado por esta Administración Tributaria, el Sistema alertará de las mismas para su corrección; de no existir modificación alguna el Sistema lo llevará al siguiente paso.

| Información del Contribuyente           ríodo del:         01/01/2016         15           0614-101010-222-1         Nombre:         CHAMBA, S.A. DE C.V.                                                   | BA, S.A. DE C.V.  |
|----------------------------------------------------------------------------------------------------|-------------------|
| Información del Contribuyente           riodo del:         01/01/2016         al:         31/12/2016         15           riodo del:         0614-101010-222-1         Nombre:         CHAMBA, S.A. DE C.V. | BA, S.A. DE C.V.  |
| riodo del:         01/01/2016         al:         31/12/2016         15           0         0614-101010-222-1         Nombre:         CHAMBA, S.A. DE C.V.                                                  | BA, S.A. DE C.V.  |
| Nombre:         CHAMBA, S.A. DE C.V.                                                                                                    | IBA, S.A. DE C.V. |
|                                                                                                    |                   |
|                                                                                                    |                   |
| Notas                                                                                                    |                   |
| o. Nombre Llena Acciones                                                                                                    | nes               |
| INFORMACIÓN DE LA ENTIDAD No Llenar Nota                                                                                                    | ar Nota           |
| POLITICAS CONTABLES No                                                                                                    |                   |
|                                                                                                    |                   |
|                                                                                                    |                   |

### **PASO 13:**

El Sistema proporcionará dos Notas a los Estados Financieros sugeridas, las cuales se refieren a la Información de la Entidad y sus Políticas Contables; dichas Notas podrán ser llenadas dando clic en botón "Llenar Nota".

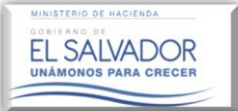

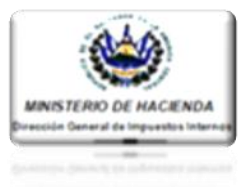

| Estimado(a      | i) Contador(a):                                                                                                    |         |
|-----------------|----------------------------------------------------------------------------------------------------|---------|
| U<br>E:<br>m    | sted puede ingresar las Notas a los Estados Financieros, nombre de la nota, Referencia<br>stado Financiero relacionado, cuadro de datos en formato Excel, así como texto de<br>lisma. | a al    |
|                 |                                                                                                    |         |
| Nueva           | Nota                                                                                                    |         |
| Titulo de la No | ota:                                                                                                    |         |
| INFORMACIC      | IN DE LA ENTIDAD                                                                                                    |         |
| Texto de la No  | ota:                                                                                                    |         |
| BIU             | 1 = = = 非                                                                                                    |         |
| El notariado    | o es una función pública. En consecuencia, el notario es un delegado del estado                                                                                                    |         |
| que da fe d     | le los actos, contratos y declaraciones que ante sus oficios se otorguen y de otras actuaciones                                                                                       |         |
| en que pers     | sonalmente intervenga, todo de conformidad con la ley.                                                                                                    | K       |
| La fe públic    | a concedida al Notario es plena respecto a los hechos que, en las actuaciones notariales,                                                                                             |         |
| personalme      | ente ejecuta o comprueba. En los actos, contratos y declaraciones que autorice, esta fe será                                                                                          |         |
| también ple     | ena tocante al hecho de haber sido otorgados en la forma, lugar día y hora que en el                                                                                                  | - /     |
| body p          |                                                                                                    | 4       |
|                 |                                                                                                    | Guardar |
|                 |                                                                                                    |         |

### **PASO 14:**

El Sistema habilitará un campo para renombrar la Nota, así como un campo que permitirá pegar o si desea, digitar el texto de la misma; una vez completada la nota, dar clic en "Guardar".

|                          | (a) Contador(a):<br>Usted puede ingresar las Notas a los<br>Estado Financiero relacionado, cua<br>misma. | s Estados Financieros, nombre d<br>Idro de datos en formato Excel | e la nota, Referencia al<br>, así como texto de la |  |
|--------------------------|----------------------------------------------------------------------------------------------------|-------------------------------------------------------------------|----------------------------------------------------|--|
| 1. Estado                | s Financieros 2. <sub>Notas</sub>                                                                        | 3. Anexos 4.                                                      | Vista Previa 5. Documentos                         |  |
| Infor                    | mación del Contribuyente                                                                                 |                                                                   |                                                    |  |
| Periodo de               | al: 01/01/2016 15 al: 31/12/20                                                                           | 016 15                                                            |                                                    |  |
| NIT                      | 0614-101010-222-1                                                                                        | Nombre:                                                           | CHAMBA, S.A. DE C.V.                               |  |
|                          |                                                                                                    |                                                                   |                                                    |  |
| Nota                     | 5                                                                                                    |                                                                   |                                                    |  |
| Nota                     | s<br>Nombre                                                                                              | Liena                                                             | Acciones                                           |  |
| Nota<br>No.<br>1         | s<br>Nombre<br>INFORMACIÓN DE LA ENTIDAD                                                                 | Lleng                                                             | Acciones                                           |  |
| Nota No. 1 2             | Nombre<br>INFORMACIÓN DE LA ENTIDAD<br>POLITICAS CONTABLES                                               | Liena<br>Si<br>Si                                                 | Acciones                                           |  |
| Nota No. 1 2 3           | Nombre<br>INFORMACIÓN DE LA ENTIDAD<br>POLITICAS CONTABLES                                               | Liena<br>Si<br>Si                                                 | Acciones                                           |  |
| Nota No. 1 2 3 4         | Nombre<br>INFORMACIÓN DE LA ENTIDAD<br>POLITICAS CONTABLES                                               | Liena<br>Si<br>Si                                                 | Acciones                                           |  |
| Nota No. 1 2 3 4 Nueva N | s<br>Nombre<br>INFORMACIÓN DE LA ENTIDAD<br>POLITICA S CONTABLES                                         | Liena<br>Si<br>Si                                                 | Acciones                                           |  |

### PASO 15:

Una vez completada cada una de las dos notas que el Sistema habilita, podrá agregar todas las Notas que considere necesarias, esto a través de dar un clic en el botón "Nueva Nota".

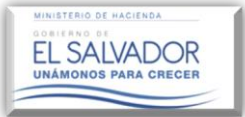

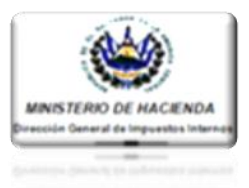

# Extended Sector Bestando Financiero relacionado, cuadro de datos en formato Excet, así como texto de la Image: Como texto de la nota. Referencia a: Image: Como texto de la nota. Image: Como texto de la nota. Image: Comotexto de la nota.<

### **PASO 16:**

Ingrese el número que consignó en recuadro 2NOTA ASOCIADA" que consta en los E.F.

### **PASO 17:**

Ingrese el nombre con que se denomina la Nota al Estado Financiero.

### PASO 18:

Dar clic en el recuadro y adjuntar el archivo Excel que contiene el desglose de la cuenta a revelar en dicha nota.

PASO 19:

Ingresar el texto de la Nota, y dar clic en el botón "Guardar".

| Info         | mación del Contribuyente                  |                   |                      |  |
|--------------|-------------------------------------------|-------------------|----------------------|--|
| Período d    | el: 01/01/2014 15 al: 31/12/2014          | 15                |                      |  |
| NIT:         | 0614-101010-222-1                         | Nombre:           | CHAMBA, S.A. DE C.V. |  |
|              |                                           |                   |                      |  |
|              |                                           |                   |                      |  |
| Nota         | s                                         |                   |                      |  |
| Nota         | s<br>Nombre                               | Llena             | Acciones             |  |
| Nota         | s<br>Nombre<br>ANTECEDENTES               | Llena<br>Si       | Acciones             |  |
| Nota No. 1 2 | s Nombre ANTECEDENTES POLITICAS CONTABLES | Llena<br>Si<br>Si | Acciones             |  |

### PASO 20:

Ingresadas todas las Notas que han sido consideradas efectos para de su revelación y presentación, el Sistema mostrará un listado de las mismas, además botones habilitará los "Modificar Nota" V "Remover Nota", los cuales servirán para realizar ajustes a las Notas o quitarlas del listado.

Una vez verificada la información y de no haber observaciones a la misma, deberá proceder a su guardado dando clic<sup>33</sup>en

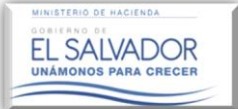

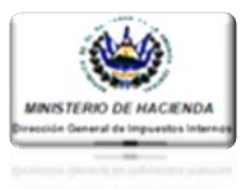

| Infor                             | rmación del Contribuyente                                                                  |                                                                                                    |
|-----------------------------------|--------------------------------------------------------------------------------------------|----------------------------------------------------------------------------------------------------|
| Período de                        | el: 01/01/2016 15 al:                                                                      | 31/12/2016 15                                                                                                    |
| TIN                               | 0614-101010-222-1                                                                          | Nombre: CHAMBA, S.A. DE C.V.                                                                                                    |
|                                   |                                                                                            |                                                                                                    |
| No.                               | Nombre                                                                                     | Archivo Adjunto                                                                                                    |
| No.<br>1                          | Nombre<br>ANEXO 1                                                                          | Archivo Adjunto Arrastrar el archivo aquí o hacer clic sobre esta área.                                                                                                    |
| No.<br>1<br>2                     | Nombre<br>ANEXO 1<br>ANEXO 2                                                               | Archivo Adjunto<br>Arrastrar el archivo aquí o hacer clic sobre esta área.<br>Arrastrar el archivo aquí o hacer clic sobre esta área.                                                                                                    |
| No.<br>1<br>2<br>3                | Nombre       ANEXO 1       ANEXO 2       ANEXO 3                                           | Archivo Adjunto<br>Arrastrar el archivo aquí o hacer clic sobre esta área.<br>Arrastrar el archivo aquí o hacer clic sobre esta área.<br>Arrastrar el archivo aquí o hacer clic sobre esta área.                                                                                                    |
| No.<br>1<br>2<br>3<br>4           | Nombre       ANEXO 1       ANEXO 2       ANEXO 3       ANEXO 4                             | Archivo Adjunto Arrastrar el archivo aquí o hacer clic sobre esta área. Arrastrar el archivo aquí o hacer clic sobre esta área. Arrastrar el archivo aquí o hacer clic sobre esta área. Arrastrar el archivo aquí o hacer clic sobre esta área.                                                                                                    |
| No.<br>1<br>2<br>3<br>4<br>5      | Nombre       ANEXO 1       ANEXO 2       ANEXO 3       ANEXO 4       ANEXO 6               | Archivo Adjunto Arrastrar el archivo aquí o hacer clic sobre esta área. Arrastrar el archivo aquí o hacer clic sobre esta área. Arrastrar el archivo aquí o hacer clic sobre esta área. Arrastrar el archivo aquí o hacer clic sobre esta área. Arrastrar el archivo aquí o hacer clic sobre esta área. Arrastrar el archivo aquí o hacer clic sobre esta área.                                                                                                    |
| No.<br>1<br>2<br>3<br>4<br>5<br>6 | Nombre       ANEXO 1       ANEXO 2       ANEXO 3       ANEXO 4       ANEXO 6       ANEXO 7 | Archivo Adjunto         Arrastrar el archivo aquí o hacer clic sobre esta área.         Arrastrar el archivo aquí o hacer clic sobre esta área.         Arrastrar el archivo aquí o hacer clic sobre esta área.         Arrastrar el archivo aquí o hacer clic sobre esta área.         Arrastrar el archivo aquí o hacer clic sobre esta área.         Arrastrar el archivo aquí o hacer clic sobre esta área.         Arrastrar el archivo aquí o hacer clic sobre esta área.         Arrastrar el archivo aquí o hacer clic sobre esta área.         Arrastrar el archivo aquí o hacer clic sobre esta área. |

El Sistema le habilita la pantalla de "Anexos", y le muestra casillas para ingresar cada uno de los Anexos Tributarios aplicables al Contribuyente, ubicándose cada Anexo en el respectivo campo.

| Infor      | mación del Contribuyente |                 | C Abrir                                        |                                                                                                    | 4 D 44/5/0                                                 |                                                               |
|------------|--------------------------|-----------------|------------------------------------------------|----------------------------------------------------------------------------------------------------|------------------------------------------------------------|---------------------------------------------------------------|
| Periodo de | el: 01/01/2016 15 al:    | 31/12/2016 15   | Organizar  Vueva car                           | peta                                                                                                    | Buscar ANEXC                                               |                                                               |
| NITE       | 0614-101010-222-1        |                 | IISTADO DE AUC                                 | Nombre                                                                                                    | Fecha de modifica<br>21/03/2017 03:15                      | Tipo<br>Hoja de cálculo d                                     |
| Ane:       | KOS                      |                 | MATERIAL MAES<br>MODULO DEL DI<br>ANEXOS A LO: | ANEXO 2- RELACION DE TRIBUTOS  ANEXO 3- CONCILIACION RENTA  ANEXO 4- ANALISE COMPARATIVO DE                  | 21/03/2017 02:57<br>21/03/2017 03:15                       | Hoja de cálculo d<br>Hoja de cálculo d                        |
| <b>No.</b> | Nombre<br>ANEXO 1        | Archivo Adjunto | DICTAMEN FIS                                   | ANEXO 4- ANALISIS COMPARATIVO DE L<br>ANEXO 5- CUADRO DE ACTIVO FJIOS, A<br>ANEXO 7- RESUMEN DE ANTIGUEDAD D | 22/02/2017 01:52<br>22/02/2017 01:52<br>22/02/2017 10:04 a | Hoja de cálculo d =<br>Hoja de cálculo d<br>Hoja de cálculo d |
| 2          | ANEXO 2                  | Arra            | NOTAS A LOS I                                  | ANEXO 9-A BebidasAlcoholicas-Licores<br>ANEXO 9-A.1 Bebidas Alcoholicas Difere                               | 21/03/2017 03:16<br>22/02/2017 09:48 a                     | Hoja de cálculo d<br>Hoja de cálculo d                        |
| 3          | ANEXO 3                  | Arra            | MODULO NOMB E                                  | 웹 ANEXO 9-B Bebidas Gaseosas<br>웹 ANEXO 9-C Tabaco                                                           | 22/02/2017 09:54 a<br>22/02/2017 09:56 a                   | Hoja de cálculo d<br>Hoja de cálculo d                        |
| 5          | ANEXO 6                  | Arra            | PARA PRUEBA                                    | ANEXO 9-C.1 Tabaco Diferencial de Preci<br>ANEXO 9-D Armas de Fuego                                          | 22/02/2017 09:59 a<br>22/02/2017 10:01 a                   | Hoja de cálculo d<br>Hoja de cálculo d 👻                      |
| 6          | ANEXO 7                  | Arra            | Nombr                                          | e                                                                                                    | ✓ Hoja de cálcula                                          | de Microsoft E> 👻                                             |
| 7          | ANEXO 9-A                | Arra            |                                                |                                                                                                    | Abrin                                                      | Cancelar                                                      |
| 9          | ANEXO 9-B                | Arras           | trar el archivo aquí o hacer clic sobre        | esta área.                                                                                                   |                                                            |                                                               |
| 10         | ANEXO 9-C                | Arras           | trar el archivo aquí o hacer clic sobre        | esta área.                                                                                                   |                                                            |                                                               |
|            |                          |                 | tear al arabius anui a basar alia sabra        | asta irea                                                                                                    |                                                            | -                                                             |

### PASO 21:

Dar clic en cada uno de los campos mostrados para la carga de los diferentes Anexos Tributarios, procediendo a su vez a adjuntar el correspondiente archivo.

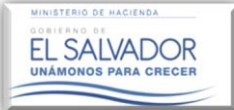

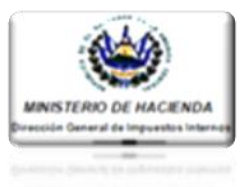

|                                   | Puede ingresar los A                                           | nexos Tributarios que le apliquen según a su actividad económica.                                                                                                    |
|-----------------------------------|----------------------------------------------------------------|----------------------------------------------------------------------------------------------------|
| 1.<br>Estad                       | los Financieros 2                                              | 2. Notas 3. Anexos 4. Vista Previa 5. Documentos                                                                                                    |
| Ninfo                             | ermación del Contribuyen                                       | te la la la la la la la la la la la la la                                                                                                    |
| Periodo d                         | lel: 01/01/2016 15                                             | al: 31/12/2016 15                                                                                                    |
| NIT                               | 0614-101010-2                                                  | 22-1 Nombre: CHAMBA, S.A. DE C.V.                                                                                                    |
| Ane                               | exos                                                           |                                                                                                    |
| No                                |                                                                |                                                                                                    |
| No.                               | ANEXO 1                                                        | ANEXO 1. COMPARATIVA DE COSTOS Y GAISTOS VISY                                                                                                    |
| No.<br>1<br>2                     | ANEXO 2                                                        | ANEXO 1- COMPARATIVA DE COSTOS Y GASTOS.xlsx<br>ANEXO 2- RELACION DE TRIBUTOS.xlsx                                                                                                    |
| No.<br>1<br>2<br>3                | ANEXO 2<br>ANEXO 3                                             | ANEXO 1- COMPARATIVA DE COSTOS Y GASTOS.xlsx ANEXO 2- RELACION DE TRIBUTOS.xlsx ANEXO 3- CONCILIACION RENTA.xlsx                                                                                                    |
| No.<br>1<br>2<br>3<br>4           | ANEXO 1<br>ANEXO 2<br>ANEXO 3<br>ANEXO 4                       | ANEXO 1- COMPARATIVA DE COSTOS Y GASTOS xisx ANEXO 2- RELACION DE TRIBUTOS.xisx ANEXO 3- CONCILIACION RENTA.xisx ANEXO 4- ANALISIS COMPARATIVO DE INGRESOS.xisx                                                                                                    |
| No.<br>1<br>2<br>3<br>4<br>5      | ANEXO 1<br>ANEXO 2<br>ANEXO 3<br>ANEXO 4<br>ANEXO 6            | ANEXO 1- COMPARATIVA DE COSTOS Y GASTOS xiisx ANEXO 2- RELACION DE TRIBUTOS.xiisx ANEXO 3- CONCILIACION RENTA.xiisx ANEXO 4- ANALISIS COMPARATIVO DE INGRESOS.xiisx ANEXO 6- CUADRO DE ACTIVO FIJOS, ADICIONES, RETROS Y                                                                              |
| No.<br>1<br>2<br>3<br>4<br>5<br>6 | ANEXO 1<br>ANEXO 2<br>ANEXO 3<br>ANEXO 4<br>ANEXO 6<br>ANEXO 7 | A NEITO A GUINO<br>ANEXO 1- COMPARATIVA DE COSTOS Y GASTOS.xlsx<br>ANEXO 2- RELACION DE TRIBUTOS.xlsx<br>ANEXO 3- CONCILIACION RENTA.xlsx<br>ANEXO 4- ANALISIS COMPARATIVO DE INGRESOS.xlsx<br>ANEXO 6- CUADRO DE ACTIVO FIJOS, ADICIONES, RETIROS Y<br>ANEXO 7- RESUMEN DE ANTIGUEDAD DE SALDOS.xlsx |

**PASO 22:** 

Una vez ingresados los Anexos que le aplican al Contribuyente, dar clic en el botón "Continuar"; el Sistema validará nuevamente si los archivos proporcionados, no han sido modificados, para su corrección y resguardo de toda información la ingresada hasta este paso, para luego dar lugar a la vista previa de todos los documentos ingresados al Sistema.

### **PASO 23:**

Verificar que en los documentos generados por el Sistema corresponda a la información suministrada por el/la Contador(a) a través de las Plantillas de Estados Financieros, Notas a los Estados Financieros y Anexos Tributarios, dando clic a cada uno de los documentos mostrados en la vista previa generada por el Sistema con la palabra "BORRADOR".

|         | Financieros 2. Notas                                                                                                    | 3. Anexos 4. Vista Previla                      | 5. Documentos |
|---------|----------------------------------------------------------------------------------------------------|-------------------------------------------------|---------------|
| Estados | Financieros Notas                                                                                                    | Anexos Tributarios Corol                        | llación       |
| >>> Est | ados Financieros                                                                                                    |                                                 |               |
| No.     | Nombre                                                                                                    | Archivo                                         |               |
| 1       | ESTADO DE FLUJOS DE EFECTIVO                                                                                                    | ESTADO DE FLUJOS DE EFECTIVO.                   | lan -         |
| 2       | ESTADO DE RESULTADOS                                                                                                    | ESTADO DE RESULTADOS Y OTROS<br>INTEGRALES xlax | RESULTADOS    |
| 3       | ESTADO DE SITUACION FINANCIER                                                                                                    | RA ESTADO DE SITUACION FINANCIERA               | Lates         |
| 4       | ESTADO DE CAMBIOS EN EL PATR                                                                                                    | ESTADO DE CAMBIOS EN EL PATRIN                  | ONIO.slas     |
|         | The set of the set of the set of |                                                 |               |

### **PASO 24:**

De no existir discrepancias entre lo suministrado en formato Excel y lo mostrado por el sistema en formato PDF no editable, dar clic en el botón **"Guardar".** 

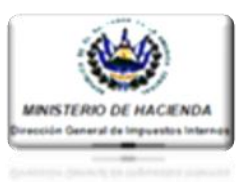

Una vez resguardada la información y verificada por el (la) Contador(a), por medio de la vista previa generada por el Sistema, éste mostrará mensajería dando a conocer que la información fue resguardada con éxito, mostrando a su vez el resultado final sin la palabra Borrador, y mostrando la **Firma Electrónica del Contador** en el respectivo Estado Financiero, tal como se observa en las imágenes abajo mostradas. Dicha información es enviada vía Sistema al Contribuyente (persona Natural o persona Jurídica), para su posterior Aprobación o Rechazo

| and the state of the                                                                                                    |                                                                                                    |                                                                                                    |                                                                                                    |                    | _    | Palir |
|----------------------------------------------------------------------------------------------------|----------------------------------------------------------------------------------------------------|----------------------------------------------------------------------------------------------------|----------------------------------------------------------------------------------------------------|--------------------|------|-------|
|                                                                                                    |                                                                                                    |                                                                                                    |                                                                                                    |                    |      |       |
|                                                                                                    | Dictamen Fisc                                                                                                    |                                                                                                    | (                                                                                                    | 8 Brisa            |      |       |
| Ingreso de Informaci                                                                                                    | ón                                                                                                    | Estimado Contri                                                                                                    | huvonto:                                                                                                    |                    |      |       |
|                                                                                                    |                                                                                                    | Estimado Contin                                                                                                    | buyente.                                                                                                    |                    |      |       |
|                                                                                                    | br(a): Los docur                                                                                                    | mentos han sido                                                                                                    | guardados con éxito                                                                                                    |                    |      |       |
|                                                                                                    | alizar los c<br>a siguiente                                                                                                    |                                                                                                    | Cerrar                                                                                                    | /a y que fu<br>do. | eron |       |
| 1.<br>Estados Financieros                                                                                                    | 2. <sub>Notas</sub>                                                                                                    |                                                                                                    | 4. <sub>Vista</sub>                                                                                                    | Previa             |      |       |
|                                                                                                    |                                                                                                    |                                                                                                    |                                                                                                    |                    |      |       |
|                                                                                                    |                                                                                                    |                                                                                                    |                                                                                                    |                    |      |       |
| Faladas Financiacas                                                                                                    | Notes                                                                                                    | Anovor                                                                                                    | Tributarian                                                                                                    |                    |      |       |
| No. Nombre                                                                                                    |                                                                                                    | Archivo                                                                                                    |                                                                                                    |                    |      |       |
| No.         Nombre           1         ESTADO DE SIT           2         ESTADO DE RESULTADOS I           3         ESTADO DE FLI                                                                                                    | TUACION FINANCIERA<br>SULTADOS Y OTROS<br>NTEGRALES<br>UJOS DE EFECTIVO                                                                                                    | Archivo<br>ESTADO DE SITUACION<br>ESTADO DE RESULTAD<br>ESTADO DE FLUJOS DE                                                                                   | I FINANCIERA XISX<br>OS Y OTROS RESULTADOS IN<br>EFECTIVO XISX                                                                                                    | TEGRALES.xlex      | A    |       |
| No.         Nombre           1         ESTADO DE SII           2         ESTADO DE RESULTADOS I           3         ESTADO DE FLI           4         ESTADO DE CA                                                                                                    | TUACION FINANCIERA<br>SULTADOS Y OTROS<br>NTEGRALES<br>UJOS DE EFECTIVO<br>IMBIOS EN EL                                                                                                    | Archivo<br>Estado de Situación<br>Estado de Resultad<br>Estado de flujos de<br>Estado de cambios e                                                            | I FINANCIERA SIBK<br>OS Y OTROS RESULTADOS IN<br>EPECTIVO SIBK<br>EN EL PATRIMONIO SIBK                                                                                                    | TEGRALES.xlsx      | A    |       |
| No. Nombre 1 ESTADO DE SIT 2 ESTADO DE FL 3 ESTADO DE FL 4 ESTADO DE SIT N 5 ESTADO DE SIT                                                                                                    | IUACION FINANCIERA<br>SULTADOS Y OTROS<br>NTEGRALES<br>JJOS DE EFECTIVO<br>                                                                                                    | Archivo<br>Estado de situación<br>Estado de resultad<br>Estado de flujos de<br>Estado de cambios a                                                            | I FINANCIERA XIBK<br>OS Y OTROS RE SULTADOS IN<br>EFECTIVO XIBK<br>ON EL PATRIMONIO XIBK                                                                                                    | TEGRALES.xlsx      |      |       |
| No.     Nombre       1     ESTADO DE SITU       2     ESTADO DE RE       RESULTADOSI     3       3     ESTADO DE LO       4     ESTADO DE CA                                                                                                    | TUACION FINANCIERA<br>ISULTADOS Y OTROS<br>NTEGRALES<br>JUOS DE EFECTIVO<br>IMBIOS EN EL<br>ACION FINANCIERA                                                                                                    | Archivo<br>Estado de struación<br>Estado de resultad<br>Estado de fulyos de<br>Estado de cambiós d                                                            | I FINANCIERA JISK<br>OS Y OTROS REBULTADOS IN<br>EFECTIVO-JISK<br>EN EL PATRIMONIO JISK                                                                                                    | TEGRALES.vite      | •    |       |
| No.     Nombre       1     ESTADO DE SIT       2     ESTADO DE RE       3     ESTADO DE RE       4     ESTADO DE CA       >>     ESTADO DE SITUA                                                                                                    | TUACION FINANCIERA<br>ISULTADOS Y OTROS<br>NTEGRALES<br>UJOS DE EFECTIVO<br>IMBIOS EN EL<br>ACION FINANCIERA                                                                                                    | Archivo<br>estado de struación<br>estado de resultado<br>estado de fluxos de<br>estado de cambioso                                                            | FRIANCIERA JISK<br>OS Y OTROS RE BULTADOS IN<br>EFECTIVOJISK<br>IN EL PATRIMONIOJISK                                                                                                    | TEGRALES.six       | ŕ    |       |
| No.       Nombre         1       ESTADO DE SII         2       ESTADO DE RESULTADOS I         3       ESTADO DE FL         4       ESTADO DE CA         >>>       ESTADO DE CA         >>>       ESTADO DE CA         >>>       ESTADO DE CA         >>>       ESTADO DE CA                                              | TUACION FINANCIERA<br>SULTADOS Y OTROS<br>NTEGRALES<br>UJOS DE EFECTIVO<br>MIBIOS EN EL<br>ACION FINANCIERA<br>465907666036921538<br>Martine Martine<br>Martine Martine<br>Martine<br>Martine | Archivo<br>Estado de Situación<br>Estado de Resultado<br>Estado de Fluxós de<br>Estado de Cambiós d<br>1 / 1                                                  | FINANCIERA JISK<br>OS Y OTROS RESULTADOS IN<br>EFECTIVO JISK<br>NI EL PATRIMONIO JISK                                                                                                    | TEGRALES.visx      | Ţ    |       |
| No.       Nombre         1       ESTADO DE SI         2       ESTADO DE RE         3       ESTADO DE FL         4       ESTADO DE CA         >>>       ESTADO DE CA         y>>>       ESTADO DE CA         rpt_xlsxToHtm                                                                                                | ACION FINANCIERA<br>SULTADOS Y OTROS<br>NTEGRALES<br>UJOS DE EFECTIVO<br>MBIOS EN EL<br>ACION FINANCIERA<br>ACION FINANCIERA                                                                                                    | Агсhivo<br>Езтадо де зтиаски<br>езтадо де ятушаки<br>езтадо де ясви гар<br>езтадо де самвнов га<br>1 / 1                                                      | FRIANCIERA Jask OS Y OTRO RE SULTADOS IN EFECTIVO Jask N EL PATRIMONIO Jask                                                                                                    | TEGRALES MINK      | ľ    |       |
| No. Nombre 1 ESTADO DE SI 2 ESTADO DE RE RESULTADOS 3 ESTADO DE LA 4 ESTADO DE CA 3 ESTADO DE CA 3 ESTADO DE SITU. 7 PL_xlaxToHtm                                                                                                    | CUACION FINANCIERA SULTADOS Y OTROS INTEGRALES UJOS DE EFECTIVO MIBIOS EN EL ACION FINANCIERA ACION FINANCIERA ACION FINANCIERA MIGNIANIANI, MIRA I GIUNIANIANIANIA ALIANA ANIANIA ALIANA ANIANIA ANIANIANIANIA ANIANIA ANIANIA ANIANIA ANIANIA ANIANIANIANIANIANIANIA ANIANIA ANIANIA ANIANIA ANIANIANIANIANIANIANIANIANIANIANIANIANIA                                                                                                    | Archivo           Estado de Situación           Estado de Situación           Estado de Resultado           Estado de Cambios d           1 / 1               | FINANCERA.stax OS Y OTROS RE SULTADOS IN EFECTIVO.stax CN EL PATRIMONIO.stax CN EL PATRIMONIO.stax                                                                                                    |                    | Ţ    |       |
| No.       Nombre         1       ESTADO DE SI         2       ESTADO DE RE         3       ESTADO DE CA         4       ESTADO DE CA         >>>       ESTADO DE SITUA         rpt_xlsxToHtml                                                                                                    | ACION FINANCIERA SULTADOS Y OTROS NTEGRALES UJOS DE EFECTIVO UJOS DE EFECTIVO MIBIOS EN EL ACION FINANCIERA ACION FINANCIERA ACION FINANCIERA ACION FINANCIERA ACION FINANCIERA ACION FINANCIERA ACION FINANCIERA ACION FINANCIERA ACION FINANCIERA ACION FINANCIERA ACION FINANCIERA ACION FINANCIERA ACION FINANCIERA ACION FINANCIERA                                                                                                    | Archivo<br>Estado de Situación<br>estado de Resultad<br>Estado de Fluios de<br>Estado de Cambios s<br>1 / 1                                                   | FRIANCIERA Jass OS Y OTROS RE BULTADOS IN EFECTIVO.Jas NEL PATRIMONIO.Jas                                                                                                    | TEGRALES vitx      | Ĵ    |       |
| No.       Nombre         1       ESTADO DE RI         2       ESTADO DE RI         3       ESTADO DE CA         4       ESTADO DE CA         5       ESTADO DE CA         7       ESTADO DE CA         7       ESTADO DE CA         7       ESTADO DE CA                                                                 | UACION FINANCIERA  SULTAOS Y ORTOS  SULTAOS Y ORTOS  UJOS DE EFECTIVO  MIBIOS EN EL  ACION FINANCIERA  ACION FINANCIERA ACION FINANCIERA  ACION FINANCIERA ACION FINANCIERA ACION FINANCIERA ACION FINANCIERA ACION FINANCIERA ACION FINANCIERA ACION FINANCIERA ACION                                                                                                    | Archivo<br>Estado de Situación<br>Estado de Resultad<br>Estado de Fluijos de<br>Estado de Cambios is                                                          | FRIANCIERA JISK<br>OS Y OTROS RESULTADOS IN<br>IEFECTIVO JISK<br>IN EL PATRIMONIO JISK<br>IN EL PATRIMONIO JISK<br>IN EL PATR                           | TEGRALES.visx      |      |       |
| No.       Nombre         1       ESTADO DE SI         2       ESTADO DE RE         3       ESTADO DE FL         4       ESTADO DE CA         >>>       ESTADO DE CA         >>>       ESTADO DE CA         >>>       ESTADO DE CA         >>>       ESTADO DE CA         >>>       ESTADO DE CA                          | Action Financiera Sultados y otros Sultados y otros UJOS DE EFECTIVO UJOS DE EFECTIVO MIBIOS EN EL  Action Financiera Action Financiera A                                                                                                    | Archivo<br>Estado de Situación<br>Estado de Resultad<br>Estado de Fluidos de<br>Estado de Cambios d<br>1 / 1                                                  | FINANCIERA JISK<br>OS Y OTROS RE SULTADOS IN<br>EFECTIVO JISK<br>IN EL PATRIMONIO JISK<br>IN EL PATRIMONIO JISK<br>IN EL PATR                           | TEGRALES.visx      |      |       |
| No.       Nombre         1       ESTADO DE ES         2       ESTADO DE RE         3       ESTADO DE FL         4       ESTADO DE CA         >>       ESTADO DE CA         >>       ESTADO DE CA         >>       ESTADO DE CA         >>       ESTADO DE CA         >>       ESTADO DE CA                               | Tuacion Financiera Sultados y OTRos Sultados y OTRos UJOS DE EFECTIVO UJOS DE EFECTIVO AMBIOS EN EL CON FINANCIERA CION FINANCIERA CION FINAN                                                                                                    | Archivo           Estado de situación           Estado de situación           Estado de filuso de la situación           Estado de cambios in           1 / 1 | FINANCIERA JISK<br>OG Y OTROS RESULTADOS IN<br>EFECTIVO JISK<br>NI EL PATRIMONIO JISK<br>1 0000 1000<br>10000 1000<br>10000<br>10000 1000<br>10000<br>1000000 |                    |      |       |
| No.       Nombre         1       ESTADO DE ES         2       ESTADO DE FL         3       ESTADO DE CA         4       ESTADO DE CA         5       ESTADO DE CA         7       ESTADO DE CA         7       ESTADO DE CA         8       ESTADO DE CA         9       ESTADO DE SITUA         9       ESTADO DE SITUA | TUACION FINANCIERA  SULTADOS Y OTROS  SULTADOS Y OTROS  UJOS DE EFECTIVO  UJOS DE EFECTIVO  AMBIOS EN EL   CONTRACTOR  ACION FINANCIERA   CONTRACTOR  CONTRACTOR CONTRACTOR                                                                                                    | Archivo<br>Estado de struación<br>Estado de RESULTAD<br>Estado de RESULTAD<br>Estado de CAMBIOS d<br>1 / 1                                                    | FRIANCIERA JISK<br>OGY OTHOS RE SULTADOS IN<br>EFECTIVO JISK<br>EN EL PATRIMONIO JISK<br>EN EL PATRIMONIO JISK<br>EN EL PATRI                           |                    |      |       |
| No.       Nombre         1       ESTADO DE RE         2       ESTADO DE RE         3       ESTADO DE CA         4       ESTADO DE CA         >>       ESTADO DE CA         >>       ESTADO DE CA         >>       ESTADO DE CA                                                                                           | UACION FINANCIERA  UJOS DE EFECTIVO  UJOS DE EFECTIVO  UJOS DE EFECTIVO  ACION FINANCIERA  ACION FINANCIERA ACION FINANCIERA ACION FINANCIERA ACION FINANCIERA ACION FINANCIERA ACION FINANCIERA ACION FINANCIERA ACION FINANCIERA ACION FINANCIERA A                                                                                                    | Archivo<br>Estado de Situación<br>Estado de Resultad<br>Estado de Fluijos de<br>Estado de Cambios is<br>1 / 1                                                 | FRIANCERA JISK     OS Y OTROS RE SULTADOS IN     EPECTIVO JISK     CONTROS RE SULTADOS IN     EPECTIVO JISK     CONTROS RE SULTADOS IN     EPECTIVO JISK     CONTROL NO IN     CONTROL NO IN     CONTROL NO     CONTROL NO     CONTROL N                                                                                                    | TEGRALES.disx      |      |       |

### NOTA:

**EL SALVADOR** 

Una vez resguardada y enviada la información contable al sub-módulo del Contribuyente, el sub-módulo del Contador procede a **inhabilitarse**, lo que significa que el (la) Contador(a) no podrá realizar modificación a la información suministrada a través del presente sub-módulo.

Este sub-módulo será nuevamente habilitado si el Contribuyente o Auditor Fiscal, mediante su revisión determinó alguna cifra incorrecta y procede a rechazarlo para que pueda ser modificado por el Contador.

En el caso que la información haya sido ingresada de manera incompleta, el Contador deberá ponerse en contacto con el Contribuyente para que éste desde su usuario pueda eliminar toda la información contable de la plataforma ingresándola nuevamente. Ejemplo: En caso que no se haya adjuntado algún anexo importante.

**EL SALVADOR** 

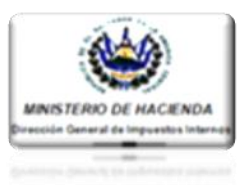

| F           | de Trabajo.<br>Puede ingresar la Información Contable.<br>Financieros realizadas por el Contribuye | y editar las observaciones a las cifras de los Estados<br>te o Auditor Fiscal.                        | Editar y Consultar Información Cont                                |
|-------------|----------------------------------------------------------------------------------------------------|----------------------------------------------------------------------------------------------------|--------------------------------------------------------------------|
| NIT:        | 0614-101010-222-1                                                                                  | Nombre: , CHAMBA, S.A. DE C.V.                                                                        | PASO 25:                                                           |
| Período del | : 01/01/2016 <b>1 al</b> : 31/12/2014                                                              | Edtar y Consultar Información Contable Ingreso de Información Contable Nombre: EL FISCO, S.A. DE C.V. | Terminado el proces<br>ingreso de inform<br>contable, por el       |
| Período del | : 01/01/2016 15 al: 31/12/201                                                                      | Editar y Consultar Información Contable Ingreso de Información Contable                               | contador(a), el Si<br>habilitará una copia<br>enviado, luego dar c |
| 1 2         | •                                                                                                  |                                                                                                    | botón "Editar y Cor<br>Información Contable"                       |

| Estimado(a) Contador(a):                                                                                    |                                                                                                |      | PASO 26    | 2    |       |
|----------------------------------------------------------------------------------------------------|------------------------------------------------------------------------------------------------|------|------------|------|-------|
| Usted puede editar los Estados Fini<br>Contribuyente, así como consultar los                                | ancieros, Notas y Anexos Inbutarios observados por el/l<br>s documentos aprobados por el/ella. | la 🔬 | Dar clic   | en   | "Cons |
| Dictámenes Activos para el período al                                                                       |                                                                                                |      | / Document | :os" |       |
| Información del Contribuyente                                                                               |                                                                                                |      |            |      |       |
|                                                                                                    |                                                                                                |      |            |      |       |
| NIT: 0614-101010-222-1                                                                                      | Nombre: CHAMBA, S.A. DE G                                                                      | c.v  |            |      |       |
| NIT: 0614-101010-222-1                                                                                      | Nombre: CHAMBA, S.A. DE G                                                                      | cv   |            |      |       |
| NIT: 0614-101010-222-1 Dictámenes Activos CODIGO TRIBUTARIO                                                 | Nombre: CHAMBA, S.A. DE G                                                                      | cv   |            |      |       |
| NIT:     0614-101010-222-1       Dictámenes Activos       CODIGO TRIBUTARIO       Fecha Inicio:     01/2016 | Nombre: CHAMBA, S.A. DE G                                                                      |      |            |      |       |

Al realizar la acción descrita en el paso anterior, el Sistema mostrará una copia de la información enviada al Contribuyente por parte del(de la) Contador(a) para su aprobación o rechazo, mostrándose los Estados Financieros con su respectiva firma de elaborados y aprobados por el Contador(a), así como las Notas a los Estados Financieros y Anexos Tributarios que le atañen al Contribuyente, esto como respaldo para el(la) Contador(a); dicha información puede ser descargada o impresa para efectos de su resguardo en los archivos personales del(de la) Contador(a), tal como se muestra en las siguientes imágenes.

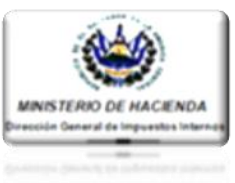

### PASOS A SEGUIR CUANDO EXISTA UN RECHAZO DE LA INFORMACION A RAÍZ DE OBSERVACIONES, YA SEA POR PARTE DEL CONTRIBUYENTE O AUDITOR(A).

En los casos en que el Contribuyente o Auditor(a), haya observado algún Estado Financiero, Nota o Anexo Tributario, lo hará saber por medio del sub-módulo al cual tiene acceso.

Se recomienda mantener una estrecha comunicación entre Contador(a), Contribuyente y Auditor(a), para solventar si existiesen observaciones por parte de los integrantes antes mencionados; de existir observaciones, el (la) Contador(a) a efecto de subsanar las deficiencias encontradas deberá proceder de la siguiente manera:

|                                     |                                                                                                    |                                                                                                    |                                                                                                    | Editar y Consultar Informa                                                                                                    | ición Contable                                                                                                    |
|-------------------------------------|----------------------------------------------------------------------------------------------------|----------------------------------------------------------------------------------------------------|----------------------------------------------------------------------------------------------------|----------------------------------------------------------------------------------------------------|----------------------------------------------------------------------------------------------------|
| 0614-101010-222-1                   | Nombre:                                                                                            | ν CHAMBA, S.A. DE C.                                                                                                    | v.                                                                                                    | PASO 1:                                                                                                    |                                                                                                    |
| 01/01/2016 15 al: 31/12/2016        | 15                                                                                                 |                                                                                                    |                                                                                                    | Dar clic er                                                                                                    | n "Editar                                                                                                    |
|                                     | Editar y Consultar Infor                                                                           | mación Contable Ingreso de Inform                                                                                                    | ación Contable                                                                                                    | Consultar                                                                                                    | Informació                                                                                                    |
| 2525-200300-351-2                   | Nombre:                                                                                            | EL FISCO, S.A. DE C.V                                                                                                    | /.                                                                                                    | Contable".                                                                                                    |                                                                                                    |
| 01/01/2016 <b>15</b> al: 31/12/2016 | 15                                                                                                 |                                                                                                    |                                                                                                    |                                                                                                    |                                                                                                    |
|                                     | Editar y Consultar Info                                                                            | mación Contable Ingreso de Inform                                                                                                    | ación Contable                                                                                                    |                                                                                                    |                                                                                                    |
|                                     | 0614-101010-222-1<br>01/01/2016  al: 31/12/2016<br>2525-200300-351-2<br>01/01/2016  al: 31/12/2016 | 0614-101010-222-1         Nombre:           01/01/2016         al:         31/12/2016         If           Editar y Consultar Infor         Nombre:         01/01/2016         If           01/01/2016         al:         31/12/2016         If         If           Editar y Consultar Infor         Nombre:         If         If         If           01/01/2016         al:         31/12/2016         If         If         If | 0614-101010-222-1         Nombre:         CHAMBA, S.A. DE C.           01/01/2016         11         31/12/2016         11           Eddar y Consultar Información Contable         Ingreso de Información Contable         Ingreso de Información Contable           2525-200300-351-2         Nombre:         EL FISCO, S.A. DE C.           01/01/2016         11         31/12/2016         11           Etdar y Consultar Información Contable         Ingreso de Información Contable         Ingreso de Información Contable | 0614-101010-222-1 Nombre: , CHAMBA, S.A. DE C.V.<br>01/01/2016 2 al: 31/12/2016 2<br>Estar y Consultar Información Contable Información Contable<br>2525-200300-351-2 Nombre: EL FISCO, S.A. DE C.V.<br>01/01/2016 2 al: 31/12/2016 2<br>Estar y Consultar Información Contable Información Contable | 0614-101010-222-1       Nombre:       CHAMBA, S.A. DE C.V.         01001/2016       at:       31/12/2016         Eddar y Consultar Información Contable       Regreso de Información Contable         01001/2016       at:       31/12/2016         Eddar y Consultar Información Contable       Regreso de Información Contable |

| TIV:    | 0614-101010                          | -222-1     |               | Nombre:                         | CHAMBA, S.A. DE     |           |
|---------|--------------------------------------|------------|---------------|---------------------------------|---------------------|-----------|
| Período | del: 01/01/2016                      | 15 al:     | 31/12/2016 15 | Tipo de Dictamen a Emitir:      | General             |           |
| Sector: | COMERCI                              | D          |               |                                 |                     |           |
| No.     | Nombre                               |            | Arch          | ivo                             |                     |           |
| 2       | ESTADO DE RESULT<br>RESULTADOS INTEG | ADOS Y OTR | OS ESTADO     | DE RESULTADOS Y OTROS RESULTA   | DOS INTEGRALES.xlsx | Rechazado |
| 3       | ESTADO DE FLUJOS                     | DE EFECTIV | O ESTADO      | DE FLUJOS DE EFECTIVO.xIsx      |                     | Aprobado  |
| 4       | ESTADO DE CAMBIO<br>PATRIMONIO       | S EN EL    | E STADO       | DE CAMBIOS EN EL PATRIMONIO.xIs | x                   | Aprobado  |

### **PASO 2:**

Identificar el Estado Financiero, Conciliación, Nota o Anexo Tributario observado por el Contribuyente o Auditor(a), el cual se identificará con el estatus "Rechazado"; luego darle clic a ese documento en específico.

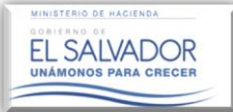

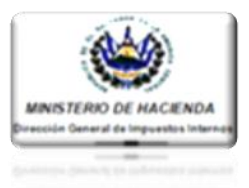

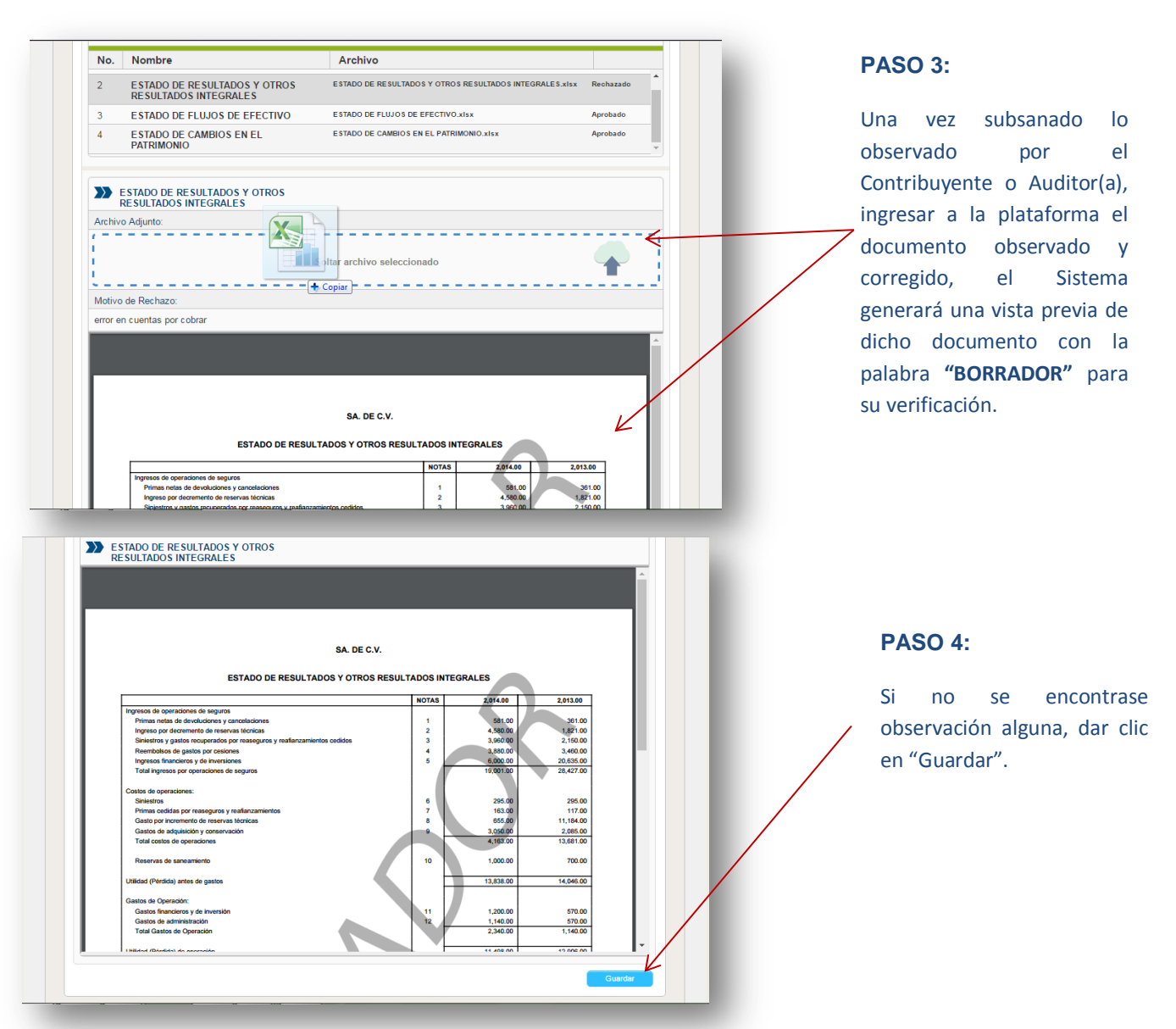

Una vez resguardada la información verificada por el Contador(a), por medio de la vista previa generada por el Sistema, éste mostrará mensajería dando a conocer que la información fue resguardada con éxito, mostrando a su vez el documento final sin la palabra **"BORRADOR"**, y mostrando la **Firma Electrónica del Contador**, tal como se observa en las imágenes abajo mostradas, los cuales son enviados nuevamente vía Sistema al Contribuyente (persona Natural o persona Jurídica), para su verificación y posterior Aprobación o Rechazo.

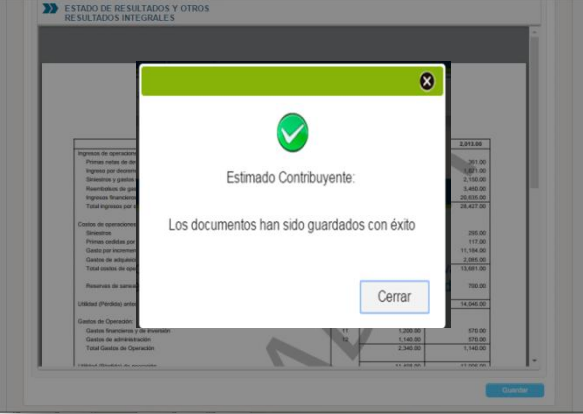